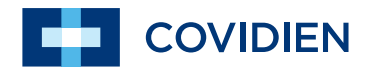

Manuel d'utilisation

Nellcor™ Oxymètre de pouls OxiMax N-600x

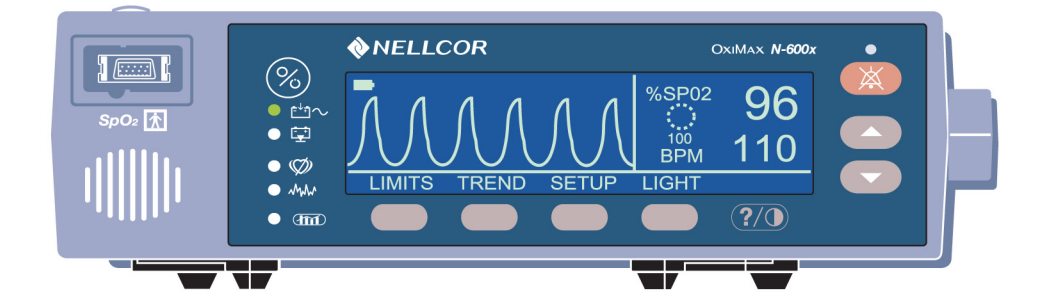

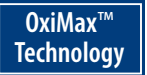

COVIDIEN, COVIDIEN avec logo et le logo Covidien sont des marques déposées de la société Covidien AG aux États-Unis et à l'étranger. Les autres marques sont des marques commerciales d'une société Covidien. © 2011 Covidien.

Brevets américains n° 5,485,847 ; 5,676,141 ; 5,743,263 ; 6,035,223 ; 6,226,539 ; 6,411,833 ; 6,463,310 ; 6,591,123 ; 6,708,049 ; 7,016,715 ; 7,039,538 ; 7,120,479 ; 7,120,480 ; 7,142,142 ; 7,162,288 ; 7,190,985 ; 7,194,293 ; 7,209,774 ; 7,212,847 ; 7,400,919.

Le cas échéant, pour obtenir des renseignements sur une garantie, contacter le service technique de Covidien au 1.800.635.5267 ou le représentant local.

# Sommaire

| Sommaire            |                                                                                                    | i                                                           |
|---------------------|----------------------------------------------------------------------------------------------------|-------------------------------------------------------------|
| Informations de séc | urité                                                                                                    | 1                                                           |
|                     | Mises en garde contre les risques éventuels<br>Précautions d'emploi contre les risques éventuels                                                                                                    | 1<br>3                                                      |
| Introduction        |                                                                                                    | 5                                                           |
|                     | Application<br>Comment utiliser ce manuel                                                                                                    | 5<br>6                                                      |
| Symboles, commar    | ides, affichages et voyants                                                                                                    | 7                                                           |
|                     | A propos du panneau avant<br>A propos du panneau arrière<br>A propos des symboles<br>A propos des commandes<br>A propos des écrans<br>Ecran Pléth.<br>Affichage graphique<br>Affichage de tendances en temps réel<br>SpO <sub>2</sub> et fréquence de pouls<br>A propos des indicateurs visuels<br>A propos des indicateurs sonores | 7<br>8<br>9<br>10<br>11<br>11<br>12<br>13<br>14<br>15<br>19 |
| Configuration du mo |                                                                                                    | . 21                                                        |
|                     | Liste des composants<br>Connexion à une source d'alimentation c.a<br>Connexion d'un capteur OXIMAX                                                                                                    | 23<br>24<br>26                                              |
| Fonctionnement de   | la batterie                                                                                                    | . 27                                                        |
|                     | Alimentation sur batterie<br>Voyant de charge faible de la batterie<br>Description de conditions de batteries faible et critique<br>Voyant du niveau de charge de la batterie                                                                                                    | 27<br>29<br>30<br>34                                        |

Manuel de l'opérateur du N-600x

i

| Itilisation du moniteur                             | 35 |
|-----------------------------------------------------|----|
| Présentation générale                               | 35 |
| Description du menu                                 | 35 |
| ,<br>Structure du menu                              | 36 |
| Plages des paramètres                               | 40 |
| Mise sous tension du moniteur                       | 43 |
| Capteur OXIMAX connecté                             | 45 |
| Aucun capteur OXIMAX connecté                       | 48 |
| Allumer ou éteindre l'éclairage intégré             | 49 |
| Réglage du contraste de l'écran                     | 49 |
| Ajustement de la luminosité de l'éclairage intégré  | 49 |
| Sélection de l'écran Pléth.                         | 50 |
| Sélection de l'écran graphique                      | 50 |
| Sélection de l'écran des tendances en temps réel    | 51 |
| Sélection de l'écran des données de tendance        | 52 |
| Configuration de l'écran de l'échelle de temps      |    |
| des tendances                                       | 52 |
| Configuration de l'écran de l'échelle d'amplitude   |    |
| des tendances                                       | 53 |
| Réglage du volume du bip sonore de pouls            | 53 |
| Réglage du volume de l'alarme                       | 54 |
| Réglage de la date et l'heure                       | 55 |
| Réglage de la durée de neutralisation de l'alarme   | 57 |
| Désactivation des alarmes sonores                   | 58 |
| Sélection du mode d'attente                         | 59 |
| Paramètres adultes-enfant ou nouveau-né             | 60 |
| Configuration des modes pour patients Adulte-enfant |    |
| ou Nouveau-né                                       | 60 |
| Voyant Limites d'alarme modifiées                   | 61 |
| Configuration des limites d'alarme                  | 62 |
| Réglage des limites d'alarme SatSeconds             | 63 |
| Configuration du mode de réponse du moniteur        | 65 |
| Sélection de la langue d'affichage                  | 66 |
| Messages du capteur OXIMAX                          | 67 |
| Messages de situation d'ajustement OXIMAX           | 68 |
| Messages de situation d'ajustement OXIMAX           | 69 |

ii

| Jtilisation des données de tendance du moniteur                                                                                                    | . 71                                                           |
|----------------------------------------------------------------------------------------------------|----------------------------------------------------------------|
| Généralités<br>Stockage des données de tendances<br>Type de capteur OXIMAX<br>Sélection de l'échelle d'affichage des données de tendance<br>Lecture de l'écran Données de tendance<br>Affichage double des données de tendance<br>Affichage de tendance SpO <sub>2</sub><br>Affichage des tendances de fréquence du pouls<br>Affichage des données de tendance de l'histogramme<br>Affichage des données de tendance de l'amplitude du pouls<br>Effacement des informations de tendance | 71<br>73<br>74<br>74<br>76<br>76<br>78<br>78<br>79<br>80<br>81 |
| Jtilisation des enregistrements d'événement sur un capteur OXIMAX                                                                                                    | . 83                                                           |
| Présentation générale<br>Configuration des messages du capteur OXIMAX<br>Configuration du type de Données Capteur<br>Type de données de capteur OXIMAX<br>Données d'enregistrement d'événement sur un capteur<br>OXIMAX disponibles<br>Absence de données d'enregistrement d'évènement sur                                                                                                    | 83<br>85<br>86<br>87<br>87                                     |
| un capteur OXIMAX<br>Données graphiques d'enregistrement d'événement sur<br>un capteur OXIMAX<br>Révision et impression de données d'antécédents                                                                                                    | 89<br>90                                                       |
| d'évènement d'un capteur OXIMAX<br>Données d'événement sous forme de tableau                                                                                                    | 92<br>04                                                       |
| Consultation et impression des données tabulaires<br>d'antécédents d'évènement sur capteur                                                                                                    | 94<br>95                                                       |

Manuel de l'opérateur du N-600x

iii

| Impression des données de tendance du moniteur    | 97  |
|---------------------------------------------------|-----|
| Généralités                                       | 97  |
| Impression                                        | 97  |
| Données de tendance du moniteur en mode ASCII     | 99  |
| Données de tendance en mode graphique             | 100 |
| Affichage en temps réel/Format d'impression       | 101 |
| Titres de colonne                                 | 103 |
| Source de données                                 | 103 |
| Version logicielle                                | 103 |
| Limites d'alarme                                  | 104 |
| Mode Moniteur                                     | 104 |
| Mode de réponse                                   | 104 |
| Titres de colonnes de données                     | 105 |
| Heure                                             | 105 |
| Données du patient                                | 106 |
| Statut du fonctionnement                          | 106 |
| Utilisation du port de données                    | 109 |
| Généralités                                       | 109 |
| Connexion au port de données                      | 110 |
| Broches du port de données                        | 110 |
| Configuration du port de données                  | 112 |
| Utilisation de l'interface Report d'alarme        | 113 |
| Réglage de la polarité RS-232 du report d'alarme  | 115 |
| Réglage des relais de Report d'alarme normalement |     |
| ouverts/fermés                                    | 115 |
| Calcul de la tension des sorties analogiques      | 116 |
| Capteurs et accessoires OXIMAX                    | 119 |
| Présentation générale                             | 119 |
| Sélection d'un capteur OXIMAX                     | 120 |
| Caractéristiques du capteur OXIMAX                | 124 |
| Test de bio-compatibilité                         | 124 |
| Accessoires en option                             | 125 |
| Plaque de montage GCX                             | 126 |
| Bras de support vertical mural GCX                | 127 |
| Support GCX sur roues                             | 128 |
| Mallette de transport souple                      | 129 |
|                                                   |     |

iv

| Indications de perfo | prmance                                                    | 131 |
|----------------------|------------------------------------------------------------|-----|
|                      | Généralités                                                |     |
|                      | Indications de performance                                 |     |
|                      | Des hémoglobines dysfonctionnelles                         |     |
|                      | Anémie                                                     |     |
|                      | Saturation                                                 |     |
|                      | Fréquences du pouls                                        |     |
|                      | Indications relatives aux performances du capteur OxiMax . | 133 |
| Dépannage            |                                                            | 137 |
|                      | Présentation générale                                      |     |
|                      | Aide à l'écran                                             | 137 |
|                      | Accès à plusieurs rubriques                                | 138 |
|                      | Accès à des rubriques uniques                              | 141 |
|                      | Codes d'erreur                                             | 143 |
|                      | Invites et messages d'erreur                               | 146 |
|                      | Défaillance de l'orateur principal                         | 149 |
|                      | Aide et assistance                                         | 150 |
|                      | EMI (interférences électromagnétiques)                     | 155 |
|                      | Obtention d'une assistance technique                       | 156 |
|                      | Renvoi du moniteur                                         | 156 |
| Maintenance          |                                                            | 157 |
|                      | Présentation                                               | 157 |
|                      | Entretien                                                  |     |
|                      | Contrôles périodiques de sécurité                          |     |
|                      | Nettoyage                                                  | 158 |
| Utilisation de SatSe | econds                                                     | 159 |
|                      | Présentation                                               |     |
|                      | SatSeconds : « Filet de sécurité »                         |     |
|                      | Affichage SatSeconds                                       |     |

Manuel de l'opérateur du N-600x

v

| Réglages d'usine par défaut16 |                                                                                                    |                                        |
|-------------------------------|----------------------------------------------------------------------------------------------------|----------------------------------------|
|                               | Présentation<br>Réglages par défaut : Nouveau-né<br>Adulte : Réglages par défaut                                                                                                    | 163<br>163<br>164                      |
| Principes de fonction         | onnement                                                                                                    | 167                                    |
|                               | Présentation<br>Etalonnage automatique<br>Saturation fractionnelle/fonctionnelle<br>Saturation mesurée/calculée<br>Technologie OXIMAX<br>Vérificateurs de fonctionnement et simulateurs de patients . |                                        |
| Caractéristiques teo          | chniques                                                                                                    | 173                                    |
|                               | Performance<br>Electrique<br>Conditions d'environnement<br>Caractéristiques physiques<br>Conformité<br>Déclaration du fabricant                                                                       | 173<br>175<br>176<br>178<br>179<br>180 |
| Étude clinique                |                                                                                                    | 193                                    |
|                               | Présentation générale<br>Méthodes<br>Population de l'étude<br>Résultats de l'étude<br>Évènements indésirables ou déviations<br>Conclusion                                                             | 193<br>193<br>194<br>194<br>196<br>196 |
| Index                         |                                                                                                    | 197                                    |

# Informations de sécurité

## Mises en garde contre les risques éventuels

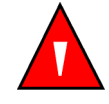

Les mises en garde sont identifiées par le symbole MISE EN GARDE illustré ci-dessus.

Les mises en garde vous informent des graves préjudices (mort, blessure ou effets indésirables) pouvant éventuellement survenir au patient ou à l'utilisateur.

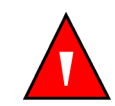

MISE EN GARDE : lors de la sauvegarde d'un enregistrement d'événement sur le capteur, le capteur transpose la date et l'heure fournies par le moniteur N-600x. La précision de la date/l'heure incombe au N-600x. Il est recommandé à l'utilisateur du N-600x de régler l'heure/la date sur la bonne valeur avant de connecter un capteur activé pour l'enregistrement d'événements- et de ne pas modifier la date et l'heure tant que le capteur reste connecté. Un capteur contenant des données enregistrées d'événements pouvant être transporté d'un moniteur à un autre, des différences de date et d'heure entre les moniteurs et les données enregistrées affecteront l'ordre d'apparition de celles-ci. Afin d'éliminer ce problème potentiel, tous les moniteurs d'un établissement doivent être réglés sur la même heure.

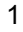

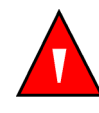

MISE EN GARDE : risque d'explosion. Ne pas utiliser un sphygmo-oxymètre N-600x en présence de gaz ou d'anesthésiques inflammables.

MISE EN GARDE : les produits chimiques libérés par la rupture d'un panneau d'affichage à cristaux liquides sont toxiques en cas d'ingestion. Manipuler avec précaution un sphygmo-oxymètre dont le panneau d'affichage est brisé.

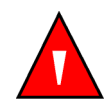

MISE EN GARDE : certaines conditions d'environnement, l'application erronée d'un capteur *Ox1Max* et la situation particulière d'un patient peuvent affecter les valeurs de l'oxymétrie pulsée et des signaux de pouls. Pour des informations de sécurité spécifiques, se référer aux sections appropriées de ce manuel.

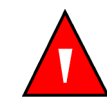

MISE EN GARDE : l'utilisation d'accessoires, de capteurs et de câbles autres que ceux spécifiés peut entraîner l'augmentation de l'émission et/ou la diminution de l'immunité du sphygmooxymètre N-600x ainsi que des valeurs imprécises.

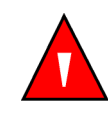

MISE EN GARDE : dans des conditions de forte luminosité ambiante, l'absence d'un tissu opaque recouvrant le site d'application du capteur *OXIMAX* peut provoquer la lecture de mesures erronées.

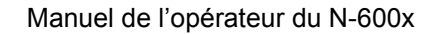

### Précautions d'emploi contre les risques éventuels

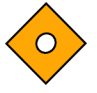

Les précautions d'emploi particulières sont indiquées par le symbole ATTENTION illustré ci-dessus.

Ces précautions d'emploi attirent l'attention sur les précautions à prendre pour une utilisation efficace et sûre du sphygmo-oxymètre N-600x.

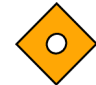

Attention : Lors de la connexion du N-600x à un appareil, avant toute utilisation clinique, vérifier que l'ensemble fonctionne correctement. Le N-600x ainsi que l'instrument connecté doivent être branchés sur une prise reliée à la terre. Tout accessoire connecté à l'interface de données du sphygmo-oxymètre doit être conforme à la norme IEC 60950 relative au matériel de traitement de données et à la norme IEC 60601 1 relative aux appareils électromédicaux. Toutes les configurations doivent être conformes aux exigences de la norme 60601 1 1 en matière de systèmes. Toute personne qui connecte un appareil supplémentaire au port d'entrée ou de sortie de signal (connecteur du port de données du N-600x) configure un système médical et doit donc s'assurer de la conformité de ce système à la norme de système IEC 60601 1 1 et à la norme IEC 60601 1 2 relative à la compatibilité électromagnétique. La précision du N-600x peut être affectée par sa connexion à des appareils E/S secondaires lorsque l'instrument n'est pas relié à la terre.

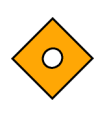

Attention : les lois fédérales (Etats-Unis) limitent la vente de cet appareil à un médecin ou à une autre personne agissant sur son ordre.

 $\diamond$ 

Attention : mettre les batteries au rebut conformément aux normes et aux réglementations locales en vigueur.

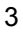

Informations de sécurité

Manuel de l'opérateur du N-600x

# Introduction

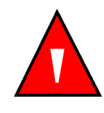

MISE EN GARDE : l'utilisation du N-600x est prévue uniquement en complément des examens du patient. Les résultats obtenus doivent toujours être confrontés aux signes et aux symptômes cliniques.

## **Application**

Le système d'oxymétrie de pouls Nellcor N-600x avec l'Oxymètre de pouls N-600X et les capteurs et câbles Nellcor à technologie *Ox1MAX* ne doit être utilisé que sur prescription pour la surveillance continue non-invasive de la saturation fonctionnelle en oxygène de l'hémoglobine artérielle (SpO2) et de la fréquence du pouls. L'Oxymètre de pouls N-600x 600x peut être utilisé chez l'adulte, l'enfant et le nouveau-né, dans des conditions de mouvement ou d'immobilité, quelles que soient les conditions de perfusion, et dans des environnements variés (hôpitaux, installations de type hospitalier, transports intra-hospitaliers, domicile)--.

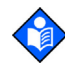

**Remarque :** l'utilisation en milieu hospitalier inclut généralement des zones telles que les étages de soins généraux, les salles d'opération, les zones d'interventions spéciales, les zones de soins intensifs et de soins d'urgence internes à l'hôpital et en établissements de type hospitalier. Ces établissements incluent : les cabinets de consultation, les laboratoires du sommeil, les établissements de soins spécialisés, les centres chirurgicaux et les centres de soins subaigus.

Le transport intra-hospitalier inclut le transport d'un patient à l'intérieur de l'hôpital ou de l'établissement de type hospitalier.

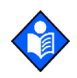

**Remarque :** par soins à domicile on entend un traitement ou une utilisation effectué par un non-spécialiste (parent ou autre soignant non spécialisé) au domicile du patient.

Toute utilisation chez un patient donné nécessite la sélection d'un capteur d'oxygène *Ox1MAX* approprié, conformément aux instructions de ce manuel d'utilisation.

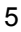

## **Comment utiliser ce manuel**

Les utilisateurs sont invités à lire intégralement ce manuel. Les utilisateurs plus expérimentés du N-600x pourront aller directement consulter les rubriques désirées.

Ce manuel est disponible sur l'Internet à l'adresse suivante :

www.covidien.com/rms

Manuel de l'opérateur du N-600x

# Symboles, commandes, affichages et voyants

## A propos du panneau avant

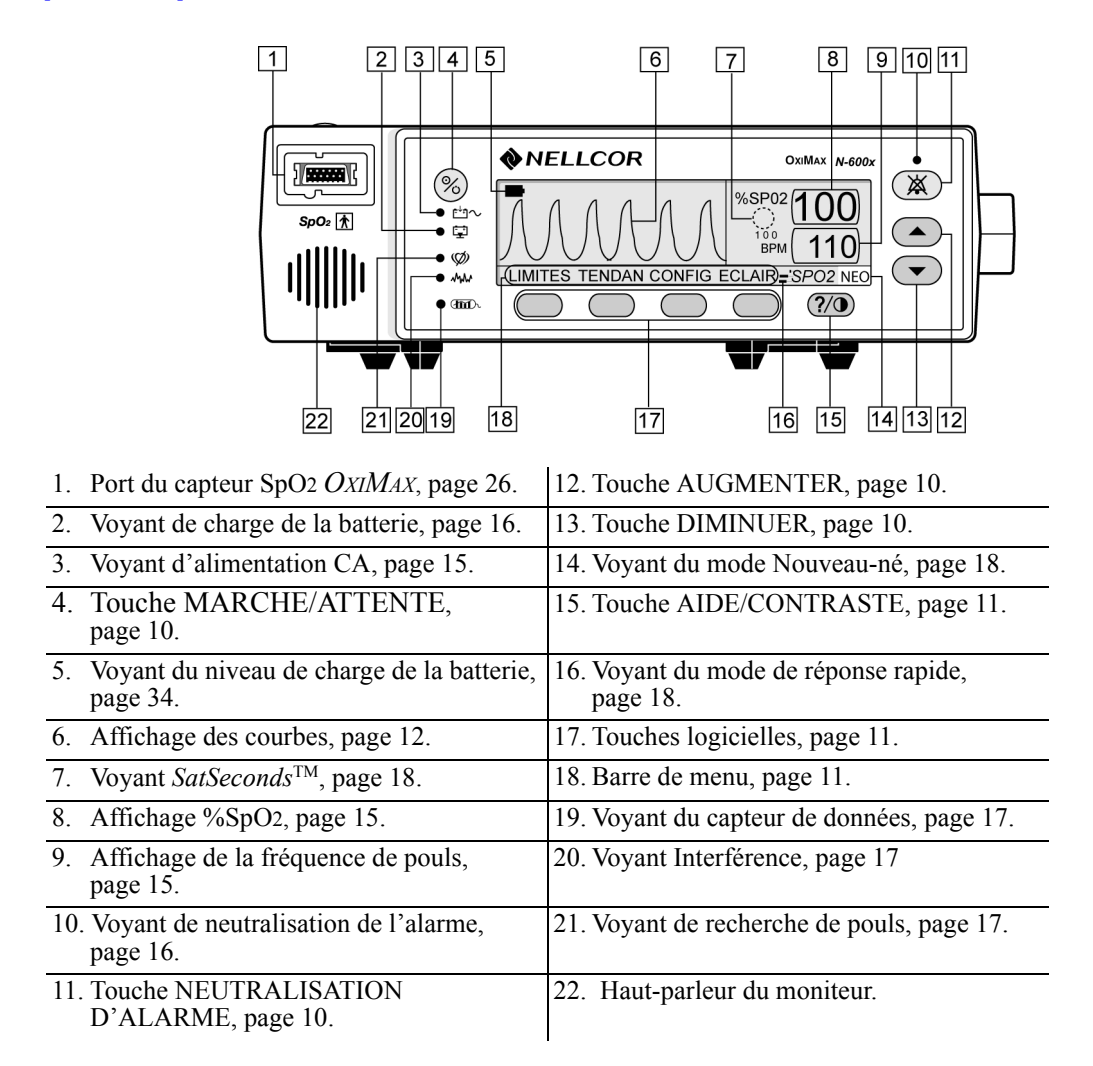

#### Figure 1 : Touches et symboles du panneau avant

7

## A propos du panneau arrière

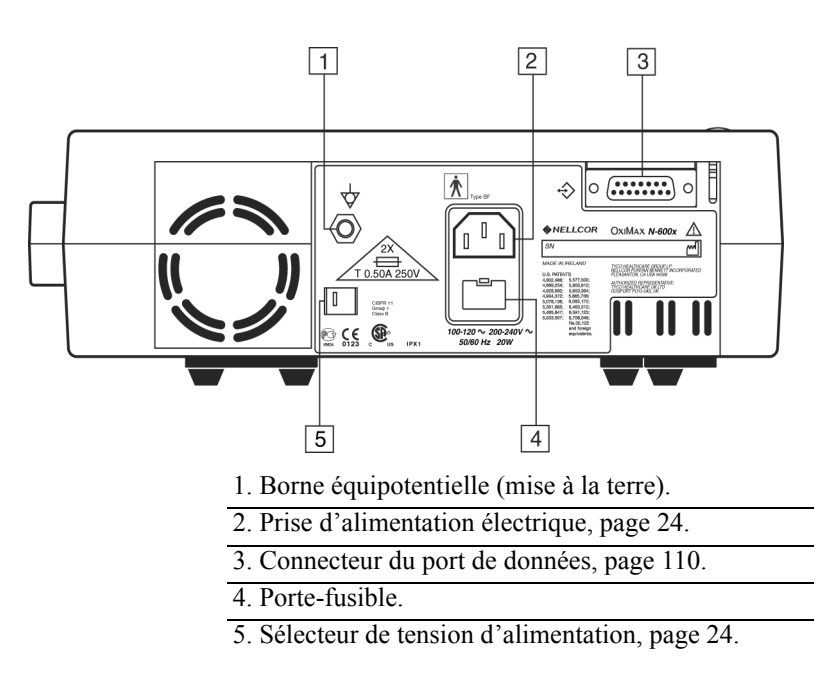

Figure 2 : Eléments du panneau arrière

Manuel de l'opérateur du N-600x

# A propos des symboles

Les symboles situés sur le panneau arrière du N-600x sont les suivants :

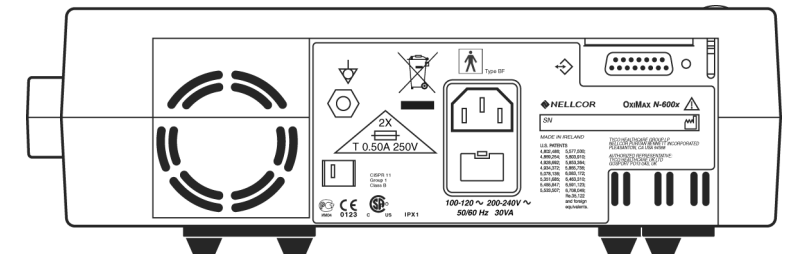

Tableau 1 : Symboles et descriptions

| Symbole           | Description                                          |
|-------------------|------------------------------------------------------|
| Â                 | Voir les instructions d'utilisation                  |
| 2X<br>T0.50A 250V | Remplacement du fusible                              |
| Å                 | Equipotentialité (terre)                             |
| M                 | Date de fabrication                                  |
| $\Rightarrow$     | Interface de données                                 |
| Ť                 | Pièce appliquée de type BF - Non anti-défibrillateur |

Manuel de l'opérateur du N-600x

## A propos des commandes

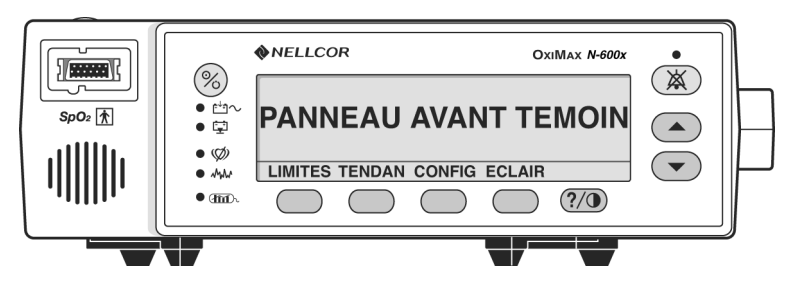

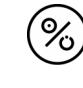

#### **Touche MARCHE/ATTENTE** Allume et éteint le moniteur.

Remarque : l'activation d'une touche, à l'exception de MARCHE/ ATTENTE, doit produire une tonalité de touche valide ou non valide (voir Tableau 3). Si la touche sur laquelle vous appuyez n'émet pas de son, contacter un agent de maintenance qualifié.

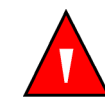

### **MISE EN GARDE : Une pression sur ALARM SILENCE** désactivera TOUTES les alarmes pour la période de silence des alarmes déterminée.

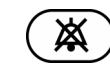

### **Touche NEUTRALISATION D'ALARME**

Neutralise les alarmes en cours pour la durée d'arrêt de l'alarme. Lorsqu'une alarme a été neutralisée, une nouvelle pression sur cette touche réactive ou « déneutralise » l'alarme. Cette touche permet aussi d'afficher et de régler la durée de la neutralisation de l'alarme ainsi que son volume sonore. La touche NEUTRALISATION D'ALARME permet d'effacer les messages ARRET CAPTEUR, BATTERIE FAIBLE et CAPTEUR DECONNECTE de l'écran d'affichage.

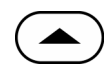

#### **Touche AUGMENTER**

Augmente les paramètres variables du moniteur.

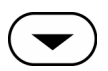

#### **Touche DIMINUER**

Diminue les paramètres variables du moniteur.

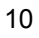

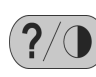

#### **Touche AIDE/CONTRASTE**

Vous permet d'accéder à l'aide à l'écran pour régler le contraste de l'écran du moniteur.

- Enfoncer puis relâcher la touche AIDE/CONTRASTE lance l'aide à l'écran.
- Appuyer sur la touche AIDE/CONTRASTE, et la maintenir enfoncée, tout en appuyant simultanément sur les touches AUGMENTER et DIMINUER éclaircit ou assombrit l'écran d'affichage.

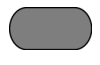

## Barre de menu des touches logicielles

Affiche les fonctions en vigueur pour chacune des touches logicielles.

## A propos des écrans

### Ecran Pléth.

L'écran pléth. est configurable par l'utilisateur. Se reporter à la section *Sélection de l'écran Pléth.*, page 50.

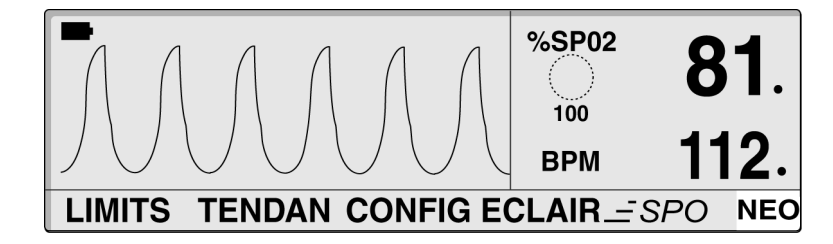

11

L'écran pléth. comprend une onde pléthysmographique à « balayage », une barre de menu et des mesures %SpO2 et fréquence de pouls en cours. Si *SatSeconds* est activé, l'affichage pléth. inclut également le voyant *SatSeconds* et le réglage des *SatSeconds*. Un point décimal placé après le %SpO2 ou la fréquence de pouls indique que leurs limites respectives ont été modifiées par rapport à leurs valeurs par défaut à la mise sous tension (*Généralités*, page 71). Les ondes pléthysmogra-phiques à amplitudes de crête à crête inférieure à dix UAI sont associées.

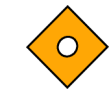

#### Attention : Vérifier le mouvement du barre-graphe ou de l'onde pléthysmographique ou des battements cardiaques avant d'accepter toute donnée à l'écran comme mesure actuelle.

Lorsque le moniteur est alimenté par la batterie interne, l'écran pléth inclut un indicateur de niveau de charge de batterie horizontale installé dans le coin supérieur gauche qui présente la charge restante (heures de fonctionnement) sur la batterie. Si un moniteur faisant état d'une batterie faible est connecté à une source d'alimentation c.a., l'indicateur de niveau de charge de la batterie affiche la progression du chargement. L'indicateur de niveau de charge de la batterie disparaît de l'écran une fois que le moniteur peut fournir au moins 15 minutes de temps de fonctionnement.

### Affichage graphique

L'affichage graphique comprend un barre-graphe d'amplitude d'impulsions, les mesures en cours de %SpO2 et de fréquence de pouls et les limites inférieures et supérieures de ces mesures. Si *SatSeconds* est activé, l'affichage graphique inclut également le voyant *SatSeconds* et le réglage des *SatSeconds*. Les points décimaux placés après %SpO2 ou la fréquence de pouls indiquent que leurs limites respectives ont été modifiées par rapport à leurs valeurs par défaut à la mise sous tension.

Lorsque le moniteur est alimenté par la batterie interne, l'affichage graphique inclut un indicateur de niveau de charge de la batterie vertical installé dans le coin supérieur gauche qui présente la charge restante (heures de fonctionnement) sur la batterie. Si un moniteur faisant état d'une batterie faible est connecté à une source d'alimentation c.a., l'indicateur de niveau de charge de la batterie affiche la progression du chargement. L'indicateur de niveau de

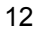

charge de la batterie disparaît de l'écran une fois que le moniteur peut fournir au moins 15 minutes de temps de fonctionnement sur batterie.

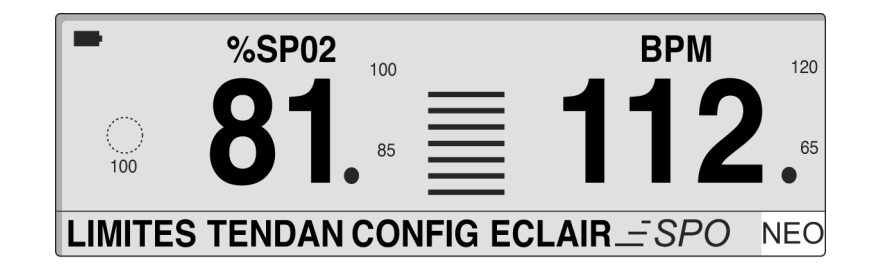

#### Affichage de tendances en temps réel

L'affichage de tendances en temps réel inclut les prévisions de données de tendances %SpO2 et/ou de fréquence de pouls ainsi que les valeurs de fréquences de pouls et %SpO2 actuellement mesurées. Les prévisions de données de tendances sont automatiquement mises à jour à chaque fois que chaque nouveau point de tendance est calculé, où l'intervalle entre les calculs se base sur l'échelle de temps d'affichage sélectionnée. Si *SatSeconds* est activé, l'affichage de tendance en temps réel inclut le voyant *SatSeconds*. Un point décimal placé après le %SpO2 ou la fréquence de pouls indique que leurs limites respectives ont été modifiées par rapport à leurs valeurs par défaut à la mise sous tension. A chaque fois qu'une impulsion est détectée par l'oxymètre, une icône représentant un coeur clignote.

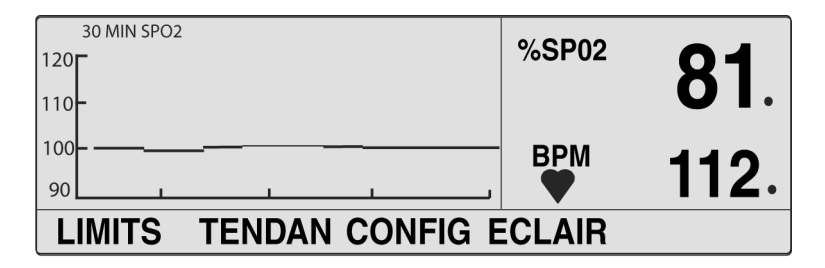

#### Manuel de l'opérateur du N-600x

### SpO2 et fréquence de pouls

Il existe plusieurs valeurs métriques dans l'algorithme *N*-600x. Certaines sont utilisées pour l'estimation de la gravité de l'état du patient lors des mesures de SpO2 et de fréquence du pouls captées par le N-600x. Ces matrices, individuelles ou combinées, servent à piloter les voyants DEL du panneau avant du N-600x.

L'algorithme du N-600x étend automatiquement le volume de données requis pour mesurer SpO2 et la fréquence de pouls selon les conditions de mesures. Dans des conditions de mesure normales, le temps moyen est de 6 à 7 secondes. En présence de conditions telles que celles pouvant être causées par une perfusion faible, une interférence (par exemple, une interférence externe comme la luminosité ambiante ou les mouvements du patient) ou une combinaison de ces facteurs, l'algorithme du N-600x étend automatiquement la quantité de données nécessaires au-delà de 7 secondes. S'il résulte que la moyenne dynamique de temps dépasse 20 secondes, le voyant de recherche de pouls s'allume et SpO2 et la fréquence du pouls sont actualisées toutes les secondes. A mesure que ces conditions s'étendent, le volume de données requis continue d'augmenter. Si la moyenne dynamique de temps atteint 40 secondes, le voyant de recherche de pouls commence à clignoter, les affichages de SpO2 et de fréquence du pouls présentent des zéros clignotants, indiquant une situation de perte de pouls.

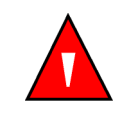

MISE EN GARDE : dans des conditions de forte luminosité ambiante, l'absence d'un tissu opaque recouvrant le site d'application du capteur *OXIMAX* peut provoquer la lecture de mesures erronées.

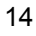

# A propos des indicateurs visuels

Tableau 2 : Indicateurs visuels

| Voyant                                                             | Description                                                                                                    |
|--------------------------------------------------------------------|----------------------------------------------------------------------------------------------------|
| Affichage de<br>%SpO2<br><sup>%SP02</sup> 81                       | Cet affichage montre le niveau de saturation de l'oxygène dans<br>l'hémoglobine. L'affichage présente des zéros clignotants pendant<br>les alarmes de perte-de-pouls et la valeur de SpO2 clignotante dès<br>que cette mesure se situe en dehors des limites d'alarme. Lorsque<br>Recherche de pouls est activé, le moniteur actualise l'affichage en<br>continu. Si les limites d'alarmes ont été modifiées par rapport à<br>leurs valeurs par défaut à la mise sous tension, un point décimal<br>(.) est affiché à côté de la valeur de SpO2 affichée (81.).                                                         |
| Voyant<br>d'amplitude<br>de pouls<br>(barre-graphe)                | Il indique les battements du pouls et montre son amplitude<br>relative (non-normalisée). A mesure que le pouls détecté<br>s'amplifie, de nouvelles barres s'ajoutent à chaque battement.<br>Ce voyant est disponible uniquement en mode d'affichage<br>graphique.                                                                                                    |
| Affichage<br>d'onde pléthys-<br>mographique                        | Affiche une onde non-normalisée en signaux de capteur en temps<br>réel. La force pulsatoire relative et la qualité des signaux entrant<br>peuvent être observées.                                                                                                    |
| Affichage de la<br>fréquence de pouls<br><sup>BPM</sup> <b>112</b> | Affiche la fréquence de pouls en battements par minute. Il clignote<br>pendant les alarmes de perte de pouls et lorsque la fréquence de<br>pouls se situe en dehors des limites d'alarme. Lorsque la fonction<br>Recherche de pouls est activée, le moniteur actualise l'affichage<br>en continu. Les fréquences de pouls en dehors de la plage de<br>fréquence de pouls de 20 à 250 bpm s'affichent comme 0 et 250,<br>respectivement. Si les limites d'alarme ont été modifiées par rapport<br>à leurs valeurs par défaut à la mise sous tension, un point décimal<br>( . ) s'affiche après la valeur de BPM (112.). |
| Voyant<br>d'alimentation CA<br>・ビュン                                | Il est allumé en permanence lorsque le N-600x est connecté à une<br>source de courant alternatif. Le voyant indique également que la<br>batterie est en charge. Il est éteint lorsque le moniteur fonctionne<br>à partir de sa batterie interne.                                                                                                    |

Manuel de l'opérateur du N-600x

### Tableau 2 : Indicateurs visuels

| Voyant                                          | Description                                                                                                    |
|-------------------------------------------------|----------------------------------------------------------------------------------------------------|
| Voyant de<br>batterie faible<br>• Ţ             | Il s'allume en permanence lorsque la capacité restante de la batterie<br>est inférieure ou égale à 15 minutes. Il clignote lorsque la capacité<br>de la batterie atteint un niveau faible critique.                                                                                                    |
| Voyant du niveau<br>de charge de<br>la batterie | Affiche la charge de batterie restante sur le moniteur. L'indicateur de niveau de charge de la batterie se compose de quatre barres, qui correspondent chacune à près de 1 heure et demi de temps de fonctionnement. Les quatre barres sont allumées lorsque la batterie est entièrement chargée. Aucune barre n'est allumée en cas de batterie faible. Voir <i>Voyant du niveau de charge de la batterie</i> , page 34. |
| Voyant de<br>neutralisation de<br>l'alarme      | Ce voyant est allumé en permanence lorsqu'une alarme sonore a été<br>neutralisée. Il clignote lorsque la durée de neutralisation de l'alarme<br>est réglée sur ARRET.                                                                                                    |
| X                                               |                                                                                                    |

| Voyant                                    | Description                                                                                                    |
|-------------------------------------------|----------------------------------------------------------------------------------------------------|
| Voyant<br>Interférence                    | S'allume dès que l'algorithme du <i>N-600x</i> détecte que la qualité du signal entrant est dégradée.                                                                                                    |
| • MMM                                     | <b>Remarque :</b> La lumière ambiante, le bruit électrique, les interférences électrochirurgicales, des mouvements du patient ou d'autres causes peuvent être à l'origine de dégradations.                                                                                                    |
|                                           | Il est courant de voir un voyant clignotant d'interférence pendant le monitorage du patient. Cela indique que l'algorithme du <i>N-600x</i> est en train d'ajuster dynamiquement le volume de données requis pour mesurer le SpO2 et la fréquence de pouls. Lorsqu'il est stable, ce voyant indique que l'algorithme du <i>N-600x</i> a étendu le volume de données requis pour la mesure du SpO2 et de la fréquence de pouls et que, par conséquent, la fiabilité du suivi des modifications rapides de ces valeurs peut être réduite. |
| Voyant de<br>recherche de pouls<br>• Ø    | Ce voyant est allumé en permanence avant l'acquisition initiale<br>d'un signal de pouls et pendant des conditions de monitorage<br>alarmantes et prolongées. Le voyant de recherche du pouls<br>clignote pendant un signal-de-perte du pouls.                                                                                                    |
| Voyant de données<br>du capteur<br>• Marx | Ce voyant est allumé pour indiquer que le capteur <i>Ox1MAx</i> connecté contient un enregistrement d'évènement d'un patient. Les informations de l'enregistrement d'évènement sur capteur peuvent être visionnées ou imprimées.                                                                                                    |

#### Tableau 2 : Indicateurs visuels

Manuel de l'opérateur du N-600x

### Tableau 2 : Indicateurs visuels

| Voyant                                                | Description                                                                                                    |
|-------------------------------------------------------|----------------------------------------------------------------------------------------------------|
| Voyant <i>SatSeconds</i>                              | Ce voyant se remplit dans le sens des aiguilles d'une montre<br>lorsque le système de gestion des alarmes <i>SatSeconds</i> détecte une<br>valeur %SpO2 située hors des valeurs limites. Il se vide dans le<br>sens inverse des aiguilles d'une montre lorsque la valeur %SpO2<br>se trouve dans les valeurs limites. Lorsque le voyant est plein,<br>une alarme de priorité moyenne retentit.                                                                              |
| Voyant du mode de<br>réponse rapide<br>SPO2           | Détermine le temps de réponse (2 à 4 secondes en mode rapide<br>et 5 à 7 secondes en mode normal) appliqué par l'algorithme<br><i>OxIMAX</i> dans son calcul de SpO2. Le calcul par l'algorithme<br><i>OxIMAX</i> de la fréquence de pouls n'est pas affecté par le mode<br>de réponse défini. L'intervalle de tendance (2 ou 4 secondes) est<br>mis à jour automatiquement par le moniteur afin de correspondre<br>approximativement au temps de réponse du calcul de SpO2 |
| Voyant de limites<br>de l'alarme<br>nouveau-né<br>NEO | S'affiche lorsque les limites de l'alarme sont définies sur nouveau-<br>né. Aucun symbole ne s'affiche lorsque le moniteur est défini sur<br>les limites pour adultes.                                                                                                    |

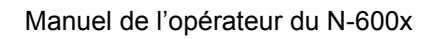

# A propos des indicateurs sonores

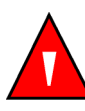

MISE EN GARDE : Une pression sur ALARM SILENCE désactivera TOUTES les alarmes pour la période de silence des alarmes déterminée.

#### **Tableau 3 : Indicateurs sonores**

| Fonction                                   | Description                                                                                                    |
|--------------------------------------------|----------------------------------------------------------------------------------------------------|
| Rappel de<br>neutralisation<br>de l'alarme | Trois bips retentissent toutes les trois minutes<br>environ lorsque les alarmes sont neutralisées,<br>que la durée de neutralisation de l'alarme est<br>réglée sur ARRET et que la fonction de rappel<br>de neutralisation de l'alarme est activée.                                                                                                    |
| Tonalité de<br>confirmation                | Trois bips indiquent que les réglages par défaut<br>ont été enregistrés ou redéfinis sur les valeurs<br>par défaut ou que les données de tendances ont<br>été supprimées.                                                                                                    |
| Pression d'une<br>touche non valide        | Tonalité grave et brève signifiant que la touche<br>pressée n'est pas appropriée à l'état actuel du<br>moniteur.                                                                                                    |
| Pression d'une<br>touche valide            | Tonalité moyenne et brève indiquant que la touche pressée est appropriée.                                                                                                    |
| Alarme de haute<br>priorité                | Tonalité aiguë-, rapide pulsée- indiquant une perte-de-pouls.                                                                                                    |
|                                            | <b>Remarque :</b> si une alarme de haute<br>priorité n'est pas neutralisée dans un délai<br>de 30 secondes en appuyant sur la touche<br>NEUTRALISATION DE L'ALARME,<br>le moniteur augment le niveau d'urgence<br>du signal d'alarme sonore en alternant une<br>tonalité piézo avec la tonalité d'alarme<br>principale. Voir <i>Tonalité piézo</i> , page 20. |

Manuel de l'opérateur du N-600x

| Fonction                             | Description                                                                                                    |
|--------------------------------------|----------------------------------------------------------------------------------------------------|
| Alarme de priorité<br>moyenne        | Tonalité moyenne et pulsée indiquant un<br>dépassement des limites de SpO2 et de la<br>fréquence du pouls.                                                                                                    |
|                                      | <b>Remarque :</b> si une alarme de priorité moyenne<br>n'est pas neutralisée dans un délai de 2 minutes<br>en appuyant sur la touche NEUTRALISATION<br>DE L'ALARME, le moniteur augment le<br>niveau d'urgence du signal d'alarme sonore<br>en alternant une tonalité piézo avec la tonalité<br>d'alarme principale. Voir <i>Tonalité piézo</i> ,<br>page 20. |
| Alarme de faible<br>priorité         | Tonalité pulsée grave et lente indiquant une déconnexion du capteur <i>OxIMAX</i> , une batterie faible ou une défaillance du moniteur.                                                                                                    |
|                                      | <b>Remarque :</b> si une alarme de faible priorité<br>n'est pas neutralisée dans un délai de 2 minutes<br>en appuyant sur la touche NEUTRALISATION<br>DE L'ALARME, le moniteur augment le<br>niveau d'urgence du signal d'alarme sonore<br>en alternant une tonalité piézo avec la tonalité<br>d'alarme principale. Voir <i>Tonalité piézo</i> ,<br>page 20.  |
| Tonalité piézo                       | Une tonalité piézo aiguë retentit si l'utilisateur<br>ne répond à aucune alarme sonore, ou si le<br>moniteur détecte une défaillance du haut-<br>parleur principal. Voir alarmes de priorité<br>élevée, moyenne et faible dans le Tableau 3.                                                                                                    |
| Autotest réussi de mise sous tension | Une tonalité d'une-seconde indiquant que<br>le moniteur a été mis en marche et a réussi<br>l'autotest de mise sous tension.                                                                                                    |
| Bip sonore de pouls                  | Un bip simple est émis pour chaque battement<br>détecté. La tonalité du bip sonore de pouls<br>change vers l'aigu ou vers le grave selon le<br>niveau de saturation.                                                                                                    |
| Tonalité de réglage du volume        | Tonalité continue utilisée lors du réglage du volume de l'alarme.                                                                                                    |

#### **Tableau 3 : Indicateurs sonores**

Manuel de l'opérateur du N-600x

Configuration du moniteur

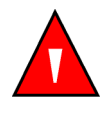

MISE EN GARDE : afin d'assurer la sécurité du patient, ne jamais placer le sphygmo-oxymètre dans une position qui pourrait entraîner sa chute sur le patient.

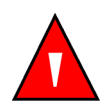

MISE EN GARDE : comme pour tout matériel médical, mettre soigneusement en place le câblage du patient afin d'éviter tout risque éventuel d'emmêlement ou de strangulation.

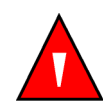

MISE EN GARDE : s'assurer que le haut-parleur n'est pas obstrué, afin d'éviter que l'alarme sonore soit inaudible.

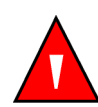

MISE EN GARDE : déconnecter le N-600x et le capteur Nellcor *OxIMAX* du patient pendant les examens d'imagerie par résonance magnétique (IRM). Les objets contenant du métal peuvent devenir de dangereux projectiles lorsqu'ils sont soumis aux forts champs magnétiques créés par le matériel d'IRM. De même, les courants produits sont susceptibles de provoquer des brûlures.

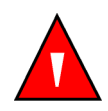

MISE EN GARDE : pour assurer des performances parfaites et éviter toute défaillance de l'appareil, ne pas exposer le N-600x à une humidité élevée telle qu'une exposition directe à la pluie. Une telle exposition peut entraîner des performances erronées ou l'endommagement de l'appareil.

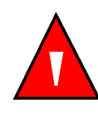

MISE EN GARDE : ne jamais utiliser un sphygmo-oxymètre N-600x, un capteur *OxiMax*, des câbles ou des connecteurs paraissant endommagés.

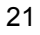

MISE EN GARDE : ne jamais soulever le sphygmo-oxymètre par le câble d'oxymétrie pulsée ou par le cordon d'alimentation : ceux-ci risquent de se déconnecter, entraînant la chute éventuelle de l'oxymètre sur le patient.

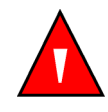

MISE EN GARDE : le N-600x n'est pas protégé en cas de défibrillation. Cependant, il peut demeurer relié au patient pendant une défibrillation ou l'utilisation d'un appareil électrochirurgical, mais les mesures peuvent être imprécises au cours de cette opération et immédiatement après.

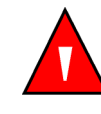

MISE EN GARDE : aux Etats-Unis, ne pas brancher le sphygmo-oxymètre sur une prise électrique commandée par un interrupteur mural afin d'éviter tout risque de mise hors tension accidentelle de l'appareil.

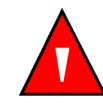

MISE EN GARDE : le sphygmo-oxymètre N-600x doit être utilisé uniquement avec le câble d'oxymétrie pulsée DOC-10. L'utilisation d'un autre câble réduirait sensiblement les performances de l'appareil. Ne fixer aucun câble destiné à un usage informatique au port d'entrée du capteur OxIMAX. Ne connecter aucun autre appareil qu'un capteur OXIMAX agréé par Nellcor au connecteur du capteur OXIMAX.

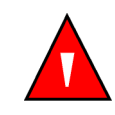

MISE EN GARDE : lors de son utilisation, le N-600x ne doit pas être adjacent ou superposé à un autre appareil. Dans le cas contraire, il convient de vérifier que le N-600x fonctionne normalement dans la configuration dans laquelle il est utilisé.

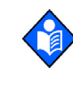

22

**Remarque :** Le moniteur comprend des compteurs de surveillance qui réinitialisent le moniteur en cas d'un dysfonctionnement du logiciel.

# Liste des composants

| Quantité | Elément                                                                    |
|----------|----------------------------------------------------------------------------|
| 1        | Sphygmo-oxymètre N-600x                                                    |
| 1        | Capteur ou kit de capteur Nellcor OXIMAX                                   |
| 1        | Câble d'oxymétrie pulsée DOC-10                                            |
| 1        | Manuel d'utilisation du N-600x (applicable au pays d'acquisition) et/ou CD |
| 1        | Cordon d'alimentation (applicable au pays de vente)                        |
| 2        | Fusibles, 0,5 A, 250 volts, temporisés, IEC (5 x 20 mm)                    |
| 1        | Guide rapide                                                               |

Manuel de l'opérateur du N-600x

## Connexion à une source d'alimentation c.a.

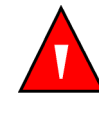

MISE EN GARDE : aux Etats-Unis, ne pas brancher le sphygmo-oxymètre sur une prise électrique commandée par un interrupteur mural afin d'éviter tout risque de mise hors tension accidentelle de l'appareil.

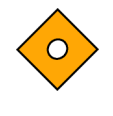

Attention : le commutateur du sélecteur de tension d'alimentation doit être défini à la tension adéquate (115 V ou 230 V) pour éviter tout endommagement de l'appareil et garantir la mise en charge de la batterie.

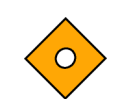

Attention : utiliser uniquement le cordon d'alimentation aux normes médicales fourni par Nellcor.

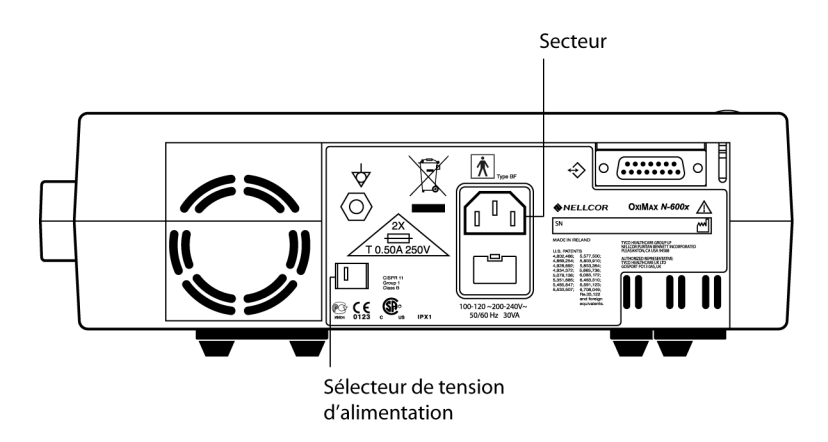

- 1. Régler le commutateur du sélecteur de tension d'alimentation sur la tension applicable.
- 2. Brancher le connecteur femelle du cordon d'alimentation au connecteur d'alimentation situé sur le panneau arrière du moniteur.
- 3. Brancher le connecteur mâle du cordon d'alimentation dans une prise c.a. correctement reliée à la terre.

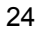

Attention : s'assurer que le sphygmo-oxymètre est correctement relié à la masse lorsqu'il fonctionne sur courant alternatif. En cas de doute sur la bonne mise à la terre de la prise c.a., déconnecter le sphygmo-oxymètre de la prise et utiliser l'alimentation sur batterie. Contacter un électricien qualifié afin d'examiner les connexions à la terre de la prise.

• 1 - 1 4. Vérifier que le voyant d'alimentation c.a. est allumé.

Remarque : dans le cas où il n'est pas allumé, vérifier :

- le cordon d'alimentation
- le commutateur du sélecteur de tension d'alimentation
- les fusibles accessibles par l'utilisateur
- la prise c.a.

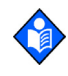

**Remarque :** le moniteur peut être actionné avec une batterie déchargée en cas de connexion sur un prise c.a. Un message de mise en garde s'affiche et doit être effacé en appuyant sur la touche de NEUTRALISATION D'ALARME avant que le moniteur puisse être utilisé pour le contrôle du patient.

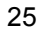

## Connexion d'un capteur OxIMAX

Le type de capteur *Ox1MAX* est indiqué en bas de l'écran lorsqu'un capteur *Ox1MAX* est connecté au N-600x ou lorsque le moniteur exécute un test ATP avec un capteur *Ox1MAX* connecté.

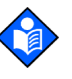

**Remarque :** Les émissions lumineuses de la DEL du capteur sont du niveau de Classe 1, conformément à la norme IEC 60825-1:2001.

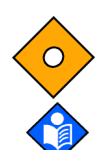

Attention : utiliser exclusivement des capteurs *OXIMAX* et des câbles d'oxymétrie pulsée agréés par Nellcor.

**Remarque :** certaines conditions physiologiques, interventions médicales ou substances externes sont susceptibles d'interférer avec les fonctions de détection et d'affichage des mesures du moniteur, par exemple les hémoglobines dysfonctionnelles, les colorants artériels, les conditions de faible perfusion et les pigments foncés, ainsi que les agents de coloration appliqués par voie externe, tels que le vernis à ongle, les teintures ou les crèmes pigmentées.

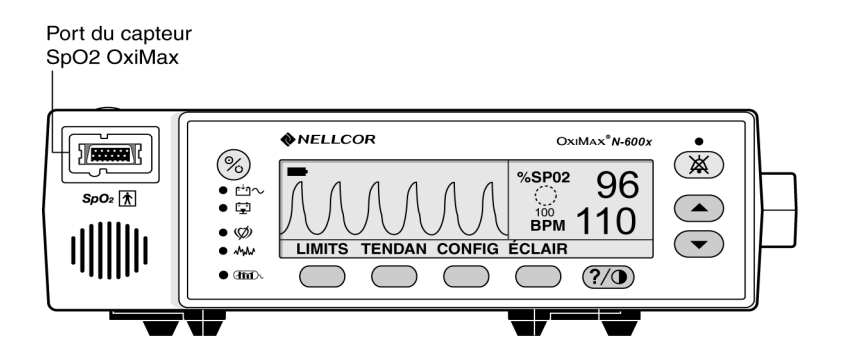

- 1. Connecter fermement un câble d'oxymétrie pulsée DOC 10 au port du capteur SpO2 *Ox1MAx* du moniteur.
- 2. Connecter un capteur *Ox1MAX* SpO2 Nellcor à l'autre extrémité du câble d'oxymétrie pulsée DOC-10.

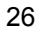

# Fonctionnement de la batterie

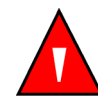

MISE EN GARDE : mettre les batteries au rebut conformément aux normes et aux réglementations locales en vigueur.

### **Alimentation sur batterie**

Le moniteur N-600x est équipé d'une batterie interne pouvant assurer l'alimentation électrique du moniteur pendant un transport ou lorsque l'alimentation en courant alternatif est interrompue. Une batterie récente et complètement chargée garantit au moins 7 heures de contrôle dans les conditions suivantes :

- absence d'alarme sonore
- pas de périphérique analogique ou en série raccordé au moniteur N-600x
- paramètre de luminosité par défaut de l'écran

Le moniteur ne peut pas être utilisé lorsque la batterie est déchargée, sauf si le moniteur est connecté à une source d'alimentation c.a. Un message de mise en garde s'affiche et doit être effacé en appuyant sur la touche de NEUTRALISATION D'ALARME avant que le moniteur puisse être utilisé pour le contrôle du patient.

Les affichages pléth et graphique incluent un voyant de niveau de charge de la batterie qui indique la charge restante (heures de fonctionnement). Lorsque le moniteur est entièrement chargé, les quatre barres sont allumées sur le voyant.

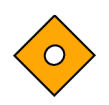

Attention : si le moniteur N-600x est stocké pendant une période de trois mois, ou plus, demander aux agents de maintenance de placer le moniteur en « Shelf-mode » (mode de conservation) avant le stockage. Le moniteur peut être placé en « Shelf-mode » (mode de conservation) par des agents de maintenance qualifiés en utilisant les procédures indiquées dans le *manuel d'entretien du N-600x*. Recharger la batterie lorsqu'elle n'a pas été rechargée pendant trois mois ou plus.

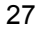

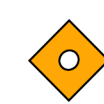

Attention : remplacer la batterie si moins de quatre barres sont allumées après avoir entièrement chargé la batterie. Pour recharger une batterie faible ou déchargée, connecter le moniteur à une source d'alimentation c.a. Lorsque le moniteur n'est pas sous tension, il faut près de 8 heures pour charger entièrement une batterie complètement déchargée. Lorsque le moniteur est en cours de fonctionnement normal, il faut 12 heures pour charger entièrement une batterie complètement déchargée.

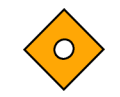

Attention : si le moniteur est alimenté sur une source c.a. avec une batterie déchargée et que la source c.a. est ensuite perdue, le moniteur s'éteindra immédiatement.

Le N-600x s'éteint automatiquement lorsque toutes les conditions suivantes sont réunies pendant 15 minutes :

- Fonctionnement du moniteur sur batterie
- Aucune activation de touche
- Aucune détection de pouls (par exemple, quand il n'y a pas de patient connecté au capteur *Ox1MAX* ou quand le capteur *Ox1MAX* est déconnecté du moniteur)
- Absence d'alarmes (autres que Batterie faible ou erreur non corrigible)

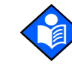

**Remarque :** tant que le moniteur est connecté à une alimentation c.a., la batterie est en charge. Nous recommandons de maintenir le moniteur connecté à une source d'alimentation c.a. lorsqu'il n'est pas en cours d'utilisation. Cela assure une batterie entièrement chargée lorsque le moniteur est nécessaire.

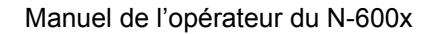
### Voyant de charge faible de la batterie

Le voyant de charge de la batterie s'allume et une alarme de faible priorité commence à retentir lorsque la charge existante de la batterie n'assure plus que 15 minutes environ de contrôle. Pour une description des situations de batterie faible et critique, se référer au Tableau 4.

Une alarme sonore de batterie faible peut être annulée en appuyant sur la touche NEUTRALISATION D'ALARME. Le voyant de batterie faible et le message présent à l'écran continuent d'être affichés. Brancher le moniteur à une source d'alimentation c.a. neutralise l'alarme sonore, mais le voyant de batterie faible reste allumé tant que la tension de la batterie est basse. Après 15-minutes en situation de batterie faible, une alarme de haute priorité retentit pendant environ 10 secondes avant que le moniteur ne soit mis hors tension.

Si l'éclairage intégré du moniteur est éteint pendant une situation de batterie faible, il ne peut être rallumé.

Nellcor recommande de faire remplacer la batterie interne par un agent de maintenance qualifié tous les 24 mois. Les batteries remplacées devront être recyclées conformément aux réglementations locales.

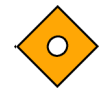

Attention : les réglages par défaut du sphygmo-oxymètre reprennent leurs valeurs d'usine par défaut si la batterie se décharge complètement ou est remplacée. Un agent de maintenance qualifié devra rétablir les valeurs par défaut selon les instructions contenues dans le *manuel d'entretien du N-600x*.

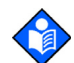

**Remarque :** si le commutateur du sélecteur de tension c.a. situé sur le panneau arrière du moniteur ne correspond pas à la tension disponible, le moniteur peut éventuellement fonctionner sur batterie, même s'il est branché sur une source d'alimentation c.a., ce qui risque de déclencher une alarme de faible priorité et d'activer le voyant de batterie faible. Vérifier que la position du sélecteur correspond bien à la tension c.a. disponible.

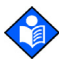

**Remarque :** après plusieurs utilisations et mises en charge de la batterie, le délai entre le déclenchement de l'alarme de batterie faible et la mise hors tension l'instrument raccourcit.

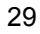

# Description de conditions de batteries faible et critique

| Etat | Batterie<br>critique | Batterie<br>faible | c.a.<br>Alimenta-<br>tion | Fonctionnement                                          |
|------|----------------------|--------------------|---------------------------|---------------------------------------------------------|
| 1    | Non                  | Non                | Oui                       | SpO2-normal                                             |
|      |                      |                    |                           | Voyant DEL c.a./Charge batterie -marche                 |
|      |                      |                    |                           | VOYANT BATTERIE<br>FAIBLE-arrêt                         |
|      |                      |                    |                           | Message BATTERIE<br>FAIBLE-arrêt                        |
|      |                      |                    |                           | Alarme sonore-arrêt                                     |
|      |                      |                    |                           | Code d'erreur-aucun                                     |
|      |                      |                    |                           | Effet de la touche<br>NEUTRALISATION<br>D'ALARME-normal |
|      |                      |                    |                           | Mise hors tension-N/D                                   |
| 2    | Non                  | Non                | Non                       | SpO2-normal                                             |
|      |                      |                    |                           | Voyant DEL c.a./<br>Charge batterie -arrêt              |
|      |                      |                    |                           | VOYANT BATTERIE<br>FAIBLE-arrêt                         |
|      |                      |                    |                           | Message BATTERIE<br>FAIBLE-arrêt                        |
|      |                      |                    |                           | Alarme sonore-arrêt                                     |
|      |                      |                    |                           | Code d'erreur-aucun                                     |
|      |                      |                    |                           | Effet de la touche<br>NEUTRALISATION<br>D'ALARME-normal |
|      |                      |                    |                           | Mise hors tension-N/D                                   |

Tableau 4 : Conditions de batterie faible et critique

Manuel de l'opérateur du N-600x

| Etat | Batterie<br>critique | Batterie<br>faible | c.a.<br>Alimenta-<br>tion | Fonctionnement                                                                                                    |
|------|----------------------|--------------------|---------------------------|----------------------------------------------------------------------------------------------------|
| 3    | Non                  | Oui                | Non                       | SpO2-normal                                                                                                    |
|      |                      |                    |                           | Voyant DEL c.a./<br>Charge batterie-arrêt                                                                                                    |
|      |                      |                    |                           | VOYANT BATTERIE<br>FAIBLE-marche                                                                                                    |
|      |                      |                    |                           | Message BATTERIE<br>FAIBLE-marche                                                                                                    |
|      |                      |                    |                           | Alarme sonore-faible priorité                                                                                                    |
|      |                      |                    |                           | Code d'erreur-enregistré                                                                                                    |
|      |                      |                    |                           | Effet de la touche<br>NEUTRALISATION<br>D'ALARME-La première<br>pression neutralise l'alarme<br>sonore, la deuxième<br>pression annule le message<br>BATTERIE FAIBLE. Le<br>voyant reste allumé jusqu'à<br>la résolution du problème. |
|      |                      |                    |                           | Mise hors tension-Imminente                                                                                                    |
| 4    | Non                  | Oui                | Oui                       | SpO2-normal                                                                                                    |
|      |                      |                    |                           | Voyant DEL c.a./<br>Charge batterie-marche                                                                                                    |
|      |                      |                    |                           | VOYANT BATTERIE<br>FAIBLE-marche                                                                                                    |
|      |                      |                    |                           | Message BATTERIE<br>FAIBLE-arrêt                                                                                                    |
|      |                      |                    |                           | Alarme sonore-arrêt                                                                                                    |
|      |                      |                    |                           | Code d'erreur-enregistré                                                                                                    |
|      |                      |                    |                           | Effet de la touche<br>NEUTRALISATION<br>D'ALARME-N/D<br>(le voyant reste allumé)                                                                                                    |
|      |                      |                    |                           | Mise hors tension-N/D                                                                                                    |
|      |                      |                    |                           | <b>Remarque :</b> le branchement<br>à l'alimentation c.a.<br>fonctionne comme la touche<br>NEUTRALISATION<br>D'ALARME de l'état 3.                                                                                                    |

| Etat | Batterie<br>critique | Batterie<br>faible | c.a.<br>Alimenta-<br>tion | Fonctionnement                                         |  |
|------|----------------------|--------------------|---------------------------|--------------------------------------------------------|--|
| 5    | Non utilisé          |                    |                           |                                                        |  |
| 6    | Oui                  | Oui                | Non                       | SpO2-non affiché                                       |  |
|      |                      |                    |                           | Voyant DEL c.a./<br>Charge batterie-arrêt              |  |
|      |                      |                    |                           | Voyant BATTERIE<br>FAIBLE-marche (clignotant)          |  |
|      |                      |                    |                           | Message BATTERIE<br>FAIBLE-marche                      |  |
|      |                      |                    |                           | Alarme sonore-haute priorité                           |  |
|      |                      |                    |                           | Code d'erreur-affiché<br>et enregistré                 |  |
|      |                      |                    |                           | Effet de la touche<br>NEUTRALISATION<br>D'ALARME-aucun |  |
|      |                      |                    |                           | Mise hors tension-au bout de 10 secondes               |  |

Manuel de l'opérateur du N-600x

| Etat | Batterie<br>critique | Batterie Batterie C.a.<br>critique faible tion |     | Fonctionnement                                                                                                    |
|------|----------------------|------------------------------------------------|-----|----------------------------------------------------------------------------------------------------|
| 7    | Oui                  | Oui                                            | Oui | SpO2 - affiché.                                                                                                    |
|      |                      |                                                |     | Voyant c.a./Charge<br>Batterie - marche                                                                                                    |
|      |                      |                                                |     | Voyant BATTERIE FAIBLE<br>– marche (clignotant)                                                                                                    |
|      |                      |                                                |     | Message BATTERIE<br>FAIBLE - marche                                                                                                    |
|      |                      |                                                |     | Le voyant du niveau<br>de charge de la batterie<br>indique que la batterie<br>est entièrement déchargée<br>(aucune barre allumée).                                                                                                    |
|      |                      |                                                |     | Message de mise en garde<br>dans la fenêtre pléth : UNIT<br>WILL SHUT DOWN IF AC<br>POWER LOST (ARRET<br>UNITE SI ALIM. C.A.<br>PERDUE)                                                                                                    |
|      |                      |                                                |     | Alarme audio - faible priorité                                                                                                    |
|      |                      |                                                |     | Code d'erreur - enregistré                                                                                                    |
|      |                      |                                                |     | Effet de la touche de<br>neutralisation – Une<br>activation neutralise<br>l'alarme sonore. L'activation<br>de la touche de neutralisation<br>à deux reprises annule<br>le message BATTERIE<br>FAIBLE, supprime le<br>message de mise en garde<br>et restaure l'écran Pléth<br>(ou graphique) par défaut<br>(le voyant continue de<br>CLIGNOTER jusqu'à ce que<br>la condition de batterie faible<br>ne soit plus vraie, lorsque le<br>voyant du niveau de charge<br>de la batterie indique la<br>progression de la charge) |
|      |                      |                                                |     | Mise hors tension - N/D                                                                                                    |

Manuel de l'opérateur du N-600x

### Voyant du niveau de charge de la batterie

Le N-600x est doté d'un voyant de niveau de charge de la batterie qui affiche la puissance de batterie restante sur le moniteur. Le voyant s'affiche sur les écrans pléth et graphique. Lorsque le moniteur est entièrement chargé, les quatre barres du voyant de niveau de charge de la batterie sont allumées. Les capacités du voyant du niveau de charge de la batterie sont décrites ci-après.

| fableau 5 : Niveaux du | voyant de nive | eau de charge de la | a batterie |
|------------------------|----------------|---------------------|------------|
|------------------------|----------------|---------------------|------------|

| Niveau | Description                                  |
|--------|----------------------------------------------|
|        | Indique que la batterie est chargée à 100 %. |
|        | Indique que la batterie est chargée à 75 %.  |
|        | Indique que la batterie est chargée à 50 %.  |
|        | Indique que la batterie est chargée à 25 %.  |
|        | Indique que la batterie est chargée à 0 %.   |

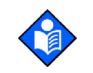

**Remarque :** les niveaux du Tableau 5 se basent sur une batterie neuve. Lorsqu'une batterie a subi plusieurs utilisations et recharges, sa capacité peut ne plus représenter que 75 % de celle d'une batterie neuve. Par exemple, une batterie de deux ans ne fournira que 75 % (3 barres) de la capacité d'une batterie neuve.

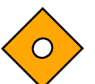

Attention : si la batterie est entièrement déchargée, et que l'alimentation c.a. est perdue, le moniteur se mettra à l'arrêt.

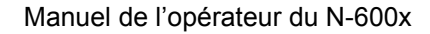

### Présentation générale

Cette section décrit la navigation dans le menu, la mise sous tension et hors tension et les options d'affichage, les plages de paramètres, la connexion du capteur *OXIMAX* et les paramètres de configuration par défaut adaptés à votre environnement.

### **Description du menu**

Le N-600x est présenté ci-après. Il est possible de choisir le type de tendances à afficher en sélectionnant les données de Tendances moniteur ou les données de Tendances capteur dans le menu Tendances. Les choix du sous-menu du capteur diffèrent selon le type de données capteur stockées dans la puce du capteur. Evénement ou boucle, par exemple.

La structure du menu inclut des options de touches logicielles de RETOUR qui vous permettent de revenir au menu précédent sans quitter entièrement le menu Tendances. Les données de tendances doivent être compilées à la première entrée, ou lors des suivantes, dans le menu Tendances. Lorsque les touches logicielles sont disponibles, les options RETOUR et QUITT sont toutes deux disponibles. La touche logicielle RETOUR conduit au niveau précédent et la touche QUITT conduit au menu principal. Si un seul espace est disponible, la touche RETOUR est incluse. Cela peut nécessiter de revenir en arrière d'un ou deux niveaux pour atteindre une touche QUITT.

Les touches RETOUR et QUITT sont respectivement les deux touches les plus à droite. La structure du menu ci-dessous identifie :

- EN GRAS intitulé de touche tel qu'il apparaît sur le moniteur
- <u>Texte souligné</u> description de l'élément de menu de la touche logicielle
- *Texte en italique* destination des touches RETOUR et QUITT

Manuel de l'opérateur du N-600x

### Structure du menu

| Me  | enu j       | princ        | ipal                                                          |
|-----|-------------|--------------|---------------------------------------------------------------|
| LIN | <b>NITS</b> | <u>(Menu</u> | <u>u Limites)</u>                                             |
| -   | SE          | LECT         |                                                               |
| -   | NE          | O (N0        | OUVEAU-NE)                                                    |
| -   | AD          | ULTE         |                                                               |
|     | QL          | IITT (       | QUITTER) (vers le menu principal)                             |
| TE  | NDA         | N (TE        | NDANCE) (Menu Tendances)                                      |
| -   | MC          | DNITE        | (MONITEUR) (Menu Monitor (Moniteur))                          |
| -   | -           | vo           | IR (AFFICHER) (Menu Monitor Trend View (Affichage             |
|     |             |              | <u>des tendances du moniteur))</u>                            |
| -   | -           | -            | LES 2 (DOUBLE)                                                |
| -   | -           | -            | SPO2                                                          |
| -   | -           | -            | POULS                                                         |
| -   | -           | -            | SUIVAN (SUIVANT) (Menu History/Amplitude                      |
|     |             |              | <u>(Historique/Amplitude))</u>                                |
| -   | -           | -            | <ul> <li>HISTOG (Histogramme) (Menu Delete/Print2)</li> </ul> |
|     |             |              | (Supprimer/Imprimer))                                         |
| -   | -           | -            | DELETE (SUPPRIMER) (Effacer tendances)                        |
| -   | -           | -            | « DELETE TRENDS » (EFFACER                                    |
|     |             |              | TENDANCES)                                                    |
| -   | -           | -            | <b>OUI</b> (retour au menu principal)                         |
| -   | -           | -            | NON (retour au menu Delete/Print                              |
|     |             |              | (Supprimer/Imprimer))                                         |
| -   | -           | -            | IMPRIM (IMPRIMER)                                             |
| -   | -           | -            | <b>RETOUR</b> (retour au menu Hist/Amp)                       |
| -   | -           | -            | QUITT (QUITTER) (vers le menu principal)                      |
| -   | -           | -            | - AMP (Menu Amplitude)                                        |
| -   | -           | -            | BRETOUR (retour au menu Hist/Amp)                             |
| -   | -           | -            | QUITT (QUITTER) (vers le menu principal)                      |
| -   | -           | -            | - <b>RETOUR</b> (retour au menu Monitor Trend View            |
|     |             |              | (Affichage des tendances du moniteur))                        |
| -   | -           | -            | - QUITT (QUITTER) (vers le menu principal)                    |
| -   | -           | LO           | UPE (Menu Monitor Trend Zoom (Zoom sur les tendances          |
|     |             |              | du moniteur))                                                 |
| -   | -           | -            | HEURE (Boucler un cycle 48 h. 36 h. 24 h. 12 h. 8 h. 4 h.     |
|     |             |              | 2 h. 1 h. 30 mn. 15 mn. 40 s. 20 s sur l'affichage en         |
|     |             |              | cours)                                                        |
| -   | -           | -            | ECHEL (Boucler un cvcle ±5, ±10, ±15, ±20, ±25, ±30,          |
|     |             |              | ±35. ±40 et ±50 (unités de BPM ou %SpO2, selon les            |
|     |             |              | données affichées) des valeurs max et min sous le             |
|     |             |              | curseur, par défaut sur 10 à 100 pour le graphique            |
|     |             |              | de tendances SAT et 5-250 pour le graphique de                |
|     |             |              | tendances de pouls s'il n'y a pas de point de données         |
|     |             |              | sous le curseur pour l'affichage en cours)                    |
| -   | -           | -            | <b>AUTO</b> (Se base sur toutes les données de tendance du    |
|     |             |              | graphique : valeur maximum arrondie par excès                 |
|     |             |              | au multiple de 10 le plus proche valeur minimum               |
|     |             |              | arrondie par défaut au multiple de 10 le plus proche          |
|     |             |              | moins 10)                                                     |
| -   | _           | _            | RETOUR (retour au menu Monitor (Moniteur))                    |
|     |             |              |                                                               |

Manuel de l'opérateur du N-600x

| Structure du  | - | -           | SUIVAN (SUIVANT) (Menu Delete/Print1 (Supprimer/Imprimer))                                                     |
|---------------|---|-------------|----------------------------------------------------------------------------------------------------|
| monu (quite ) | - | -           | - DELETE (EFFACER)                                                                                             |
| menu (suite)  | - | -           | « DÈLETE TRENDS? » (EFFACER TENDANCES ?)                                                                       |
|               | - | -           | OUI (vers le menu principal)                                                                                   |
|               | - | -           | NON (retour au menu Delete/Print1                                                                              |
|               |   |             | (Supprimer/Imprimer))                                                                                          |
|               | - | -           | - IMPRIM (IMPRIMER)                                                                                            |
|               | - | -           | - <b>RETOUR</b> (retour au menu Monitor (Moniteur))                                                            |
|               | - | -           | <ul> <li>QUITT (QUITTER) (vers le menu principal)</li> </ul>                                                   |
|               | - | -           | <b>RETOUR</b> (retour au menu Trend (Tendance))                                                                |
|               | - | CAP         | TEU (CAPTEUR) (Menu Sensor/Event (Capteur/Evénement))                                                          |
|               |   | (si la      | donnée Event (Evénement) se trouve dans le capteur, le menu                                                    |
|               |   |             | suivant, l'écran restera dans l'état adéquat jusqu'à                                                           |
|               |   |             | ce que le choix de menu suivant soit effectue)                                                                 |
|               | - | -           | GRAPHI (GRAPHIQUE) (Menu Graph (graphique)) (affiche                                                           |
|               |   |             | les evenements par no 1-N, dans l'ordre                                                                        |
|               |   |             | Inversement chronologique, les touches fiechees                                                                |
|               |   |             | vers le nauvie das permette dans l'ardra)                                                                      |
|               |   |             | parcourir les evenements dans rordre)                                                                          |
|               | - | -           | - (ancher le graphique precedent, uniquement disponible<br>lorsqu'il y a effectivement un graphique précédent) |
|               | _ | _           | <ul> <li>S (afficher le graphique suivant uniquement disponible)</li> </ul>                                    |
|               |   |             | Iorsqu'il y a effectivement un graphique suivant)                                                              |
|               | _ | _           | - IMPRIM (IMPRIMER)                                                                                            |
|               | - | -           | - <b>RETOUR</b> (retour au menu Sensor (Capteur))                                                              |
|               | - | -           | TABLE (TABLEAU) (Menu Table (Tableau))                                                                         |
|               | - | -           | <ul> <li>^ (affiche le tableau précédent, disponible uniquement</li> </ul>                                     |
|               |   |             | lorsqu'il v a effectivement un graphique précédent : la                                                        |
|               |   |             | ligne du bas/haut se répète dans un nouveau tableau)                                                           |
|               | - | -           | - v (affiche le tableau suivant, disponible uniquement lorsqu'il                                               |
|               |   |             | y a effectivement un graphique suivant ; la ligne du                                                           |
|               |   |             | bas/haut se répète dans un nouveau tableau)                                                                    |
|               | - | -           | - IMPRIM (IMPRIMER)                                                                                            |
|               | - | -           | - <b>RETOUR</b> (retour au menu Sensor (Capteur))                                                              |
|               | - | -           | RETOUR(retour au menu Trend (Tendance))                                                                        |
|               | - | -           | - QUITT (QUITTER)) (vers le menu principal)                                                                    |
|               |   | <u>(Mer</u> | nu Sensor/Loop (Capteur/Boucle)) (Si des données boucle                                                        |
|               |   |             | fermée se trouvent dans le capteur, l'élément                                                                  |
|               |   |             | Sulvant Samichera)                                                                                             |
|               | - | -           | tondeneog du contour)                                                                                          |
|               |   |             | <u>lenuances du capteur))</u>                                                                                  |
|               | - | -           | - CEG 2 (DOUDLE) (PIESCINE SECONTORIN)                                                                         |
|               | - | -           | - POULS                                                                                                    |
|               | _ | _           | <b>LOUPE</b> (boucler un cycle $2 h$ $1 h$ $30 mn$ et $15 mn$ pour                                             |
|               |   |             | l'affichage en cours)                                                                                          |

| Structure du | -   | -    | IMPRIM       | (IMPRIMER)                                                                          |
|--------------|-----|------|--------------|-------------------------------------------------------------------------------------|
|              | -   | -    | RETOU        | <b>R</b> (retour au menu Trend (Tendance))                                          |
| menu (suite) | -   | QUI  | T (QUIT      | TÈR) (vers le menu principal)                                                       |
|              | CON | IFIG | Menu Se      | etup Monitor (Configuration du moniteur))                                           |
|              | -   | VOIF | (AFFICI      | HER) (Menu Setup View (Configuration de l'affichage))                               |
|              | -   | -    | PLETH        | (PLETH)                                                                             |
|              | -   | -    | GRAPH        | I (GRAPHIQUE)                                                                       |
|              | -   | -    | IENDA        |                                                                                     |
|              | -   | -    | - 00         | (AFFICHER) (Menu RI Trend View                                                      |
|              |     |      |              |                                                                                     |
|              | -   | 2    |              | SPO2                                                                                |
|              | -   | -    |              | POULS                                                                               |
|              | -   | -    |              | RETOUR                                                                              |
|              | -   | -    | - LO         | <b>UPE</b> (Menu RT Trend View (Affichage tendances RT))                            |
|              | -   | -    |              | HEURE (TEMPS)                                                                       |
|              | -   | -    |              | ECHEL (ECHELLE)                                                                     |
|              | -   | -    |              | AUTO                                                                                |
|              | -   | -    |              | RETOUR                                                                              |
|              | -   | -    | REIOU        | R (retour au menu Setup (Configuration))                                            |
|              | -   | -    |              | QUITTER) (Versile menu principal)<br>DTELI(CADTELID) (Menu Setup Sensor             |
|              | -   | -    | - CA         | (Configuration canteur))                                                            |
|              | _   | _    | DONNE        | <u>(Configuration capteur))</u><br>E (DONNEES) // es options à l'écran pour capteur |
|              |     |      | DONNE        | SENSOR-R (capteur non-réinscriptible) sont les                                      |
|              |     |      |              | suivantes : « SPO2, SPO2+BPM, DEFAULT. » Les                                        |
|              |     |      |              | options à l'écran pour SENSOR-RW (capteur                                           |
|              |     |      |              | réinscriptible) sont les suivantes : « SPO2,                                        |
|              |     |      |              | SPO2+BPM, DEFAULT. » SELECT permet de passer                                        |
|              |     |      |              | de SENSOR-R à SENSOR-RW ; les touches fléchées                                      |
|              |     |      |              | vers le haut/bas parcoure les options dans l'ordre.) La                             |
|              |     |      |              | tonction SENSOR-R prend en charge tous les                                          |
|              |     |      | 95           | capteurs Oximax actuels.                                                            |
|              | -   | -    | - 3E<br>- PE | TOUP (retour au menu Setun Sensor                                                   |
|              | -   | -    |              | (Configuration capteur))                                                            |
|              | -   | -    | - QU         | (ITT (QUITTER) (vers le menu principal)                                             |
|              | -   | -    | MSG (M       | lenu Sensor Set Message (Message de configuration                                   |
|              |     |      | -            | du capteur))                                                                        |
|              | -   | -    | - RE         | TOUR (retour au menu Setup Sensor                                                   |
|              |     |      |              | (Configuration capteur))                                                            |
|              | -   | -    | - QU         | ITT (QUITTER) (vers le menu principal)                                              |
|              | -   | SUN  | AN (SU       | VANI) (Menu Clock/Language (Horloge/Langue))                                        |
|              | -   | -    | HURLU        | G (HORLOGE) (Menu Clock (Horloge))                                                  |
|              | -   | -    | - DE         | SELECT (activer select (sélectionner) pour passer                                   |
|              | -   | -    |              | des heures au minutes aux secondes au mois                                          |
|              |     |      |              | au jour, à l'année. Utiliser les touches fléchées                                   |
|              |     |      |              | vers le haut/bas pour définir chaque sélection)                                     |
|              | -   | -    |              | RETOUR (retour au menu Clock/Language                                               |
|              |     |      |              | (Horloge/Langue))                                                                   |
|              | -   | -    |              | QUITT (QUITTER) (vers le menu principal)                                            |
|              |     |      |              |                                                                                     |

| Structure du | -   | -   | -     | RETOUR (retour au menu Clock/I anguage                         |
|--------------|-----|-----|-------|----------------------------------------------------------------|
|              |     |     |       | (Horloge/Langue))                                              |
| menu (suite) | _   | _   | _     | OUITT (OUITTER) (vers le menu principal)                       |
|              | _   | _   | ΙΔΝ   | GUE (Menu Language Setup (Configuration de la                  |
|              |     |     |       | (utiliser les touches fléchées vers le haut/                   |
|              |     |     |       | has nour parcourir les langues)                                |
|              |     |     |       | <u>BETOUR</u> (refeur ou monu Clock/Longuogo                   |
|              | -   | -   | -     |                                                                |
|              |     |     | ~     |                                                                |
|              | -   | -   | SUI   | VAN (SUIVANI) (Menu Communication/Nurse Call                   |
|              |     |     |       | (Communication/Report d'alarme))                               |
|              | -   | -   | -     | COMM (Menu Communication Port Configuration                    |
|              |     |     |       | (Configuration du port de communication))                      |
|              | -   | -   | -     | - SELECT                                                       |
|              | -   | -   | -     | <ul> <li>RETOUR(retour au menu Communication/</li> </ul>       |
|              |     |     |       | Language (Communication/Langue))                               |
|              | -   | -   | -     | <ul> <li>QUITT (QUITTER) (vers le menu principal)</li> </ul>   |
|              | -   | -   | -     | REPALA (REPORT D'ALARME) (Menu Nurse Call                      |
|              |     |     |       | (Report d'alarme))                                             |
|              | -   | -   | -     | - NORM +                                                       |
|              | -   | -   | -     | - NORM -                                                       |
|              | -   | -   | -     | - <b>RETOUR</b> (retour au menu Communication/Nurse            |
|              |     |     |       | Call (Communication/Report d'alarme))                          |
|              | -   | _   | -     | - QUITT (QUITTER) (vers le menu principal)                     |
|              | _   | _   | _     | SUIVAN (SUIVANT) (Menu Analog/Mode                             |
|              |     |     |       | (Analogique/Mode))                                             |
|              | _   | _   | _     | - ANALOG (ANALOGIOUE) (Menu Analog Voltage                     |
|              | _   | _   | _     | Select (Sélection tension analogique))                         |
|              |     |     |       |                                                                |
|              | -   | -   | -     |                                                                |
|              | -   | -   | -     |                                                                |
|              | -   | -   | -     | EIAFE<br>DETOUD (retaur ou monu Angles/Made                    |
|              | -   | -   | -     | <b>RETOUR</b> ( <i>retour au menu Analog/wode</i>              |
|              |     |     |       | (Analogique/Mode))                                             |
|              | -   | -   | -     | - MODE (Menu Mode (Mode))                                      |
|              | -   | -   | -     | RETOUR (retour au menu Analog/Mode                             |
|              |     |     |       | (Analogique/Mode))                                             |
|              | -   | -   | -     | <ul> <li>- QUITT (QUITTER) (vers le menu principal)</li> </ul> |
|              | -   | -   | -     | - <b>RETOUR</b> (retour au menu Communication/Nurse            |
|              |     |     |       | Call (Communication/Report d'alarme))                          |
|              | -   | -   | -     | <ul> <li>QUITT (QUITTER) (vers le menu principal)</li> </ul>   |
|              | -   | -   | -     | RETOUR (retour au menu Clock/Language                          |
|              |     |     |       | (Horloge/Langue))                                              |
|              | -   | -   | RET   | TOUR (retour au menu Setup (Configuration))                    |
|              | -   | QUI | TT (C | QUITTER) (vers le menu principal)                              |
|              | ECI |     | (LUM  | <b>IIERE)</b> (Menu Light (Lumière))                           |
|              |     |     | RET ( | Met hors tension l'éclairage intégré de l'écran)               |
|              | _   |     | TTIC  | DUITTER) (vers le menu principal)                              |
|              |     | 201 |       |                                                                |

### Plages des paramètres

Les paramètres du moniteur N-600x sont préréglés aux valeurs d'usine par défaut. Voir *Réglages d'usine par défaut*, page 163. Pour modifier les paramètres d'usine par défaut, suivre les procédures indiquées dans le *manuel d'entretien du N-600x*.

Le Tableau 6 indique les paramètres, les plages existantes et les réglages d'usine par défaut. Le médecin peut effectuer un réglage personnalisé des paramètres et ces réglages resteront effectifs jusqu'à la mise hors tension du moniteur.

#### Tableau 6 : Plages des paramètres

| Paramètre                                                 | Plages/<br>Sélections                         | Usine<br>Paramètres<br>adulte par<br>défaut | Réglages<br>d'usine<br>par défaut/<br>Nouveau-né |
|-----------------------------------------------------------|-----------------------------------------------|---------------------------------------------|--------------------------------------------------|
| Limite d'alarme<br>supérieure %SpO2                       | Limite d'alarme<br>inférieure +1 à<br>100 %   | 100%                                        | 95%                                              |
| Limite d'alarme<br>inférieure %SpO2                       | 20 % à<br>Limite d'alarme<br>supérieure -1    | 85%                                         | 85%                                              |
| Limite d'alarme<br>supérieure de la<br>fréquence de pouls | Limite d'alarme<br>inférieure +1<br>à 250 bpm | 170 bpm                                     | 190 bpm                                          |
| Limite d'alarme<br>inférieure de fréq.<br>de pouls        | 30 bpm à<br>Limite d'alarme<br>supérieure –1  | 40 bpm                                      | 90 bpm                                           |
| Durée de neutrali-<br>sation de l'alarme                  | Alarme 30, 60, 90, 120 secondes               | 60                                          | 60                                               |
| Volume de l'alarme                                        | 1 à 10                                        | 7                                           | 7                                                |
| Alarmes                                                   | Arrêt autorisé -<br>Oui/Non                   | Non                                         | Non                                              |
|                                                           | Rappel Arrêt -<br>Oui/Non                     | Oui                                         | Oui                                              |
| Luminosité de<br>l'éclairage intégré                      | 0 à 10                                        |                                             |                                                  |

Manuel de l'opérateur du N-600x

| Paramètre                                          | Plages/<br>Sélections                                                                                                    | Usine<br>Paramètres<br>adulte par<br>défaut | Réglages<br>d'usine<br>par défaut/<br>Nouveau-né |
|----------------------------------------------------|----------------------------------------------------------------------------------------------------|---------------------------------------------|--------------------------------------------------|
| Vitesse de<br>transmission du<br>port de données   | 2400, 9600,<br>19200                                                                                                    | 9600                                        | 9600                                             |
| Mode Port de<br>données                            | ASCII, GRAPH,<br>OXINET,<br>CLINICAL,<br>PHILIPS,<br>MARQ (GE<br>Marquette),<br>DATEX<br>(Datex-Ohmeda)                         | ASCII                                       | ASCII                                            |
| Format Affichage<br>par défaut                     | Pléth, graphique<br>Tendance en<br>temps réel                                                                                   | Pléth                                       | Pléth                                            |
| Contraste<br>d'affichage                           | Faible à élevé                                                                                                    | Moyen                                       | Moyen                                            |
| Langue                                             | Anglais, danois,<br>hollandais,<br>finnois, français,<br>allemand,<br>norvégien,<br>portugais,<br>espagnol,<br>italien, suédois | Anglais                                     | Anglais                                          |
| Limites                                            | Adulte,<br>Nouveau-né                                                                                                    | Adulte                                      | Nouveau-né                                       |
| Sur alimentation c.a.                              |                                                                                                    | 10                                          | 10                                               |
| Sur alimentation batterie                          |                                                                                                    | 8                                           | 8                                                |
| Volume du bip<br>sonore de pouls                   | 0 à 10                                                                                                    | 4                                           | 4                                                |
| Limite d'alarme<br>inférieure de fréq.<br>de pouls | 30 bpm à<br>Limite d'alarme<br>supérieure –1                                                                                    | 40 bpm                                      | 90 bpm                                           |

#### Tableau 6 : Plages des paramètres

Manuel de l'opérateur du N-600x

| Paramètre                                                                 | Plages/<br>Sélections                                                            | Usine<br>Paramètres<br>adulte par<br>défaut | Réglages<br>d'usine<br>par défaut/<br>Nouveau-né |
|---------------------------------------------------------------------------|----------------------------------------------------------------------------------|---------------------------------------------|--------------------------------------------------|
| Limite d'alarme<br>supérieure de la<br>fréquence de pouls                 | Limite d'alarme<br>inférieure +1 à<br>250 bpm                                    | 170 bpm                                     | 190 bpm                                          |
| Affichage de<br>tendances en<br>temps réel                                | Saturation,<br>Double, Fréquence<br>de pouls                                     | Saturation                                  | Saturation                                       |
| Echelle de tendance<br>en temps réel                                      | 48, 36, 24, 12, 8,<br>4, 2, 1 heures,<br>30 minutes                              | 30 minutes                                  | 30 minutes                                       |
| Mode de réponse                                                           | Normal ou rapide                                                                 | Normal                                      | Normal                                           |
| Polarité Report<br>d'alarme RS-232                                        | Normalement<br>élevée, normale-<br>ment faible                                   | Normale-<br>ment faible                     | Normale-<br>ment faible                          |
| SatSeconds                                                                | Arrêt, 10, 25, 50, 100                                                           | Arrêt                                       | Arrêt                                            |
| Autorise<br>SatSeconds                                                    | Oui/Non                                                                          | Oui                                         | Oui                                              |
| Format de date<br>des événements<br>capteur<br>(SENSOR-R et<br>SENSOR-RW) | SpO2,<br>SpO2+fréquence<br>de pouls, par<br>défaut (valeurs<br>usine par défaut) | Par défaut                                  | Par défaut                                       |
| Messages<br>capteur activés                                               | Oui/Non                                                                          | Oui                                         | Oui                                              |
| Affichage<br>de tendance                                                  | Double,<br>%SpO2, Pouls,<br>Histogramme,<br>Amplitude                            | %SpO2                                       | %SpO2                                            |
| Echelle de<br>tendance                                                    | 48, 36, 24, 12, 8,<br>4, 2, 1 heures, 30,<br>15 minutes, 40,<br>20 secondes      | 2 heures                                    | 2 heures                                         |

#### Tableau 6 : Plages des paramètres

Manuel de l'opérateur du N-600x

### Mise sous tension du moniteur

Avant d'utiliser le moniteur dans un environnement clinique, s'assurer que le moniteur est sécurisé et fonctionne correctement. L'état de bon fonctionnement de l'appareil sera vérifié à chaque mise sous tension du N-600x, conformément à la procédure décrite ci-dessous.

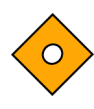

Attention : si un voyant ou un élément d'affichage ne s'allume pas lors de la mise sous tension de l'appareil, ne pas utiliser le sphygmo-oxymètre. Contacter immédiatement un agent de maintenance qualifié, le représentant local ou le service technique Nellcor.

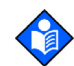

**Remarque :** certaines conditions physiologiques, interventions médicales ou substances externes sont susceptibles d'interférer avec la capacité du moniteur à détecter et les mesures d'affichage, par exemple les hémoglobines dysfonctionnelles, les colorants artériels, les conditions de faible perfusion et les pigments foncés, ainsi que les agents de coloration appliqués par voie externe, comme le vernis à ongle, les teintures ou les crèmes pigmentées.

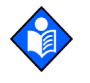

**Remarque :** le moniteur démarre automatiquement un autotest partiel de mise sous tension (ATP), qui teste les circuits et les fonctions du moniteur.

Attention : pendant l'ATP (immédiatement après la mise sous tension), vérifier que tous les voyants sont allumés, que les affichages écran sont fonctionnels et que le haut-parleur du sphygmo-oxymètre émet une séquence de trois tonalités ascendantes. Une fois le processus ATP terminé, s'assurer qu'une seule tonalité d'une seconde est émise.

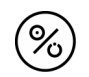

1. Mettre le moniteur en marche en activant la touche MARCHE/ ATTENTE.

2. Vérifier que tous les voyants du panneau avant s'allument.

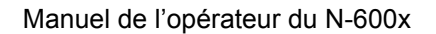

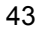

3. Une fois la portion test d'affichage de l'ATP terminée, la version logicielle s'affiche pendant environ cinq secondes et une séquence de trois tonalités ascendantes retentit.

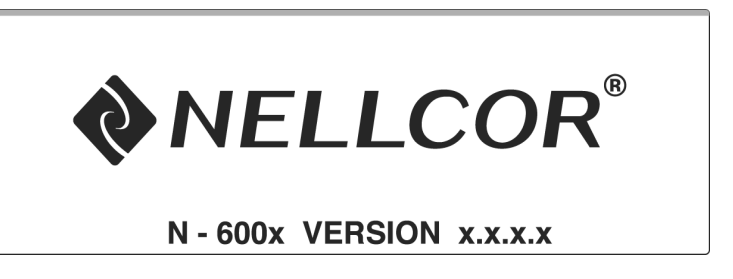

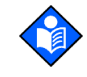

**Remarque :** la version logicielle présentée ci-dessus est un exemple seulement. Vérifier la version logicielle actuellement installée sur votre moniteur.

La version logicielle est souvent demandée si vous faites appel au représentant local ou au service technique Nellcor pour une assistance technique. Consigner ce numéro de version pour l'avoir à disposition avant de contacter l'assistance technique.

4. Si le moniteur détecte un problème interne pendant le test ATP, une tonalité d'erreur retentit et le moniteur affiche un code d'erreur (EEE) et le numéro d'erreur correspondant (voir *Dépannage*, page 137).

|             | NELLCOR OxiMax N-600        | x • |
|-------------|-----------------------------|-----|
| %           |                             |     |
| ● ≌∼<br>● ⊑ | EEE XXX                     |     |
| • Ø<br>• MM | LIMITS TENDAN CONFIG ECLAIR |     |
| • m         |                             |     |

5. Une fois le test ATP terminé, le moniteur émet un bip sonore d'une seconde indiquant que le moniteur a passé le test avec succès.

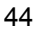

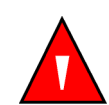

**MISE EN GARDE : ne pas utiliser le sphygmo-oxymètre** si le bip sonore de réussite de test ATP n'a pas retentit.

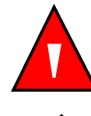

**MISE EN GARDE : s'assurer que le haut-parleur n'est** pas obstrué, afin d'éviter que l'alarme sonore soit inaudible.

Remarque : le bip sonore de test ATP réussi permet également de confirmer que le haut-parleur fonctionne correctement. En effet, l'alarme est inaudible si le haut-parleur ne fonctionne pas.

### Capteur OXIMAX connecté

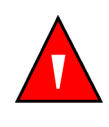

MISE EN GARDE : N'utiliser aucun autre câble pour rallonger le câble d'oxymétrie pulsée DOC-10. Le rallongement du câble DOC-10 dégraderait la qualité du signal et pourrait induire des mesures imprécises.

Lorsqu'un capteur OXIMAX est connecté au moniteur, un message « TYPE CAPTEUR : . . . » s'affiche pendant 4 à 6 secondes en bas de l'écran. Le message identifie le type (modèle) du capteur OXIMAX connecté au moniteur. Le type de capteur sert à déterminer les messages d'action dans la fonction message(s) du capteur OXIMAX. Cet affichage est le premier message apparaissant après qu'un capteur OxIMAX a été connecté au moniteur.

|                 | %SP02  |  |
|-----------------|--------|--|
|                 | ВРМ    |  |
| TYPE CAPTEUR: D | S-100A |  |

#### Manuel de l'opérateur du N-600x

Pour un capteur contenant des données, le message identifie le type de données du capteur. Pour un capteur vide, le message identifie le paramètre de type de données actuel du moniteur utilisé pour écrire des données sur le capteur. Les options de définition de type de données sont SpO2 et SPO2+BPM.

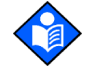

**Remarque :** le type de données enregistrées est affiché seulement lorsque des données sont présentes dans le capteur *OxIMax*.

%SpO2 et la fréquence de pouls sont affichées par des zéros pendant que le moniteur N-600x est à la recherche d'un pouls valide. Pour des performances optimales, laisser le moniteur chercher le pouls et se stabiliser sur une valeur pendant environ 5 à 10 secondes en l'absence de mouvements.

Une fois un pouls valide détecté, le moniteur entre en mode Monitorage et affiche les paramètres du patient.

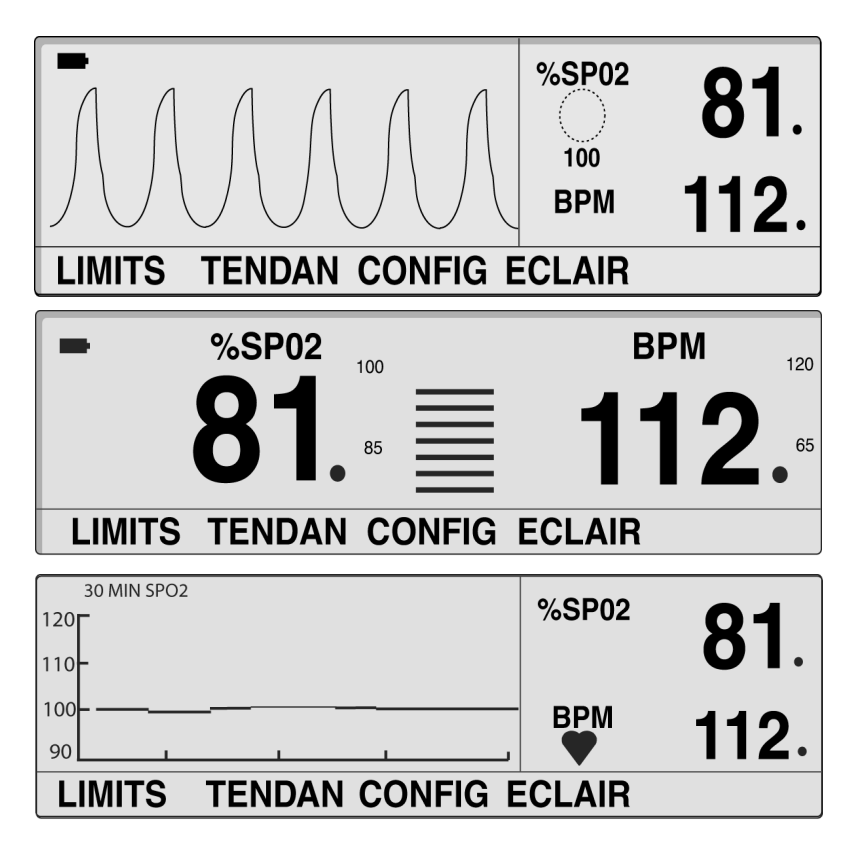

Noter le mouvement de la barre graphique ou de l'onde pléthysmographique ou des battements du coeur indiquant que le moniteur affiche des données en temps réel. Vérifier également qu'un bip sonore de pouls est émis. Si chaque pulsation n'est pas accompagnée d'un bip sonore de pouls, il est possible que le volume du bip sonore de pouls soit réglé sur zéro, que le haut-parleur ne fonctionne pas correctement ou que le signal soit défectueux.

Lorsqu'un capteur *OxIMAX* est connecté au moniteur et appliqué à un patient, le moniteur peut perdre un signal de pouls. Si un signal de pouls est perdu, une alarme retentit et un message de condition d'alarme médiocre s'affiche sur l'écran du moniteur. A ce stade, le moniteur affiche [--- / ---] (3 tirets / 3 tirets) et reste en mode de recherche de pouls pendant cinq secondes avant d'afficher l'écran de condition de signal médiocre. L'écran de condition de signal défectueux appartient à la fonction Messages du capteur du N-600x. Pour obtenir de plus amples informations concernant les messages du capteur *OxIMAX*, page 67.

| SIGNAL DEFECTUEUX:<br>-Signal Faible<br>-Interférence | %SP02 |  |
|-------------------------------------------------------|-------|--|
|                                                       | ВРМ   |  |
| AIDE                                                  | QUITT |  |

Manuel de l'opérateur du N-600x

#### Aucun capteur OxiMax connecté

Une fois le test ATP terminé avec succès, le moniteur émet un bip sonore d'une seconde indiquant que le moniteur a passé le test ATP avec succès.

|                  | NELLCOR OXIMAX N-600X       |
|------------------|-----------------------------|
| ● <sup>1</sup> ~ | ► %SP02 ※<br>0<br>BPM ●     |
| • ****           | LIMITS TENDAN CONFIG ECLAIR |
| ● (MM)~          |                             |

ou

|             | <b>NELLCOR</b> |        |        | ОхіМах <sup>®</sup> <b>N-6(</b> | 00x |  |
|-------------|----------------|--------|--------|---------------------------------|-----|--|
|             | -              | %SP02  | 100    | BPM                             | 100 |  |
| • 😨         |                |        | 85     |                                 | 40  |  |
| • Ø<br>• MM | LIMITS         | TENDAN | CONFIG | ECLAIR                          |     |  |
| • m         |                |        |        | ?/0                             |     |  |

Le moniteur affiche des tirets [---] et le voyant de recherche du pouls n'est pas allumé, ce qui indique que le moniteur n'a pas détecté de capteur *Ox1MAx*.

Manuel de l'opérateur du N-600x

### Allumer ou éteindre l'éclairage intégré

Vous pouvez éteindre l'éclairage intégré en appuyant sur la touche ECLAIR puis en appuyant sur ARR.

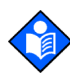

**Remarque :** chacune des conditions suivantes met l'éclairage intégré en marche :

- activation d'une touche
- activation puis maintien de la touche AIDE/ CONTRASTE
- activation de la touche NEUTRALISATION D'ALARME
- déclenchement d'une alarme

# Réglage du contraste de l'écran

- 1. Avec le moniteur en mode de monitorage normal, appuyer sur la touche AIDE/CONTRASTE, puis la maintenir enfoncée, tout en appuyant sur la touche AUGMENTER ou DIMINUER jusqu'à obtention du contraste souhaité.
- 2. Appuyer sur la touche AIDE/CONTRASTE pour revenir en mode de monitorage normal.

### Ajustement de la luminosité de l'éclairage intégré

- 1. Avec le moniteur en mode de monitorage normal, appuyer sur la touche ECLAIR.
- 2. Appuyer sur la touche AUGMENTER ou DIMINUER jusqu'à l'obtention de la luminosité d'éclairage intégré souhaitée.

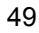

## Sélection de l'écran Pléth.

L'écran Pléth. affiche les données de l'onde pléthysmographique, du %SpO2 et de la fréquence du pouls. Se reporter à *Principes de fonctionnement*, page 167, pour obtenir une description de l'onde pléthysmographique.

- 1. Avec le moniteur en mode de monitorage normal, appuyer sur la touche CONFIG.
- 2. Appuyer sur la touche logicielle AFFICH.
- 3. Appuyer sur la touche logicielle PLETH. L'écran pléth s'affiche.

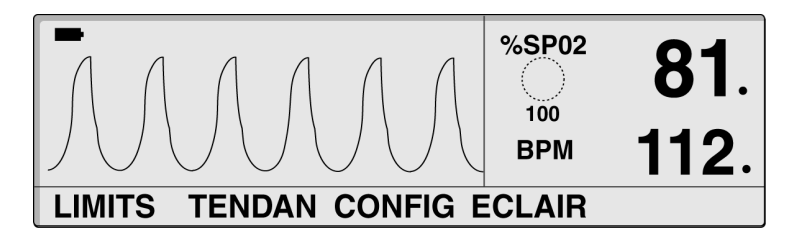

# Sélection de l'écran graphique

L'écran graphique affiche SpO<sub>2</sub>, la fréquence du pouls, la barregraphe et les limites dans un format plus grand, facilitant la lecture.

- 1. Avec le moniteur en mode de monitorage normal, appuyer sur la touche CONFIG.
- 2. Appuyer sur la touche logicielle AFFICH.

Manuel de l'opérateur du N-600x

51

3. Appuyer sur la touche logicielle BARRE. L'écran graphique s'affiche.

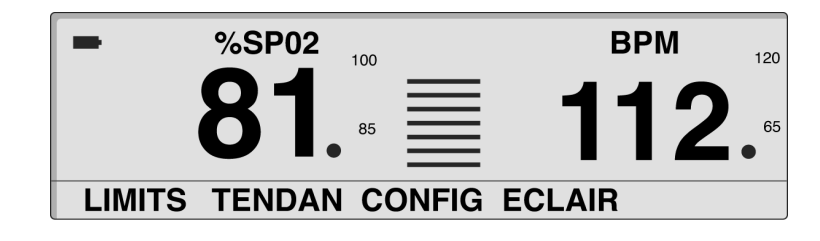

## Sélection de l'écran des tendances en temps réel

L'écran des tendances en temps réel affiche le %SpO2 et/ou les données de tendances de la fréquence de pouls. Le sous-menu des tendances en temps réel vous permet de :

- sélectionner l'écran des données de tendances,
- définir l'écran de l'échelle de temps des tendances, et de
- définir l'écran de l'échelle d'amplitude des tendances.
- 1. Avec le moniteur en mode de monitorage normal, appuyer sur la touche CONFIG.
- 2. Appuyer sur la touche logicielle AFFICH.
- 3. Appuyer sur la touche logicielle TENDAN. L'écran des tendances en temps réel s'affiche.

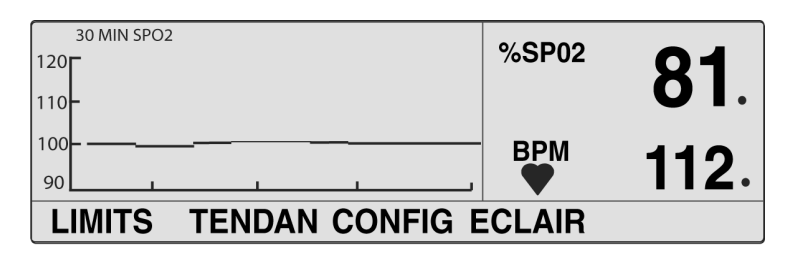

#### Sélection de l'écran des données de tendance

- 1. Appuyer sur la touche logicielle CONFIG.
- 2. Appuyer sur la touche logicielle AFFICH.
- 3. Appuyer sur la touche logicielle TENDAN.
- 4. Appuyer sur la touche logicielle AFFICH.
- 5. Appuyer sur une des touches logicielles de tendance LES 2, SPO2 ou POULS.

### Configuration de l'écran de l'échelle de temps des tendances

- 1. Appuyer sur la touche logicielle CONFIG.
- 2. Appuyer sur la touche logicielle AFFICH.
- 3. Appuyer sur la touche logicielle TENDAN.
- 4. Appuyer sur la touche logicielle LOUPE.
- Appuyer sur la touche logicielle HEURE afin de boucler un cycle de l'échelle de temps des tendances affichée de 48 heures, 36 heures, 24 heures, 12 heures, 8 heures, 4 heures, 2 heures, 1 heure et 30 minutes.

Manuel de l'opérateur du N-600x

#### Configuration de l'écran de l'échelle d'amplitude des tendances

- 1. Appuyer sur la touche logicielle CONFIG.
- 2. Appuyer sur la touche logicielle AFFICH.
- 3. Appuyer sur la touche logicielle TENDAN.
- 4. Appuyer sur la touche logicielle LOUPE.
- 5. Appuyer sur la touche logicielle ECHEL pour boucler un cycle de l'écran d'échelle d'amplitude des tendances de ±5 points, ±10 points, ±15 points, ±20 points, ±25 points, ±30 points, ±35 points, ±40 points et ±50 points au-dessus ou en dessous du point de données de tendances le plus récent à l'extrême droite.

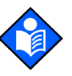

**Remarque :** Il est possible de définir l'échelle d'amplitude des tendances sur AUTO en appuyant sur la touche logicielle AUTO. Le point de données des tendances maximum est arrondi par excès au multiple de 10 le plus proche, indiqué en haut de l'écran du graphique. Le point de données des tendances minimum est arrondi par défaut au multiple de 10 le plus proche. 10 est ensuite soustrait du chiffre arrondi par défaut. Cette valeur est située en bas du graphique des tendances.

### Réglage du volume du bip sonore de pouls

Avec le moniteur en mode de monitorage normal, appuyer sur la touche AUGMENTER ou DIMINUER, et la maintenir enfoncée, pour accroître ou réduire le volume du bip sonore de pouls.

#### Manuel de l'opérateur du N-600x

## Réglage du volume de l'alarme

L'écran Volume de l'alarme permet à l'utilisateur de régler le volume des tonalités d'alarme.

1. Avec le moniteur en mode de monitorage normal, appuyer sur la touche NEUTRALISATION DE L'ALARME jusqu'à ce que le niveau de volume de l'alarme s'affiche et retentisse sur le moniteur.

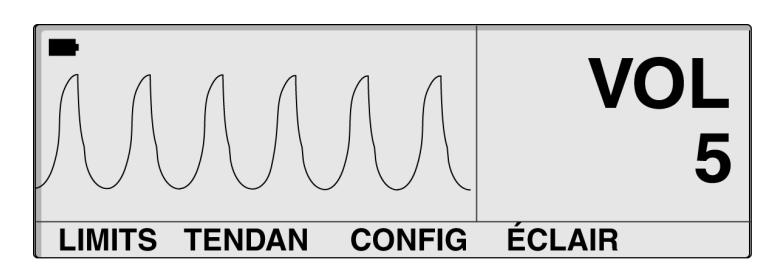

2. Tout en continuant d'actionner la touche NEUTRALISATION DE L'ALARME, maintenir enfoncée la touche AUGMENTER ou DIMINUER pour accroître ou réduire le volume sonore.

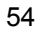

## Réglage de la date et l'heure

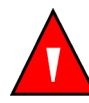

MISE EN GARDE : lors de la sauvegarde d'un enregistrement d'événement sur le capteur, le capteur transpose la date et l'heure fournies par le moniteur N-600x. La précision de la date/l'heure incombe au N-600x. Il est recommandé à l'utilisateur du N-600x de régler l'heure/la date sur la bonne valeur avant de connecter un capteur activé pour l'enregistrement d'événements- et de ne pas modifier la date et l'heure tant que le capteur reste connecté. Du fait qu'un capteur contenant des données enregistrées d'événements peut être transporté d'un moniteur à un autre, des différences de date et d'heure entre les moniteurs et les données enregistrées affecteront l'ordre d'apparition de ces dernières. Afin d'éliminer ce problème potentiel, tous les moniteurs d'un établissement doivent être réglés sur la même heure.

- 1. Avec le moniteur en mode de monitorage normal, appuyer sur la touche CONFIG.
- 2. Appuyer sur la touche logicielle SUIVAN.
- 3. Appuyer sur la touche logicielle HORLOG.
- 4. Appuyer sur la touche logicielle DEFIN.

Manuel de l'opérateur du N-600x

5. Appuyer sur la touche SELECT pour sélectionner les champs d'HEURE et de DATE comme indiqué dans le graphique ci-dessous.

HEURE HEURES : MINUTES : SECONDES (16 : 46 : 05)

#### DATE JOUR - MOIS - ANNEE (02 - JAN - 06)

| HEUR   | 16 : 46 : 05  | <sup>%SP02</sup> 100 |
|--------|---------------|----------------------|
| DATE   | 02 - JAN - 06 | врм 59.              |
| SELECT | RETOUR        | R QUITT              |

- 6. Utiliser les touches AUGMENTER ou DIMINUER pour modifier la valeur sélectionnée.
- 7. Appuyer sur la touche logicielle QUITT.

### Réglage de la durée de neutralisation de l'alarme

L'écran Durée de neutralisation de l'alarme permet à l'utilisateur de régler la durée de la neutralisation de l'alarme.

1. Avec le moniteur en mode de monitorage normal, appuyer sur la touche de NEUTRALISATION DE L'ALARME jusqu'à ce que le paramètre de durée de la neutralisation de l'alarme s'affiche. Les durées de neutralisation d'alarme disponibles sont les suivantes : 30, 60, 90 et 120 secondes.

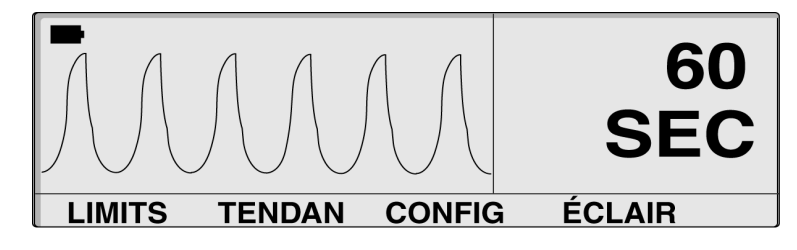

- 2. Actionner et maintenir enfoncée la touche NEUTRALISATION DE L'ALARME et la touche AUGMENTER pour accroître la durée de neutralisation.
- 3. Actionner et maintenir enfoncée la touche NEUTRALISATION DE L'ALARME et la touche DIMINUER pour réduire la durée de neutralisation.

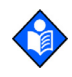

**Remarque :** Pour définir la durée de neutralisation de l'alarme, relâcher la touche AUGMENTER ou DIMINUER à la valeur souhaitée.

Manuel de l'opérateur du N-600x

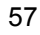

### Désactivation des alarmes sonores

Régler la durée de neutralisation de l'alarme sur ARR désactive toutes les alarmes sonores.

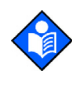

**Remarque :** la possibilité de régler la durée de neutralisation de l'alarme sur ARR peut être activée ou désactivée par un agent de maintenance qualifié comme indiqué dans le *manuel d'entretien du N-600x*.

Le *manuel d'entretien du N-600x* est disponible sur l'Internet à l'adresse suivante :

www.covidien.com/rms

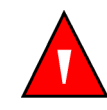

MISE EN GARDE : ne pas désactiver l'alarme sonore ni abaisser son volume si la sécurité du patient peut en être compromise.

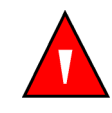

MISE EN GARDE : une pression sur ALARM SILENCE désactivera TOUTES les alarmes pour la période de silence des alarmes déterminée.

1. Avec le moniteur en mode de monitorage normal, appuyer sur la touche de NEUTRALISATION DE L'ALARME jusqu'à ce que le paramètre de durée de la neutralisation de l'alarme s'affiche.

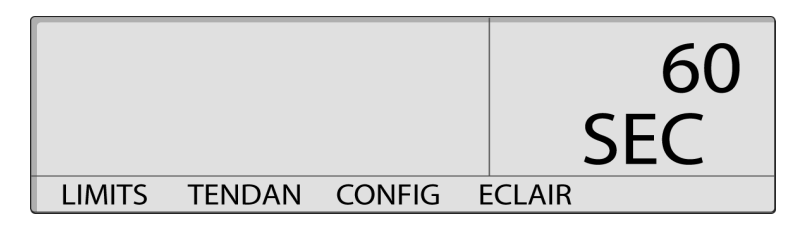

Manuel de l'opérateur du N-600x

2. Tout en pressant la touche NEUTRALISATION DE L'ALARME, maintenir enfoncée la touche AUGMENTER jusqu'à l'affichage de la valeur ARR. Relâcher les touches.

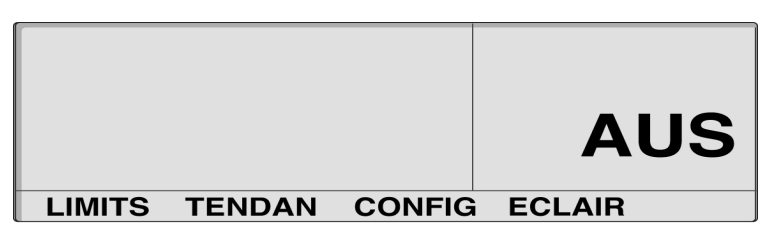

## Sélection du mode d'attente

Le mode d'attente permet au moniteur de conserver les paramètres de limite d'alarme en vigueur tout en contrôlant un patient. Pour entrer en mode d'attente, le moniteur doit être relié à une source d'alimentation c.a.

Normalement, le paramètre de mode d'attente est utilisé lorsqu'un patient doit temporairement quitter le moniteur.

- 1. S'assurer que le N-600x est en train de suivre un patient et que les limites d'alarme sont configurées sur le patient en cours de suivi.
- 2. Déconnecter le capteur du moniteur.
- 3. Actionner la touche NEUTRALISATION DE L'ALARME pour neutraliser les alarmes sonores.

Manuel de l'opérateur du N-600x

4. Actionner la touche NEUTRALISATION DE L'ALARME pour désactiver les messages d'alarme.

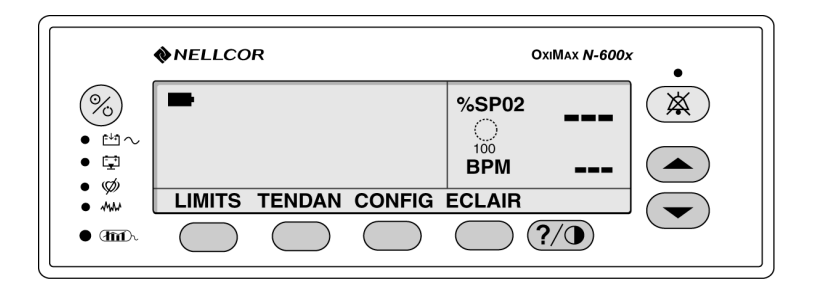

Le moniteur se trouve à présent en mode d'attente. Reconnecter le capteur sur le moniteur et le patient pour revenir à un monitorage normal.

### Paramètres adultes-enfant ou nouveau-né

Le médecin peut régler le mode de fonctionnement du moniteur sur Adulte-enfant ou Nouveau-né à l'aide de la touche LIMITS. Ce paramètre reste actif jusqu'à la mise hors tension du moniteur. Le réglage d'usine par défaut est le mode Patients adultes-enfants. Le mode par défaut peut être changé en mode Nouveau-né par un agent de maintenance qualifié, selon la procédure indiquée dans le *manuel d'entretien du N-600x*.

Pour une description des réglages d'usine par défaut du mode Nouveau-né, se référer au Tableau 15. Pour une description des réglages d'usine par défaut du mode Adulte, se référer au Tableau 16.

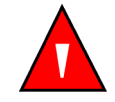

MISE EN GARDE : à chaque utilisation du sphygmo-oxymètre, vérifier que les limites d'alarme sont appropriées pour le patient se trouvant sous monitorage.

### Configuration des modes pour patients Adulte-enfant ou Nouveau-né

1. Avec le moniteur en mode de monitorage normal, appuyer sur la touche LIMITS. Le moniteur affiche l'écran LIMITES

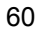

61

| LIMI                                   | LIMITES ADULTE                |                           |       |  |
|----------------------------------------|-------------------------------|---------------------------|-------|--|
| %                                      | SPO2                          | BPM                       | ( )   |  |
| HAUTE                                  | 100                           | 170                       | 100   |  |
| BASSE                                  | 85                            | 40                        |       |  |
| SAT-S                                  | 100                           |                           | BDM   |  |
| SELECT                                 | NEO                           | ADULTE                    | QUITT |  |
|                                        |                               |                           |       |  |
|                                        |                               |                           |       |  |
| LIMTES                                 |                               | AU-NE                     | %SP02 |  |
| LIMTES                                 | S NOUVE                       | AU-NE<br>BPM              | %SP02 |  |
| LIMTES<br>%<br>HAUTE                   | S NOUVE<br>SPO2<br>95         | AU-NE<br>BPM<br>190       | %SP02 |  |
| LIMTES<br>%<br>HAUTE<br>BASSE          | 8 NOUVE<br>8 SPO2<br>95<br>85 | AU-NE<br>BPM<br>190<br>90 | %SP02 |  |
| LIMTES<br>%<br>HAUTE<br>BASSE<br>SAT-S | 8 NOUVE<br>95<br>85<br>100    | AU-NE<br>BPM<br>190<br>90 | %SP02 |  |

ADULTE ou LIMITES NOUVEAU-NE, selon le mode patient sélectionné.

2. Appuyer sur la touche logicielle NEO ou ADULTE pour sélectionner l'écran LIMITES ADULTE ou LIMITES NOUVEAU-NE, en fonction du patient se trouvant sous monitorage.

# Voyant Limites d'alarme modifiées

Lorsque les limites d'alarme ont été modifiées par rapport aux valeurs par défaut fixées à la sortie d'usine ou par l'établissement, un point décimal ( . ) apparaît à côté de la mesure affichée (%SpO2 ou BPM). Le paramètre modifié est également identifié par un point décimal sur l'écran des limites d'alarme.

| LIMITES ADULTE<br>%SPO2 BPM |     |        | %SP02 | 96. |
|-----------------------------|-----|--------|-------|-----|
| HAUTE                       | 100 | 170    | 100   |     |
| BASSE                       | 80. | 40     | BPM   | 79  |
| SAT-S                       | 100 |        |       |     |
| SELECT                      | NEO | ADULTE | QUITT | Γ   |

### Configuration des limites d'alarme

L'affichage Limites d'alarme permet à l'utilisateur de régler les limites supérieure et inférieure de saturation et de fréquence du pouls. Il permet également de régler la limite *SatSeconds*.

L'écran Limites d'alarme est activé par la touche LIMITS du menu principal.

L'écran Limites d'alarme inclut le tableau des limites d'alarme et les mesures en cours du %SpO2 et de la fréquence du pouls. Le titre du tableau de limites d'alarme indique le mode de monitorage de l'appareil (Adulte ou Nouveau-né). Si *SatSeconds* est activé, l'écran Limites d'alarme comprend également le voyant *SatSeconds*. Un point décimal placé après le %SpO2 ou la fréquence de pouls indique que leurs limites respectives ont été modifiées par rapport à leurs valeurs par défaut à la mise sous tension.

1. Appuyer sur la touche logicielle LIMITS (LIMITES). Les limites de l'alarme en vigueur s'affichent.

| LIMIT<br>%<br>HAUTE | ES ADU<br>SPO2<br>100                                                                               | LTE<br>BPM<br>170                                                                                                    | %SP02                                                                                                    |                                                                                                    |
|---------------------|----------------------------------------------------------------------------------------------------|----------------------------------------------------------------------------------------------------|----------------------------------------------------------------------------------------------------|----------------------------------------------------------------------------------------------------|
| BASSE<br>SAT-S      | 85<br>100                                                                                           | 40                                                                                                    | BPM                                                                                                    |                                                                                                    |
| SELECT              | NEO                                                                                                 | ADULTE                                                                                                    | QUITT                                                                                                    |                                                                                                    |
| J                   |                                                                                                    |                                                                                                    |                                                                                                    |                                                                                                    |
| LIMTES              | NOUVE                                                                                               | AU-NE                                                                                                    | %SP02                                                                                                    |                                                                                                    |
| %                   | SPO2                                                                                                | BPM                                                                                                    | $\square$                                                                                                    |                                                                                                    |
| HAUTE               | 95                                                                                                  | 190                                                                                                    | 100                                                                                                    |                                                                                                    |
| BASSE               | 85                                                                                                  | 90                                                                                                    |                                                                                                    |                                                                                                    |
| SAT-S               | 100                                                                                                 |                                                                                                    | BPM                                                                                                    |                                                                                                    |
| SELECT              | NEO                                                                                                 | ADULTE                                                                                                    | QUITT                                                                                                    | NEO                                                                                                    |
|                     | LIMIT<br>%<br>HAUTE<br>BASSE<br>SAT-S<br>SELECT<br>LIMTES<br>%<br>HAUTE<br>BASSE<br>SAT-S<br>SELECT | LIMITES ADU<br>%SPO2<br>HAUTE 100<br>BASSE 85<br>SAT-S 100<br>SELECT NEO<br>LIMTES NOUVE<br>%SPO2<br>HAUTE 95<br>BASSE 85<br>SAT-S 100<br>SELECT NEO | LIMITES ADULTE<br>%SPO2 BPM<br>HAUTE 100 170<br>BASSE 85 40<br>SAT-S 100<br>SELECT NEO ADULTE<br>%SPO2 BPM<br>HAUTE 95 190<br>BASSE 85 90<br>SAT-S 100<br>SELECT NEO ADULTE | LIMITES ADULTE       %SP02       BPM         %SP02       BPM       100       170         BASSE       85       40       BPM         SAT-S       100       BPM         SELECT       NEO       ADULTE       QUITT         LIMTES NOUVEAU-NE       %SP02       BPM         %SP02       BPM       100         HAUTE       95       190         BASSE       85       90         SAT-S       100       BPM         SELECT       NEO       ADULTE         QUITT       100       BPM |

2. Appuyer sur la touche ADULTE ou NEO pour sélectionner l'écran de limites d'alarme Adulte-enfant ou Nouveau-né.

- 3. Appuyer sur la touche SELECT pour accéder au paramètre à définir.
- 4. Utiliser les touches AUGMENTER ou DIMINUER pour modifier la limite sélectionnée.
- 5. Répéter les étapes 2, 3 et 4 autant de fois que nécessaire pour terminer le réglage des limites d'alarme.
- 6. Attendre que l'affichage arrive à expiration pour accepter les modifications ou bien appuyer sur QUITT pour fermer l'écran et revenir en mode de monitorage normal.

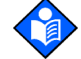

**Remarque :** les modifications des limites sont effectives tant que le moniteur reste sous tension. Une fois le moniteur hors tension, les limites par défaut de l'établissement sont restaurées. Lorsque le moniteur est sous tension, les limites par défaut de l'établissement sont appliquées. La sélection des valeurs par défaut (usine ou établissement) est assurée par un agent de maintenance qualifié conformément aux procédures définies dans le *manuel d'entretien du N-600x*.

## Réglage des limites d'alarme SatSeconds

Se reporter à *Utilisation de SatSeconds*, page 159, pour obtenir de plus amples informations sur la fonction *SatSeconds*.

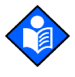

**Remarque :** La capacité de régler la limite d'alarme SatSeconds peut être activée ou désactivée par un agent de maintenance qualifié comme décrit dans le *manuel d'entretien du N-600x*.

1. Avec le moniteur en mode de monitorage normal, appuyer sur la touche LIMITS. Les limites de l'alarme en vigueur s'affichent.

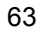

2. Appuyer deux fois sur la touche logicielle SELECT pour sélectionner select %SpO2 SAT-S.

| LIN<br>%<br>HAUTE<br>BASSE<br>SAT-S | IITES AD<br>SPO2<br>100<br>80.<br>100 | ULTE<br>BPM<br>170<br>40 | *SP02<br>0<br>100<br>BPM |
|-------------------------------------|---------------------------------------|--------------------------|--------------------------|
| SELECT                              | NEO                                   | ADULTE                   | E QUITT                  |

- Utiliser les touches AUGMENTER ou DIMINUER pour sélectionner la limite. Les valeurs disponibles sont 10, 25, 50, 100 secondes ou ARR.
- 4. Appuyer sur la touche logicielle QUITT pour sauvegarder votre choix.
### Configuration du mode de réponse du moniteur

L'objectif du mode de réponse consiste à définir l'heure de réponse du calcul d'algorithme par le N-600x du SpO<sub>2</sub> (le mode de réponse n'affecte par le calcul de l'algorithme par le N-600x de la fréquence de pouls). L'intervalle de tendance (2 ou 4 secondes) est mis à jour automatiquement par le moniteur afin de correspondre approximativement au temps de réponse du calcul de SpO<sub>2</sub>.

Le mode de réponse programme automatiquement l'algorithme N-600x pour enregistrer et afficher les informations de tendance du moniteur à des intervalles de 2 secondes (mode rapide) jusqu'à des intervalles de 24 heures ou 4 secondes (mode normal) jusqu'à 48 heures.

L'écran d'affichage du mode de réponse inclut le mode de réponse actuel SpO2 ainsi que le %SpO2 et la fréquence de pouls actuels mesurés. En mode rapide, l'écran affiche le symbole de mode rapide.

- 1. Avec le moniteur en mode de monitorage normal, appuyer sur la touche CONFIG.
- 2. Appuyer à trois reprises sur la touche logicielle SUIVAN.
- 3. Appuyer sur la touche logicielle MODE.

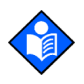

**Remarque :** Lorsque le moniteur est en mode de réponse rapide, il peut produire plus d'alarmes de fréquence de pouls et SpO2 que d'habitude.

| SPO2 RESP MODE RAPIDE | <sup>%SP02</sup> 1 | 00  |
|-----------------------|--------------------|-----|
|                       | BPM                | 59  |
| RETOUR QU             | ITT _SPO2          | NEO |

#### Manuel de l'opérateur du N-600x

- 4. Utiliser les touches AUGMENTER ou DIMINUER pour sélectionner le mode de réponse souhaité.
- 5. Appuyer sur la touche logicielle QUITT.

## Sélection de la langue d'affichage

Le moniteur N-600x peut être programmé pour afficher les informations en différentes langues. Les langues disponibles sont :

ANGLAIS DANSK (danois) DEUTSCH (allemand) ESPAÑOL (espagnol) FRANCAIS ITALIANO (italien) NEDERLANDS (hollandais) NORSK (Norvégien) PORTUG (Portugais) SUOMI (finnois) SVERIGE (Suédois)

- 1. Avec le moniteur en mode de monitorage normal, appuyer sur la touche CONFIG.
- 2. Appuyer sur la touche logicielle SUIVAN.
- 3. Appuyer sur la touche logicielle LANGUE.

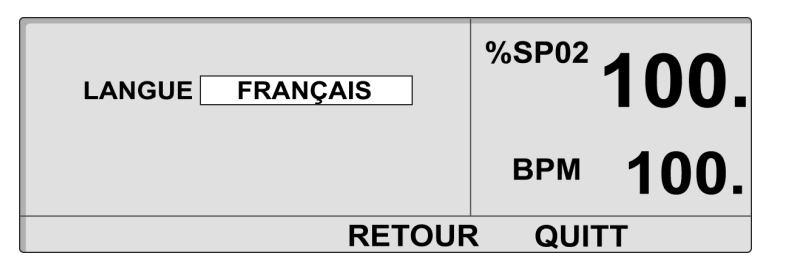

4. Utiliser les touches AUGMENTER ou DIMINUER pour sélectionner la langue souhaitée.

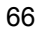

5. Appuyer sur la touche logicielle QUITT.

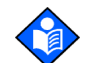

**Remarque :** la langue sélectionnée sera affichée jusqu'à la MISE HORS TENSION du moniteur. La langue sélectionnée peut être définie comme la langue par défaut par un agent de maintenance qualifié, conformément aux instructions du manuel d'entretien du N-600x.

### Messages du capteur OxIMAX

Les messages du capteur *Ox1MAx* comprennent des messages de situation d'ajustement du capteur qui, activés, s'affichent lorsque le moniteur est dans l'impossibilité d'afficher la saturation. L'affichage de messages du capteur *Ox1MAx* indique que le capteur *Ox1MAx* fonctionne correctement mais que le site d'application du capteur *Ox1MAx* ou la méthode d'application ne permettent pas le calcul du %SpO2. Les messages de situation sont suivis de messages d'action. L'écran SIGNAL DEFECTUEUX peut afficher jusqu'à trois messages de situation, qui apparaissent par ordre de priorité décroissante. Il est possible de quitter cet écran grâce à la touche logicielle QUITT. Une fois fermé, l'écran de message du capteur *Ox1MAx* ne réapparaît pas jusqu'à ce qu'une nouvelle situation se présente.

| SIGNAL DEFECTUEUX:<br>-Signal Faible<br>-Interférence | %SP02 |  |
|-------------------------------------------------------|-------|--|
|                                                       | ВРМ   |  |
| AIDE                                                  | QUITT |  |

Manuel de l'opérateur du N-600x

Pour afficher les messages d'action, appuyer sur la touche logicielle AIDE de l'écran Messages de situation. Les messages d'action étant liés au type de capteur, ils s'affichent selon le type de capteur *OXIMAX* connecté au moniteur. Jusqu'à cinq messages d'action peuvent être affichés. Des écrans multiples peuvent être nécessaires pour afficher tous les messages. Dans ce cas, la navigation entre les différents écrans sera effectuée à l'aide des touches logicielles SUIVAN, RETOUR et QUITT.

Les messages du capteur *OXIMAX* peuvent être désactivés. Se reporter à *Messages du capteur OXIMAX*, page 67 pour sélectionner les messages du capteur *OXIMAX*, fonction activer/désactiver.

| ACTION PROPOSEE:                                                           | %SP02      |  |
|----------------------------------------------------------------------------|------------|--|
| -Repositionner Capteur<br>-Nettoyer Site Capteur<br>-Capteur Nasal/Auricu? | ВРМ        |  |
| SUIVAN RE                                                                  | TOUR QUITT |  |

#### Messages de situation d'ajustement OxIMAX

- Situation SENSOR OFF? (CAPTEUR HORS TENSION ?)
- Situation SMALL PULSES (POULS FAIBLE)
- Situation WEAK SIGNAL (SIGNAL FAIBLE)
- Situation INTERFERENCE
- Situation EXCESS INFRARED LIGHT (LUMIERE INFRAROUGE EX.)
- Situation INTERFERENCE
- Situation HIGH PULSE AMPLITUDE (AMPLI DE POULS ELEVEE)

#### Manuel de l'opérateur du N-600x

#### Messages de situation d'ajustement OxIMAX

- Message ALTERNATE SITE? (AUTRE SITE ?)
- Message COVER SENSOR SITE? (RECOUVRIR LE SITE DU CAPTEUR ?)
- Message EAR/FOREHEAD SENSOR? (CAPTEUR OREILLE/FRONT ?)
- Message NASAL/EAR SENSOR? (CAPTEUR NEZ/OREILLE ?)
- Message OxiMax ADHESIVE SENSOR (CAPTEUR ADHESIF OxiMax)
- Message SECURE CABLE (FIXER LE CABLE)
- Message HEADBAND (SERRE-TETE)
- Message WARM SITE (CHAUFFER LE SITE)
- Message BANDAGE ASSEMBLY (BANDAGE)
- Message NAIL POLISH (VERNIS A ONGLE)
- Message SENSOR TOO TIGHT? (CAPTEUR TROP SERRE ?)
- Message REPOSITION SENSOR (REPOSITIONNER LE CAPTEUR)
- Message ISOLATE INTERFERENCE SOURCE (ISOLER SOURCE D'INTERFERENCE)
- Message CLEAN SENSOR SITE (NETTOYER LE SITE DU CAPTEUR)

Manuel de l'opérateur du N-600x

Utilisation du moniteur

Manuel de l'opérateur du N-600x

## Utilisation des données de tendance du moniteur

## Généralités

L'écran de tendance permet à l'utilisateur de visionner les données de tendances. Deux types de données de tendance peuvent être visionnés :

- les données de tendance du moniteur stockées dans le moniteur ;
- les données d'évènement d'un patient stockées dans le capteur OxIMAX (capteurs OXIMAX à usage pour un seul patient seulement) et pouvant être utilisées avec la fonction d'enregistrement d'évènement sur capteur.

Les données de tendance du moniteur peuvent être visionnées dès qu'une tendance de patient est enregistrée dans le moniteur. L'écran Tendance moniteur est activé grâce à la touche TENDAN du menu principal puis à la sélection de l'option MONITE. Le sous-menu de tendance moniteur permet de choisir les données de tendance à afficher :

- Saturation et fréquence de pouls (les deux)
- Saturation
- Fréquence de pouls
- Amplitude de pouls
- Histogramme

Le N-600x peut afficher graphiquement les données de tendance pour SpO2, la fréquence du pouls ou les deux. Les données de tendances sont stockées à des intervalles de 2 ou 4 secondes et liées au mode de réponse. Lorsque la touche TENDAN est activée, le message « READING TRENDS » (LECTURE DES TENDANCES EN COURS) s'affiche en bas de l'écran du N-600x, indiquant que le moniteur est en train de formater les données de tendances à afficher.

Manuel de l'opérateur du N-600x

Le moniteur stocke jusqu'à 48 heures de données de tendances 4 secondes ou 24 heures de données de tendances 2 secondes. La quantité de données de tendance affichée à l'écran est déterminée à l'aide de la touche LOUPE. Les réglages disponibles sont 20 et 40 secondes, 15 ou 30 minutes et 1, 2, 4, 8, 12, 24, 36 ou 48 heures. Toutes les données sont affichées dans un format graphique, sauf celles obtenues pendant 20 et 40 secondes, qui sont présentées sous forme de tableau.

L'écran des tendances peut être visualisé tout au long des 48 heures de données de tendances. La sélection de l'affichage de tendance d'1 heure permet de visionner une heure d'informations de tendance. Grâce à la fonction de défilement, une heure de données de tendance peut être visionnée sur les 48 heures d'informations de tendance enregistrées. La touche DIMINUER fait défiler l'affichage vers la gauche et la touche AUGMENTER le fait défiler vers la droite.

Lorsque les données sont affichées, les mesures les plus récentes se trouvent sur le côté droit du graphique. Les nombres sous le %SpO2 indiquent les valeurs minimum et maximum de paramètre à la position du curseur (ligne pointillée verticale sur l'écran). Voir Tableau 7.

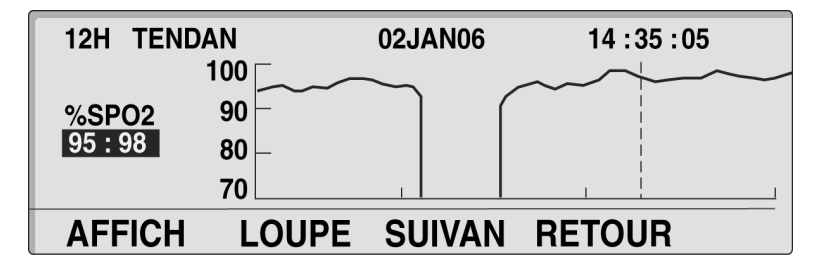

Les données de tendance sont expliquées ultérieurement dans *Spécifications* en page 173.

Les informations de données de tendance peuvent être récupérées par l'intermédiaire du port de données du moniteur N-600x ou effacées à l'aide des options proposées dans le menu d'affichage.

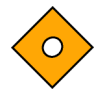

Attention : les données de tendance du moniteur sont perdues lorsque la batterie principale se décharge complètement ou lorsqu'elle est retirée.

#### Stockage des données de tendances

Lorsque le moniteur N-600x est mis sous tension, il mémorise les valeurs de %SpO2 et de fréquence du pouls toutes les 2 ou 4 secondes (qu'un patient soit sous monitorage du N-600x ou non). Le N-600x peut stocker jusqu'à 48 heures de données de tendances 4 secondes ou 24 heures de données de tendances 2 secondes. Les données de tendances sur 48/24 heures peuvent être téléchargées vers une imprimante ou un ordinateur portable. Un maximum de 50 modifications de limites d'alarme peuvent être stockées dans les données de tendance. Si plus de 50 modifications de limite d'alarme se produisent pendant les 48/24 heures de collecte des données de tendance, les modifications supplémentaires de limite d'alarme occuperont de l'espace réservé aux données de tendances.

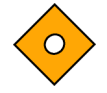

#### Attention : la modification des réglages de limites d'alarme occupe l'espace de mémorisation de tendances. Ne modifier les limites d'alarme que si cela est nécessaire.

**Remarque :** la mémoire des tendances contient toujours les données sur 48 heures les plus récentes, les nouvelles données recueillies effaçant au fur et à mesure les plus anciennes. Le N-600x continue d'enregistrer des points de données tant qu'il est sous tension. Si aucun capteur *OxIMAx* n'est connecté au moniteur ou au patient, les points de données recueillis sont « vierges ». Ces données « vierges » effacent les données d'un patient plus anciennes si la mémoire devient pleine. Par conséquent, pour sauvegarder les données anciennes d'un patient, il est important d'éteindre le moniteur lorsqu'il n'y a pas de monitorage en cours et de télécharger la mémoire des tendances avant qu'elle ne soit pleine et ne remplace les données anciennes par de nouvelles données (ou par des données « vierges »).

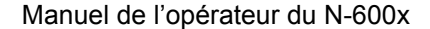

## Type de capteur OxiMAX

Lorsqu'un capteur *OxIMAX* est connecté au moniteur, un message TYPE CAPTEUR s'affiche pendant 4 à 6 secondes en bas de l'écran. Le message identifie le type (modèle) du capteur *OxIMAX* connecté au moniteur. Le type de capteur sert à déterminer des messages d'action dans la fonction message(s) du capteur *OxIMAX*. Cet affichage est le premier message apparaissant après qu'un capteur *OxIMAX* a été connecté au moniteur.

|                 | %SP02  |  |
|-----------------|--------|--|
|                 | ВРМ    |  |
| TYPE CAPTEUR: D | S-100A |  |

## Sélection de l'échelle d'affichage des données de tendance

L'échelle des tendances est la quantité de données de tendances affichées à l'écran.

- 1. Avec le moniteur en mode de monitorage normal, appuyer sur la touche TENDAN.
- 2. Appuyer sur la touche logicielle MONITE.
- 3. Appuyer sur la touche logicielle AFFICH.
- 4. Appuyer sur une des touches logicielles de tendance LES 2, SPO2 ou POULS. Pour sélectionner HIST (Histogramme) ou AMP (Amplitude), appuyer sur la touche SUIVAN, puis sur les touches HISTOG (Histogramme) ou AMP (Amplitude).

Manuel de l'opérateur du N-600x

5. Appuyer sur la touche logicielle LOUPE. Le menu loupe s'affiche.

| 1HR TEN      | DAN      | 02JAN06 | 14 : 35 : 05 |
|--------------|----------|---------|--------------|
|              | 110      |         |              |
| BPM<br>86:88 | 75<br>40 |         |              |
|              | 5        | 1       |              |
| HEURE        | ECHELL   | AUTO    | RETOUR       |

Appuyer sur la touche logicielle HEURE permet de boucler un cycle de l'échelle de temps des tendances affichée de 48 heures, 36 heures, 24 heures, 12 heures, 8 heures, 4 heures, 2 heures, 1 heure, 30 minutes, 15 minutes, 40 secondes et 20 secondes.

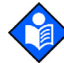

**Remarque :** les écrans de tendances 20 secondes et 40 secondes sont sous forme de tableau. L'écran ci-dessous commence en mode de réponse normal (côté gauche de l'écran) et passe en mode de réponse rapide.

| TENDAN   | 40SEC  | 02  | 2JAN06   | 21:31:4 | 8   |
|----------|--------|-----|----------|---------|-----|
| HEURE    | %SPO2  | BPM | HEURE    | %SPO2   | BPM |
| 21:31:30 | 96     | 78  | 21:31:40 | 97      | 78  |
| 21:31:28 |        |     | 21:31:38 | 97      | 79  |
| 21:31:26 | 97     | 78  | 21:31:36 | 97      | 80  |
| 21:31:24 |        |     | 21:31:34 | 96      | 78  |
| 21:31:22 | 97     | 78  | 21:31:32 | 96      | 78  |
| HEURE    | ECHELL | AU  | TO RETOU | JR _SPO | 2   |

Appuyer sur la touche logicielle ECHEL permet de boucler un cycle de l'échelle d'amplitude des tendances affichée de  $\pm 5$  points,  $\pm 10$  points,  $\pm 15$  points,  $\pm 20$  points,  $\pm 25$  points,  $\pm 30$  points,  $\pm 35$  points,  $\pm 40$  points et  $\pm 50$  points au-dessus ou en-dessous du point de données sous le curseur. Le paramètre par défaut d'échelle verticale d'affichage des tendances du moniteur graphique de saturation va de 10 à 100 s'il n'y a pas de données sous le curseur. L'échelle verticale d'affichage des tendances du moniteur graphique de fréquence de pouls va de 5 à 250 s'il n'y a pas de données sous le curseur.

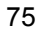

Appuyer sur la touche logicielle AUTO prédéfinit l'amplitude des données de tendances sur le graphique. Le point de données des tendances maximum est arrondi par excès au multiple de 10 le plus proche. Cette valeur correspond à la partie supérieure de l'écran du graphique. Le point de données des tendances minimum est arrondi par défaut au multiple de 10 le plus proche. 10 est ensuite soustrait du chiffre arrondi par défaut. Cette valeur se trouve en bas du graphique des tendances.

Appuyer sur la touche RETOUR ramène le moniteur dans le menu Monitor (Moniteur).

## Lecture de l'écran Données de tendance

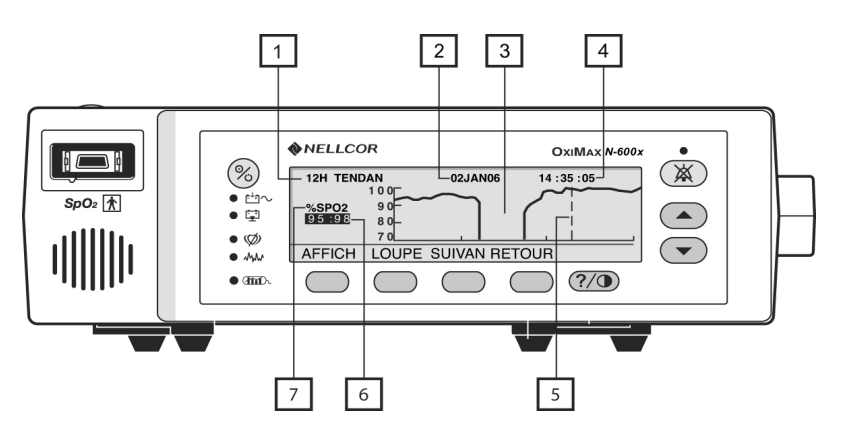

Le tableau suivant identifie les éléments de l'écran Données de tendance.

Tableau 7 : Lecture de l'écran des tendances

| Elément | Description                                                                                                    |
|---------|----------------------------------------------------------------------------------------------------|
| 1       | Quantité de données de tendances affichées à l'écran.<br>Les réglages disponibles sont 20 et 40 secondes, 15 et<br>30 minutes, 1, 2, 4, 8, 12, 24, 36 et 48 heures. |
| 2       | Date représentée par le curseur (élément 5).                                                                                                    |
| 3       | Aucun enregistrement de données de tendance pendant ce temps.                                                                                                    |
| 4       | Heure représentée par le curseur (élément 5).                                                                                                    |

76

| Elément | Description                                                                                                    |
|---------|----------------------------------------------------------------------------------------------------|
| 5       | Le curseur- peut être déplacé vers la gauche ou la droite à l'aide<br>des touches AUGMENTER (vers la droite) ou DIMINUER<br>(vers la gauche). |
| 6       | Valeurs la plus élevée et la plus faible à l'emplacement du curseur.                                                                          |
| 7       | Données de tendances affichées %SPO2, BPM ou UAP<br>[unités d'amplitude de pouls]).                                                           |

#### Tableau 7 : Lecture de l'écran des tendances

## Affichage double des données de tendance

L'affichage double des données de tendance montre ensemble les niveaux de saturation d'oxygène ((%SpO2) et les données de tendance de la fréquence du pouls (bpm).

- 1. Avec le moniteur en mode de monitorage normal, appuyer sur la touche TENDAN.
- 2. Appuyer sur la touche logicielle MONITE.
- 3. Appuyer sur la touche logicielle AFFICH.
- 4. Appuyer sur la touche logicielle LES 2. La tendance double (%SpO2 et fréquence du pouls) est affichée.

| 12UUR TR<br>%SPO2 | END 02JAN06<br>100 | 14 :35 :05 |
|-------------------|--------------------|------------|
| 95:98             | 10                 |            |
| BPM<br>88:96      | 250                |            |
| AFFICH            | LOUPE SUIVAN F     | RETOUR     |

Manuel de l'opérateur du N-600x

## Affichage de tendance SpO2

- 1. Avec le moniteur en mode de monitorage normal, appuyer sur la touche TENDAN.
- 2. Appuyer sur la touche logicielle MONITE.
- 3. Appuyer sur la touche logicielle AFFICH.
- 4. Appuyer sur la touche logicielle SPO2 (SPO2). Les données de tendance SpO2 sont affichées.

| 12H TEND | AN    | 02JAN06  | 14 : 35 : 05 |
|----------|-------|----------|--------------|
|          | 100   | $\sim$   |              |
| %SPO2    | 90 -  |          |              |
| 95:98    | 80 –  |          |              |
|          | 70    |          |              |
| AFFICH   | LOUPE | SUIVAN F | RETOUR       |

## Affichage des tendances de fréquence du pouls

- 1. Avec le moniteur en mode de monitorage normal, appuyer sur la touche TENDAN.
- 2. Appuyer sur la touche logicielle MONITE.
- 3. Appuyer sur la touche logicielle AFFICH.

Manuel de l'opérateur du N-600x

4. Appuyer sur la touche logicielle POULS. Les données de tendance de la fréquence de pouls s'affiche.

| 1HR TREI |       | 02JAN06 | 14 :35 :05 |
|----------|-------|---------|------------|
| BPM      | 75 -  |         |            |
| 86:88    | 40 –  |         |            |
|          | 5     |         |            |
| AFFICH   | LOUPE | SUIVAN  | RETOUR     |

#### Affichage des données de tendance de l'histogramme

L'histogramme affiche les données de tendance du pourcentage de saturation de l'oxygène sanguin (SpO2) et de la fréquence du pouls (bpm). Les données affichées représentent les données de tendances stockées pendant la période de temps indiquée à l'écran. Se reporter à *Type de capteur OXIMAX*, page 74 pour configurer l'échelle de données de tendances souhaitées. L'amplitude du pouls ne peut pas être affichée sur l'écran Histogramme.

- 1. Avec le moniteur en mode de monitorage normal, appuyer sur la touche TENDAN.
- 2. Appuyer sur la touche logicielle MONITE.
- 3. Appuyer sur la touche logicielle AFFICH.
- 4. Appuyer sur la touche logicielle SUIVAN.

Manuel de l'opérateur du N-600x

Utilisation des données de tendance du moniteur

5. Appuyer sur la touche logicielle HISTOG. Les données de tendance de l'histogramme s'affichent.

| 12H HISTOGRA | M<br>SPO2 | 02J    | IAN 05:0 | 202JAN<br>BPM | 16:02 |
|--------------|-----------|--------|----------|---------------|-------|
| 96-100       |           | 68%    | 201-250  | 2             | 0%    |
| 91-95 💻      |           | 7%     | 151-200  |               | 0%    |
| 86-90        |           | 0%     | 101-150  |               | 18%   |
| 81-85        |           | 0%     | 51-100   |               | 57%   |
| 0-80         |           | 25%    | 0-50     |               | 25%   |
| EFFAC I      | MPRIM     | RETOUR | QUI      | ГТ            |       |

## Affichage des données de tendance de l'amplitude du pouls

L'affichage des données de tendance de l'amplitude du pouls montre l'amplitude de la fréquence du pouls du patient pendant la période indiquée à l'écran. Se reporter à *Type de capteur OXIMAX*, page 74 pour configurer l'échelle de données de tendances souhaitées.

- 1. Avec le moniteur en mode de monitorage normal, appuyer sur la touche TENDAN.
- 2. Appuyer sur la touche logicielle MONITE.
- 3. Appuyer sur la touche logicielle AFFICH.
- 4. Appuyer sur la touche logicielle SUIVAN.
- 5. Appuyer sur la touche logicielle AMP (Amplitude). Les données de tendance des unités d'amplitude du pouls (UAP) s'affichent.

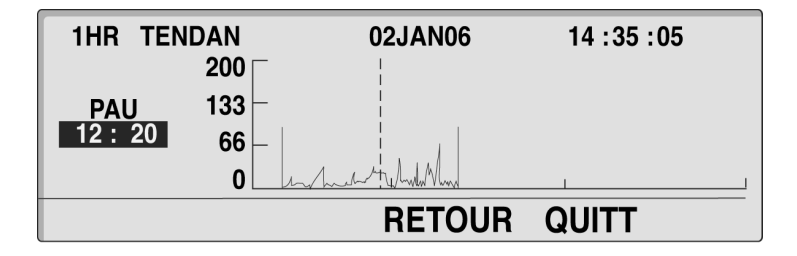

Manuel de l'opérateur du N-600x

La valeur PAU (12 : 20) indique les unités d'amplitude du pouls (supérieures et inférieures) à l'emplacement du curseur (ligne pointillée). Le curseur se déplace vers la droite ou vers la gauche à l'aide des touches AUGMENTER (droite) ou DIMINUER (gauche).

## Effacement des informations de tendance

- 1. Avec le moniteur en mode de monitorage normal, appuyer sur la touche TENDAN.
- 2. Appuyer sur la touche logicielle MONITE.
- 3. Appuyer sur la touche logicielle SUIVAN.
- 4. Appuyer sur la touche logicielle EFFAC.

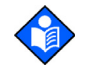

**Remarque :** Appuyer sur les touches NON puis QUITT pour fermer cette fonction sans supprimer les données de tendances.

5. Appuyer sur la touche logicielle OUI.

Toutes les données de tendance sont supprimées et le moniteur fait retentir trois bips sonores.

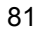

Manuel de l'opérateur du N-600x

## Utilisation des enregistrements d'événement sur un capteur OxIMAX

### Présentation générale

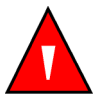

MISE EN GARDE : lors de la sauvegarde d'un enregistrement d'événement sur le capteur, le capteur transpose la date et l'heure fournies par le moniteur N-600x. La précision de la date/l'heure incombe au N-600x. Il est recommandé à l'utilisateur du N-600x de régler l'heure/la date sur la bonne valeur avant de connecter un capteur activé pour l'enregistrement d'événements- et de ne pas modifier la date et l'heure tant que le capteur reste connecté. Du fait qu'un capteur contenant des données enregistrées d'événements peut être transporté d'un moniteur à un autre, des différences de date et d'heure entre les moniteurs et les données enregistrées affecteront l'ordre d'apparition de ces dernières. Afin d'éliminer ce problème potentiel, tous les moniteurs d'un établissement doivent être réglés sur la même heure.

Les capteurs adhésifs *Ox1MAX* ont la capacité d'enregistrer des données d'évènement d'alarme d'un patient. L'enregistrement d'événement sur capteur permet de déplacer les antécédents d'événements d'alarme sur une puce de mémoire de capteur avec le patient, vers n'importe quel lieu de soins où des moniteurs *Ox1MAX* sont utilisés.

Les données du patient (événement) sont stockées sur la puce de mémoire des capteurs adhésifs *Ox1MAX* (capteurs *Ox1MAX* à usage pour un seul patient uniquement). Les données d'évènements d'alarme sont stockées (enregistrées) avec les réglages de limites/ seuils qui étaient actifs au moment de l'évènement sur le moniteur en cours d'enregistrement. Ces événements peuvent être visionnés sur le nouveau moniteur à capteur *Ox1MAX* lorsque le patient est transporté dans un nouveau lieu de soins.

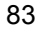

Un événement se produit lorsque la valeur du %SpO2 dépasse l'une des limites d'alarme inférieure ou supérieure pendant au moins 15 secondes. Les événements d'alarme sont groupés et enregistrés sur la puce de mémoire toutes les 5 minutes. Le nombre d'événements pouvant être stockés sur un capteur *Ox1MAX* est généralement de 100 au maximum.

L'enregistrement d'événement ne peut être visionné qu'après qu'un capteur *OxIMAx* contenant les données du patient aura été connecté à un moniteur *OxIMAx* avec le CAPTEUR activé. Les enregistrements d'événements sont conçus pour visionner les événements relatifs à un patient survenus dans un lieu de soin ou de transport antérieur (antécédents) alors que la fonction Tendances du moniteur doit être utilisée pour visionner les données ou les événements relatifs à un patient en cours de monitorage.

Le voyant du moniteur ENREGISTREMENT EVENEMENT CAPTEUR s'allume lorsqu'un capteur *OxIMAx* contenant des données d'évènement est connecté au moniteur *OxIMAx*.

Les données d'évènement d'alarme d'un patient sont activées en appuyant sur la touche TENDAN du menu principal puis en sélectionnant l'option CAPTEU. Les enregistrements d'évènements sur capteur peuvent être affichés sous une forme graphique (GRAPH - Graphique) ou sous la forme d'un tableau récapitulatif (TABLE - Tableau).

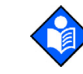

**Remarque :** Une fois que le type d'enregistrement d'évènement sur un capteur *OXIMAX* est configuré dans le *OXIMAX* et que les données d'évènement sont stockées dans le capteur *OXIMAX*, le type d'enregistrement d'évènement sur le capteur *OXIMAX* ne peut pas être redéfini. La configuration du type de moniteur peut être modifiée à tout moment.

L'enregistrement et la consultation d'évènements enregistrés sur un capteur *OxIMAX* n'est possible que sur des moniteurs *OxIMAX* similaires avec la fonction CAPTEU activée. Les capteurs *OxIMAX* peuvent être connectés à des moniteurs d'une technologie plus ancienne, mais la fonction d'enregistrement d'évènements sur un capteur *OxIMAX* n'est pas disponible.

Se reporter au manuel d'entretien du N-600x afin d'obtenir des instructions spécifiques sur la façon de désactiver le stockage de l'événement de capteur enregistré dans un capteur *Ox1Max*.

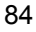

## Configuration des messages du capteur OXIMAX

L'écran de configuration des messages du capteur *Ox1MAX* permet à l'utilisateur d'activer ou de désactiver la fonction Messages du capteur *Ox1MAX*. Si elle est désactivée, les écrans « ECHEC ATP CAPTEUR » ou « ACTION RECOMMANDEE » ne s'affichent pas.

- 1. Avec le moniteur en mode de monitorage normal, appuyer sur la touche CONFIG.
- 2. Appuyer sur la touche logicielle CAPTEU.
- 3. Appuyer sur la touche logicielle MSG.

| MESSAGES CAPTEUR<br>ACTIVER OUI | %SP02    |   |
|---------------------------------|----------|---|
|                                 | ВРМ      |   |
| RETO                            | UR QUITI | Γ |

- 4. Appuyer sur les touches AUGMENTER ou DIMINUER pour faire apparaître/disparaître le message ACTIVE.
- 5. Appuyer sur la touche logicielle QUITT.

Manuel de l'opérateur du N-600x

### Configuration du type de Données Capteur

L'affichage du type de données capteur permet d'ajuster le type de données de tendance d'événement d'alarme à enregistrer dans un capteur *Ox1MAx*. Les capteurs *Ox1MAx* peuvent être définis pour l'enregistrement de SpO2 ou SpO2+BPM.

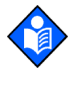

**Remarque :** le type de données du capteur *OxIMAX* peut être défini uniquement lorsque aucun capteur *OxIMAX* n'est connecté sur le moniteur.

- 1. Le moniteur étant sous tension et aucun câble n'étant fixé au port du capteur SpO2 *OxIMAX*, appuyer sur la touche CONFIG.
- 2. Appuyer sur la touche logicielle CAPTEU.
- 3. Appuyer sur la touche logicielle DONNEES.

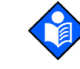

**Remarque :** les paramètres du type de données de capteur *OXIMAX* sont affichés sur le moniteur comme illustré dans la figure ci-dessous (type de données capteur). Si aucun capteur n'est connecté, les types de capteur et l'ensemble complet des options de chacun s'affichent. Si un capteur est connecté, seul le type de données pour ce capteur s'affiche.

| TYPE DONNEES D | %SP02    |       |  |
|----------------|----------|-------|--|
| CAPTEUR-R      |          |       |  |
| CAPTEUR- RW    | SPO2+BPM | BPM   |  |
| SELECT         | RETOUR   | QUITT |  |

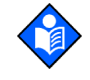

86

**Remarque :** la fonction SENSOR-R (CAPTEUR) prend en charge tous les capteurs *OxiMax* actuels. La fonction SENSOR-RW (CAPTEUR REINSCRIPTIBLE) n'est applicable qu'aux capteurs *OxiMax* équipés d'une puce lecture/écriture.

- 4. Utiliser la touche logicielle SELECT pour passer de SENSOR-R (CAPTEUR LECTURE) à SENSOR-RW (CAPTEUR REINSCRIPTIBLE), et inversement.
- 5. Sélectionner le type de données du capteur OxIMAX à l'aide de la touche AUGMENTER ou DIMINUER. Les choix de SENSOR-R (CAPTEUR LECTURE) et SENSOR-RW (CAPTEUR REINSCRIPTIBLE) sont les suivants :
  - SpO2
  - SpO<sub>2</sub>+BPM
  - DEFAUT
- 6. Appuyer sur la touche logicielle QUITT pour définir le type de capteur *Ox1Max*.

### Type de données de capteur OxIMAX

Lorsqu'un capteur *Ox1MAX* ne contenant aucune donnée de patient préalablement enregistrée est connecté au moniteur *Ox1MAX*, un message « TYPE DONNEES : . . . » s'affiche brièvement en bas de l'écran ; ce message apparaît après le message de type de capteur *Ox1MAX*. Le message identifie la définition actuelle du type de données du moniteur qui sera utilisée pour inscrire les données sur le capteur *Ox1MAX*. Les options de configuration de type de données sont EVENEM/SPO2 et EVENEM/SPO2 + BPM.

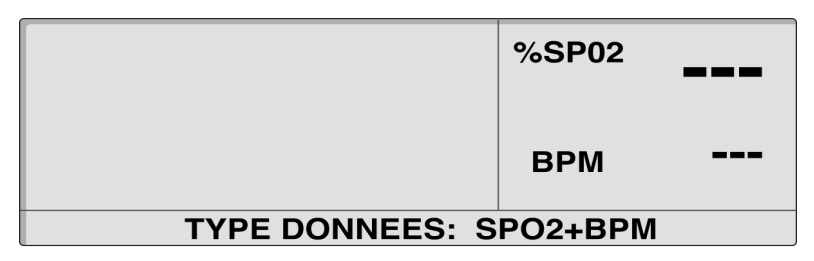

Vous pouvez modifier les paramètres en vous reportant à *Configuration des messages du capteur OXIMAX*, page 85. Le type d'enregistrement d'événement du capteur *OxIMAx* doit être défini avant de connecter le capteur *OxIMAx* sur le moniteur.

Manuel de l'opérateur du N-600x

## Données d'enregistrement d'événement sur un capteur *OxiMAX* disponibles

Lorsqu'un capteur *Ox1MAx* contenant des données (capteurs *Ox1MAx* à usage pour un seul patient) est connecté au moniteur, le voyant Enregistrement d'évènement sur capteur, sur le panneau avant du moniteur, clignote par flashs de priorité moyenne pour indiquer que le capteur *Ox1MAx* connecté au moniteur contient des données d'évènement d'un patient. La DEL clignote pendant environ 60 secondes, ou jusqu'à ce que le capteur *Ox1MAx* soit déconnecté, ou bien jusqu'à ce que les données de tendance du capteur s'affichent en appuyant sur TENDAN puis sur CAPTEU.

Un message « DONNEES DANS CAPTEUR » s'affiche également en bas de l'écran. Au bout de 4 à 6 secondes, si toutes les données du capteur *OxIMAx* ont été lues, le message est remplacé par le menu principal.

|              | %SP02   |  |
|--------------|---------|--|
|              | BPM     |  |
| DONNEES DANS | CAPTEUR |  |

Si les données du capteur *OxIMAX* sont encore en cours de lecture au bout de 4 à 6 secondes, le message DONNEES DANS CAPTEUR est remplacé par un message LECTURE TENDANCES avec une option ANNULER.

|                   | - %SP02 |    |
|-------------------|---------|----|
|                   | BPM     |    |
| LECTURE TENDANCES | ANNULI  | ER |

Le choix de la touche logicielle ANNULER arrête l'enregistrement, ce qui permet d'accéder à des données supplémentaires, ou de les consulter, dans le capteur *OXIMAX*.

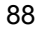

Les enregistrements d'évènement du capteur peuvent être visionnés en accédant au menu TENDANCE/CAPTEUR.

Le voyant ENREGISTREMENT EVENEMENT CAPTEUR devient fixe lorsque la mémoire du capteur *Ox1MAX* est pleine et reste fixe jusqu'à ce que le capteur *Ox1MAX* soit déconnecté.

# Absence de données d'enregistrement d'évènement sur un capteur *OxIMAX*

Si vous sélectionnez l'option TENDANCE/CAPTEUR lorsqu'un capteur *OxIMAx* connecté (capteurs *OxIMAx* pour un usage unique chez un seul patient) ne contient pas de données, car aucun événement n'a été enregistré sur la puce mémoire du capteur *OxIMAx* dans la situation avant monitorage, il n'y a pas d'option TENDANCE/CAPTEUR disponible.

Un exemple d'écran d'événement sans données est présenté ci-dessous. Le message s'efface lorsque le graphique ou le résumé se ferme.

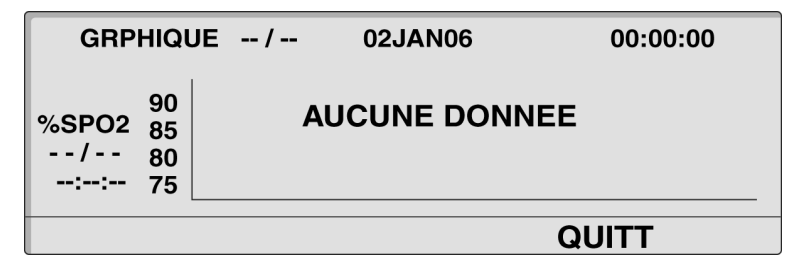

89

# Données graphiques d'enregistrement d'événement sur un capteur *OxiMAx*

Les représentations graphiques des antécédents d'évènement d'un patient sont disponibles uniquement sur les capteurs *OxIMAX* à usage pour un seul patient Les points de données graphiques sont la valeur minimum et maximum %SpO2 de chaque intervalle de 30 secondes pendant toute la durée d'un évènement (valeur %SpO2 inférieure au seuil d'alarme pendant 15 secondes au moins, en continu) et continuant toutes les 30 secondes jusqu'à ce que la valeur réelle du %SpO2 soit supérieure ou égale au seuil d'alarme.

La durée d'un évènement est déterminée par le nombre de points de données recueilli pendant l'évènement. Chaque point de donnée est enregistré à 30 secondes d'intervalle.

Fin d'événements due à une des raisons suivantes :

- le %SpO2 revient au niveau de la limite d'alarme ou le dépasse
- le pouls est perdu
- le capteur OXIMAX est déconnecté
- le capteur OXIMAX est enlevé du patient

| GRAPHIQU                                  | E 2/2 | 02JAN06 | 06:11:43 |
|-------------------------------------------|-------|---------|----------|
| 90<br>%SPO2 85<br>76/87 80<br>00:01:30 75 |       |         |          |
|                                           |       | IMPRIM  | RETOUR   |

Le titre du graphique indique le type de données (GRAPHIQUE EVENEM) dans le coin supérieur gauche de l'écran. Le numéro de l'évènement affiché et le nombre total d'évènements enregistrés dans le capteur *OXIMAX* sont affichés à droite du titre (exemple : 2/2). La date et l'heure de l'évènement sont affichées respectivement en haut au centre et en haut à droite de l'écran.

Le type de données affichées dans le graphique est indiqué à gauche de l'axe vertical (%SpO2). En dessous est affichée la plage des valeurs (min./max.) pendant l'évènement. La durée de l'évènement est indiquée au dessous de la plage de valeur. Les valeurs de l'axe vertical correspondent à l'échelle des données sur le graphique. L'axe horizontal ne comporte aucun chiffre mais son échelle s'adapte automatiquement au nombre d'intervalles de 30 secondes compris dans la durée de l'évènement. Le seuil d'alarme (inférieur aux limites d'alarme du %SpO2 est représenté par une ligne pointillées horizontale dans la largeur du graphique. Le premier point de donnée correspond au seuil de déclenchement de l'alarme.

Les évènements sont affichés de façon unitaire, un par graphique. Les graphiques sont affichés par ordre chronologique, l'évènement le plus récent étant présenté en premier lors de l'activation de l'écran graphique d'évènements du capteur *OxIMAX*. L'utilisateur peut faire défiler les évènements à l'aide des deux touches logicielles fléchées les plus à gauche et se faisant face. En début de séquence, évènement 1 d'une séquence de 2, la touche fléchée gauche n'est pas visible ; en fin de séquence, évènement 2 de la séquence de 2, la touche fléchée droite n'est pas visible.

Les touches AUGMENTER et DIMINUER, sur le panneau du moniteur, peuvent également être utilisées pour se déplacer d'un évènement à l'autre.

La touche logicielle IMPRIM permet à l'utilisateur d'imprimer le tableau d'évènements affiché. La touche logicielle RETOUR ouvre à nouveau le précédent niveau de sous-menu TENDANCE/CAPTEUR.

Manuel de l'opérateur du N-600x

# Révision et impression de données d'antécédents d'évènement d'un capteur *OxIMAX*

Avec le moniteur en mode de monitorage normal, vous pouvez connecter une imprimante, capable d'imprimer des graphiques, sur le connecteur du port de données du moniteur afin d'imprimer les données d'antécédents d'événement du capteur *Ox1MAx*.

Le protocole du moniteur doit être réglé sur GRAPH (GRAPHIQUE) pour pouvoir imprimer ces données. Se reporter à la section *Impression des données de tendance du moniteur*, page 97.

- 1. Connecter un capteur *Ox1Max* contenant des données patient sur le port de données du moniteur.
- 2. Appuyer sur la touche logicielle TENDAN.
- 3. Appuyer sur la touche logicielle CAPTEU.
- 4. Appuyer sur la touche logicielle GRAPH (GRAPHIQUE).

| GRAPHIQU                                  | E 2/2 | 02JAN06 | 06:11:43 |
|-------------------------------------------|-------|---------|----------|
| 90<br>%SPO2 85<br>76/87 80<br>00:01:30 75 |       |         |          |
|                                           |       | IMPRIM  | RETOUR   |

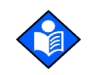

**Remarque :** Utiliser les flèches gauche et droite pour parcourir les pages du graphique événement.

- 5. Appuyer sur la touche IMPRIM pour imprimer l'écran en cours.
- 6. Appuyer sur la touche logicielle QUITT.

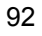

Une séquence de graphiques d'évènement en affichage double, %SpO<sub>2</sub> + BPM (saturation + fréquence du pouls) est représentée ci-dessous. Le graphique en double affichage est identique aux graphiques simples, à l'exception que les courbes subissent une compression horizontale pour permettre l'affichage simultané de %SpO<sub>2</sub> et de la fréquence du pouls pour le même évènement.

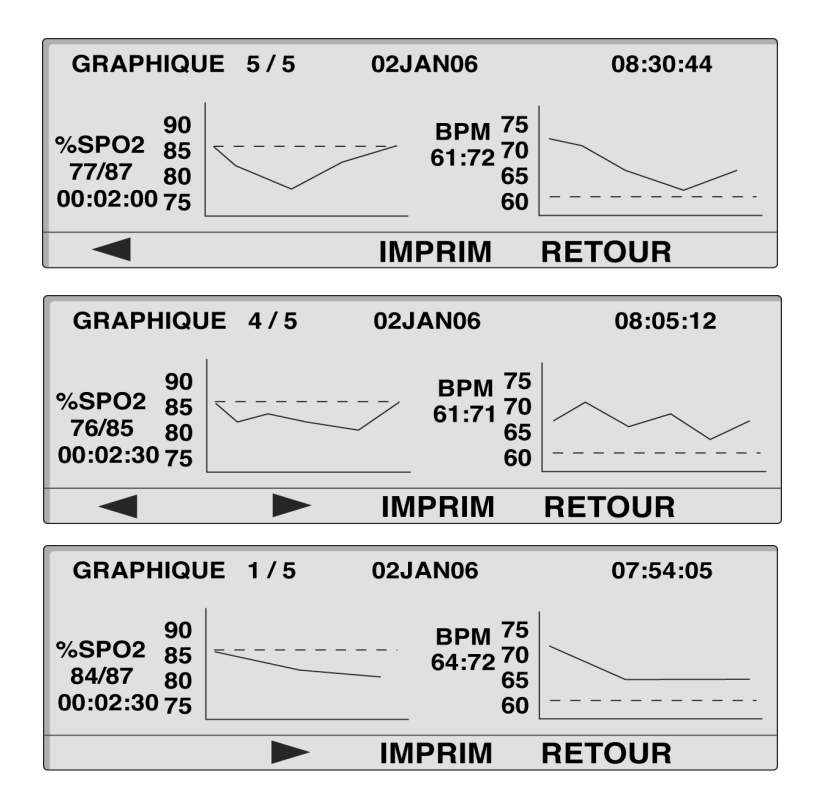

Manuel de l'opérateur du N-600x

## Données d'événement sous forme de tableau du capteur *OxIMAX*

|                            | RESUME                                             |                                           |                                                       |                                           |                                         |
|----------------------------|----------------------------------------------------|-------------------------------------------|-------------------------------------------------------|-------------------------------------------|-----------------------------------------|
| #                          | DATE                                               | DEBUT                                     | DUREE                                                 | %SPO2                                     | ВРМ                                     |
| 4                          | 05JAN                                              | 11:07                                     | 00:10:30                                              | 76/83                                     | 60/64                                   |
| 3                          | 05JAN                                              | 10:30                                     | 00:06:30                                              | 79/84                                     | 57/64                                   |
| 2                          | 05JAN                                              | 09:57                                     | 00:02:00                                              | 82/84                                     | 59/63                                   |
| 1                          | 05JAN                                              | 09:46                                     | 00:05:30                                              | 75/82                                     | 56/61                                   |
|                            |                                                    |                                           | IMPRI                                                 | M RETC                                    | UR                                      |
| <b>C</b>                   |                                                    |                                           |                                                       |                                           |                                         |
|                            |                                                    |                                           |                                                       |                                           |                                         |
|                            | RESUME                                             | :                                         |                                                       |                                           |                                         |
| #                          | RESUME<br>DATE                                     | DEBUT                                     | DUREE                                                 | %SPO2                                     | BPM                                     |
| #                          | RESUME<br>DATE<br>06JAN                            | DEBUT<br>13:55                            | DUREE<br>00:03:00                                     | %SPO2<br>75/80                            | BPM<br>63/70                            |
| #<br>100<br>99             | RESUME<br>DATE<br>06JAN<br>06JAN                   | DEBUT<br>13:55<br>11:07                   | DUREE<br>00:03:00<br>00:10:30                         | %SPO2<br>75/80<br>76/83                   | BPM<br>63/70<br>60/64                   |
| #<br>100<br>99<br>98       | RESUME<br>DATE<br>06JAN<br>06JAN<br>06JAN          | DEBUT<br>13:55<br>11:07<br>10:30          | DUREE<br>00:03:00<br>00:10:30<br>00:06:30             | %SPO2<br>75/80<br>76/83<br>79/84          | BPM<br>63/70<br>60/64<br>57/64          |
| #<br>100<br>99<br>98<br>97 | RESUME<br>DATE<br>06JAN<br>06JAN<br>06JAN<br>06JAN | DEBUT<br>13:55<br>11:07<br>10:30<br>00:02 | DUREE<br>00:03:00<br>00:10:30<br>00:06:30<br>00:02:00 | %SPO2<br>75/80<br>76/83<br>79/84<br>82/84 | BPM<br>63/70<br>60/64<br>57/64<br>59/63 |

Les données d'événement sous forme de tableau d'un capteur *OxIMAX* sont une liste de tous les évènements enregistrés sur la puce de mémoire d'un capteur *OxIMAX*.

Le titre du tableau est affiché dans le coin supérieur gauche. Le tableau situé sous le titre comporte six colonnes dont les intitulés sont les suivants : numéro de l'évènement (#), date (DATE), début de l'évènement (DEBUT), durée de l'évènement (DUREE), valeurs minimale et maximale de %SPO2 pendant l'évènement (%SPO2) et valeurs minimale et maximale de fréquence de pouls pendant l'évènement (BPM).

Lors de l'activation de l'écran tabulaire Résumé Evènements, les données des évènements sont répertoriées par ordre chronologique, la plus récente étant présentée en premier, en haut de la liste. Quatre évènements peuvent être affichés simultanément. Le tableau doit être déroulé pour visionner des évènements supplémentaires. Pour afficher l'écran suivant du tableau, les trois évènements suivants (lors du défilement du tableau, l'évènement affiché auparavant en haut ou en bas de l'écran est conservé, en guise de contexte, comme quatrième évènement), utiliser les deux touches logicielles fléchées situées le plus à gauche comprenant respectivement des flèches orientées vers la gauche et vers la droite. En début de séquence d'événements, événement 1 sur 5, la flèche gauche n'apparaît pas ; en fin de séquence, événement 5 sur 5, la flèche droite n'apparaît pas, indiquant ainsi le début ou la fin du tableau.

Les touches AUGMENTER et DIMINUER du moniteur sont utilisées pour se déplacer dans le tableau Résumé d'évènements, ligne par ligne.

La touche logicielle IMPRIM permet à l'utilisateur d'imprimer le tableau d'évènements affiché.

La touche logicielle RETOUR ouvre à nouveau le précédent niveau de sous-menu TENDANCE/CAPTEUR.

# Consultation et impression des données tabulaires d'antécédents d'évènement sur capteur

- 1. Avec le moniteur en mode de monitorage normal, appuyer sur la touche TENDAN.
- 2. Appuyer sur la touche logicielle CAPTEU.
- 3. Appuyer sur la touche TABLE (TABLEAU) pour consulter les données.

|     | RESUME |       |          |        |       |
|-----|--------|-------|----------|--------|-------|
| #   | DATE   | DEBUT | DUREE    | %SPO2  | BPM   |
| 100 | 06JAN  | 13:55 | 00:03:00 | 75/80  | 63/70 |
| 99  | 06JAN  | 11:07 | 00:10:30 | 76/83  | 60/64 |
| 98  | 06JAN  | 10:30 | 00:06:30 | 79/84  | 57/64 |
| 97  | 06JAN  | 00:02 | 00:02:00 | 82/84  | 59/63 |
|     |        |       | IMPRI    | M RETO | DUR   |

- 4. Appuyer sur la touche IMPRIM pour imprimer les données.
- 5. Appuyer sur la touche logicielle RETOUR.

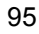

Manuel de l'opérateur du N-600x

## Impression des données de tendance du moniteur

## Généralités

Les informations de tendance (antécédents d'évènement moniteur et capteur) peuvent être envoyées vers un ordinateur personnel ou une imprimante en série.

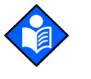

**Remarque :** les paramètres de protocole doivent être définis en MODE ASCII pour l'impression de données de texte ou en MODE GRAPHI pour l'impression des données graphiques.

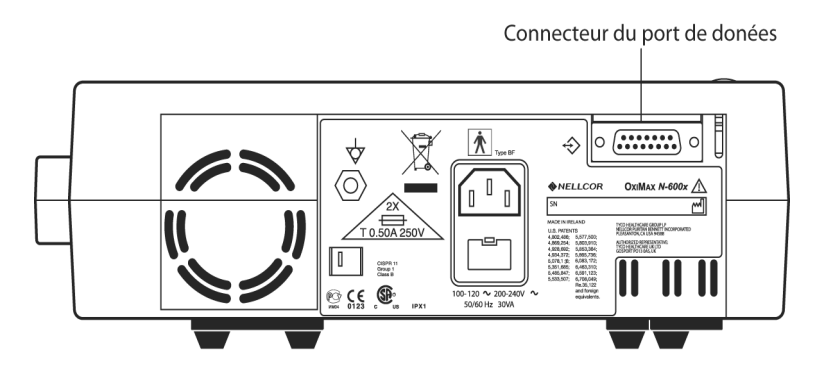

#### Impression

- 1. Avec le moniteur en mode de monitorage normal, connecter l'imprimante en série sur le connecteur de porte de données du moniteur, en utilisant le câble d'imprimante Nellcor référence 036341.
- 2. Allumer l'imprimante.
- 3. Appuyer sur la touche CONFIG du moniteur puis sur la touche SUIVAN.

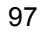

4. Appuyer sur la touche logicielle COMM.

| CONFIG PC | %SP02 |         |      |
|-----------|-------|---------|------|
| BAUD      |       | 00.     |      |
| PROTOCOLE | ASCII | ВРМ     | 100. |
| SELECT    | RETOU | R QUITT | •    |

- 5. Sélectionner une vitesse de transmission (BAUD) à l'aide de la touche AUGMENTER.
- 6. Appuyer sur la touche logicielle SELECT pour sélectionner PROTOCOLE.
- 7. Configurer le PROTOCOLE en mode ASCII pour les impressions de texte ou en mode GRAPHIQUE pour les impressions de graphiques, à l'aide de la touche AUGMENTER.
- 8. Appuyer sur la touche logicielle QUITT.
- 9. Appuyer sur la touche logicielle TENDAN.
- 10. Appuyer sur la touche logicielle MONITE pour l'impression des tendances du moniteur ou sur la touche logicielle CAPTEU pour l'impression des données d'antécédents d'évènement sur capteur.
- 11. Appuyer sur la touche logicielle SUIVAN.

| 1HR TRE | ND    | 02JAN06 | 14 :35 :05 |
|---------|-------|---------|------------|
|         | 110   |         |            |
| BPM     | 75 –  |         |            |
| 86:88   | 40 –  |         |            |
|         | 5     |         |            |
| AFFICH  | LOUPE | SUIVAN  | RETOUR     |

12. Appuyer sur la touch gicielle IMPRIM

Impression ASCII :

| N-600x VE    | RSION 4.0. | 0.0 TEND | AN Li | mite SpC | 02: 85-100% | Limite FP: | 40-170BPM |
|--------------|------------|----------|-------|----------|-------------|------------|-----------|
|              | ADULT E    | 0SAT-S   | SF    | PO2 RES  | SP MODE: NO | RMAL       |           |
| HEURE        |            | %SpO2    | BPM   | AP       | STATU       | Г          |           |
| 02-JAN-06    | 14:00:05   | 100      | 120   | 150      |             |            |           |
| 02-JAN-06    | 14:00:09   | 100      | 121   | 154      |             |            |           |
| 02-JAN-06    | 14:00:13   | 100      | 120   | 150      |             |            |           |
| Sortie termi | née        |          |       |          |             |            |           |
|              |            |          |       |          |             |            |           |

#### Impression GRAPHIQUE :

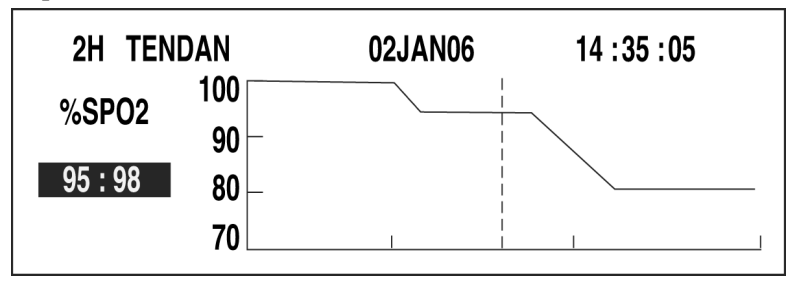

#### Données de tendance du moniteur en mode ASCII

Se reporter à *Impression des données de tendance du moniteur*, page 97 pour connaître la procédure à suivre afin d'imprimer des informations de tendance.

Le format des données affichées lors de l'impression de tendance est présenté sur la Figure 3. « TREND » (TENDANCE) s'affiche sur la ligne supérieure.

Les valeurs s'affichent en intervalles de 2 ou 4 secondes, selon le mode de réponse choisi. Les valeurs sur chaque ligne représentent une moyenne de la période de mode de réponse choisie.

Manuel de l'opérateur du N-600x

A la fin de l'impression, une ligne « Sortie terminée » indique que la transmission s'est terminée avec succès. Si cette ligne n'est pas présente, il est possible qu'une corruption des données ait été détectée ; il convient alors d'ignorer les données.

| N-600x VE   | ERSION 4.0. | 0.0 TEND | AN I | _imite SpO | 2: 85-100% | Limite FP: | 40-170BPM |
|-------------|-------------|----------|------|------------|------------|------------|-----------|
|             | ADULT E     | 0SAT-S   | S    | SPO2 RESI  | P MODE: NO | RMAL       |           |
| HEURE       |             | %SpO2    | BPM  | AP         | STATU      | Г          |           |
| 02-JAN-06   | 14:00:05    | 100      | 120  | 150        |            |            |           |
| 02-JAN-06   | 14:00:09    | 100      | 121  | 154        |            |            |           |
| 02-JAN-06   | 14:00:13    | 100      | 120  | 150        |            |            |           |
| Sortie term | inée        |          |      |            |            |            |           |

#### Figure 3 : Impression en mode ASCII

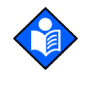

**Remarque :** une fois l'impression des données de tendance commencée, elle ne peut être annulée qu'en mettant le N-600x ou l'imprimante hors tension.

### Données de tendance en mode graphique

Se reporter à *Impression des données de tendance du moniteur*, page 97 pour connaître la procédure à suivre afin d'imprimer des informations de tendance. Voir Figure 4.

Le mode graphique désactive toutes les fonctions d'impression à l'exception des données de tendances. L'impression des tendances en mode graphique nécessite la connexion d'une imprimante en série Seiko DPU-414 et Okidata 320.

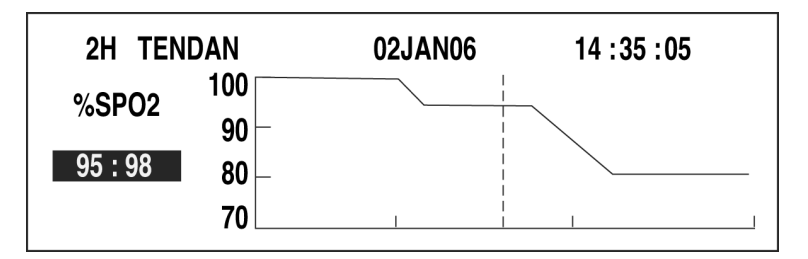

Figure 4 : Impression en mode graphique

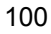
## Affichage en temps réel/Format d'impression

Les données en temps réel sont continuellement transmises au port de données à l'arrière du N-600x. Le port de données permet d'obtenir les données patient s'il est connecté à un PC ou une imprimante série. Lors de la transmission d'un document imprimé ou d'un affichage en temps réel vers une imprimante ou un ordinateur, une nouvelle ligne de données s'affiche toutes les 2 secondes. Les titres de colonnes s'affichent ou s'impriment toutes les 25 lignes, ou si l'une des valeurs de titre de colonne est modifiée. Les valeurs s'affichent à intervalles de 4 secondes si le mode de réponse SpO2 est défini sur normal et à intervalles de 2 secondes si le mode de réponse SpO2 est défini sur rapide.

Les données ne peuvent être obtenues si le N-600x fonctionne sur batterie.

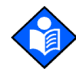

**Remarque :** si le port de données arrête la transmission des données, mettre l'appareil hors tension puis de nouveau sous tension, ou, s'il est connecté à un ordinateur, envoyer un XON (Ctrl-q) pour réinitialiser le moniteur.

Manuel de l'opérateur du N-600x

Un exemple de sortie de données en temps réel est présenté dans la Figure 5.

| N-600x VEF | RSION 4.0.0 | .0 TENDA  | N Lim | nite SpO2: 8 | 5-100%  | Limite FF | P: 40-170BPM |
|------------|-------------|-----------|-------|--------------|---------|-----------|--------------|
|            | ADULTE      | 0SAT-S    | SP    | 02 RESP M    | ODE: NO | ORMAL     |              |
| HEURE      |             | %SpO2     | BPM   | AP           | STATU   | JT        |              |
| 02-JAN-06  | 14:00:05    | 100       | 120   | 50           |         |           |              |
| 02-JAN-06  | 14:00:07    | 100       | 124   | 50           |         |           |              |
| 02-JAN-06  | 14:00:09    | 100       | 190*  | 52           |         | PH        |              |
| 02-JAN-06  | 14:00:11    | 100       | 190*  | 50           |         | PH        |              |
| 02-JAN-06  | 14:00:13    | 100       | 190*  | 51           |         | PH        |              |
| 02-JAN-06  | 14:00:15    | 100       | 190*  | 50           |         | PH        |              |
| 02-JAN-06  | 14:00:17    | 100       | 190*  | 50           |         | PH        |              |
| 02-JAN-06  | 14:00:19    | 100       | 190*  | 51           |         | PH        |              |
| 02-JAN-06  | 14:00:21    | 100       | 190*  | 53           |         | PH        | LB           |
| 02-JAN-06  | 14:00:23    | 100       | 190*  | 50           |         | PH        | LB           |
| 02-JAN-06  | 14:00:25    | 100       | 090*  | 50           |         | PH        | LB           |
| 02-JAN-06  | 14:00:27    |           |       |              | SD      |           | LB           |
| 02-JAN-06  | 14:00:29    |           |       |              | SD      |           | LB           |
| 02-JAN-06  | 14:00:31    |           |       |              | SD      |           |              |
| 02-JAN-06  | 14:00:33    |           |       |              | SD      |           |              |
| 02-JAN-06  | 14:00:35    |           |       |              | SD      |           |              |
| 02-JAN-06  | 14:00:37    |           |       |              | SD      |           |              |
| 02-JAN-06  | 14:00:39    |           |       |              | SD      |           |              |
| 02-JAN-06  | 14:00:41    |           |       |              | SD      |           |              |
| 02-JAN-06  | 14:00:43    |           |       |              | SD      |           |              |
| 02-JAN-06  | 14:00:45    |           |       |              | SD      |           |              |
| 02-JAN-06  | 14:00:47    |           |       |              | SD      |           |              |
| 02-JAN-06  | 14:00:49    |           |       |              | SD      |           |              |
| N-600x VE  | RSION 4.0.0 | 0.0 TENDA | N Lin | nite SpO2: 8 | 5-100%  | Limite FF | P: 40-170BPM |
|            | ADULTE      | 0SAT-S    | SP    | 02 RESP M    | ODE: NO | ORMAL     |              |
| HEURE      |             | %SpO2     | BPM   | AP           | STATU   | т         |              |
| 02-JAN-06  | 14:00:51    |           |       |              | SD      |           |              |
| N-600x VEI | RSION 4.0.0 | 0.0 TENDA | N Lin | nite SpO2: 8 | 5-100%  | Limite FF | P: 40-170BPM |
|            | ADULTE      | 0SAT-S    | SP    | O2 RESP M    | DDE: NC | RMAL      |              |
| HEURE      |             | %SpO2     | BPM   | AP           | STATU   | Т         |              |
| 02-JAN-06  | 14:00:53    | 79*       | 59    | 50           | SI      | _ PL      | LB           |
| 02-JAN-06  | 14:00:55    | 79*       | 59    | 50           | PS SI   | - PL      | LB           |

# Figure 5 : Impression en temps réel

Manuel de l'opérateur du N-600x

## Titres de colonne

Toutes les 25 lignes de données sont des titres de colonne.

| N-600x | VERSION 4.0 | .0.0 TENDAM | I Lim | ite SpO | 2: 85-100% | Limite FP: | 40-170BPM |
|--------|-------------|-------------|-------|---------|------------|------------|-----------|
|        | ADULTE      | 0SAT-S      | SP    | O2 RES  | P MODE: NO | ORMAL      |           |
| HEURE  | Ξ           | %SpO2       | BPM   | AP      | STATU      | JT         |           |

Un titre de colonne s'affiche dès que la valeur sous un titre de colonne change. L'impression illustrée comporte trois lignes de titres. A partir de la ligne du haut, 25 lignes séparent la première ligne de titres de la deuxième. La troisième ligne de titres s'affiche lorsque l'opérateur modifie la limite d'alarme inférieure du SpO2, de 85 % à 80 %.

### Source de données

| N-600x | VERSION 4.0.0.0 | CRC: X | XXX | Limite SpO2: | 85-100%  | Limite FP: | 40-170BPM |
|--------|-----------------|--------|-----|--------------|----------|------------|-----------|
|        | ADULTE          | 0SAT-S | :   | SPO2 RESP N  | MODE: NC | RMAL       |           |
| HEURE  | 9               | 6SpO2  | BPM | 1 AP         | Statut   |            |           |

Les données mises en surbrillance ci-dessus représentent le numéro de modèle du moniteur, en l'occurrence N-600x.

## **Version logicielle**

| N-600x | VERSION 4.0.0. | 0 CRC: X | xxx | Limite SpO2: | 85-100%  | Limite FP: | 40-170BPM |
|--------|----------------|----------|-----|--------------|----------|------------|-----------|
|        | ADULTE         | 0SAT-S   |     | SPO2 RESP    | MODE: NC | RMAL       |           |
| HEURE  |                | %SpO2    | BPM | AP           | Statut   |            |           |

Le champ de données suivant indique la version logicielle (Version 4.0.0.0) et un numéro de vérification du logiciel (CRC : XXXX). Aucun de ces numéros ne doit changer tant que l'appareil fonctionne normalement.

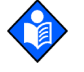

**Remarque :** ils peuvent changer si le moniteur est soumis à un entretien ou si une nouvelle version logicielle est installée.

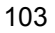

## Limites d'alarme

| N-600x | VERSION 4.0.0.0 | CRC: X | xxx I | Limite | SpO2: | 85-100%  | Limite FP: | 40-170BPM |
|--------|-----------------|--------|-------|--------|-------|----------|------------|-----------|
|        | ADULTE          | 0SAT-S | 5     | SPO2   | RESPI | MODE: NC | RMAL       |           |
| HEURE  | %               | SpO2   | BPM   | AF     | )     | Statut   |            |           |

Le dernier champ de donnée de la ligne du haut indique les limites d'alarme inférieures et supérieures pour le %SpO2 et la fréquence du pouls. Dans l'exemple ci-dessus, la limite d'alarme inférieure pour SpO2 est 85 % et la limite d'alarme supérieure est 100 %. Les limites d'alarme de la fréquence de pouls sont 40 et 170 bpm. La limite d'alarme *SatSeconds* (0SAT-S) affiche la valeur définie de l'alarme *SatSeconds*. Dans cet exemple, *SatSeconds* est réglé sur arrêt.

### **Mode Moniteur**

| N-600x | VERSION 4.0 | 0.0.0 CRC: X | XXX | Limite SpO2: | 85-100%  | Limite FP: | 40-170BPM |
|--------|-------------|--------------|-----|--------------|----------|------------|-----------|
|        | ADULTE      | 0SAT-S       | :   | SPO2 RESP N  | MODE: NC | RMAL       |           |
| HEURE  |             | %SpO2        | BPM | AP           | Statut   |            |           |

Le mode moniteur (ADULTE ou NOUVEAU-NE) est indiqué dans l'impression.

### Mode de réponse

| N-600x | VERSION 4.0.0 | 0.0 CRC: X | XXX | Limite SpO2: | 85-100%  | Limite FP: 40-170BPM |
|--------|---------------|------------|-----|--------------|----------|----------------------|
|        | ADULTE        | 0SAT-S     |     | SPO2 RESP    | MODE: NC | ORMAL                |
| HEURE  |               | %SpO2      | BPM | 1 AP         | Statut   |                      |

Le mode de réponse (NORMAL ou RAPIDE) est indiqué dans l'impression.

### Titres de colonnes de données

| N-595x | VERSION 4.0.0.0 | CRC: X | XXX | Limite SpO2: | 85-100%   | Limite FP: | 40-170BPM |
|--------|-----------------|--------|-----|--------------|-----------|------------|-----------|
|        | ADULTE          | 0SAT-S |     | SPO2 RESP M  | 10DE: NOI | RMAL       |           |
| HEURE  | %               | SpO2   | BPM | AP           | Statut    |            |           |

Les titres des colonnes réelles se trouvent dans la partie inférieure de la ligne des titres. Les données du patient présentées dans le graphique, de gauche à droite, comprennent :

- l'heure d'enregistrement des données du patient
- la valeur actuelle du %SpO2
- la fréquence de pouls actuelle (BPM)
- l'amplitude du pouls actuelle (AP)
- le statut de fonctionnement du N-600x.

### Heure

| HEUR           | %SpO2    | %Sp0    | BPM  | AP | Status |  |
|----------------|----------|---------|------|----|--------|--|
| 02-JAN-06 14:0 | 0:05 100 | :05 100 | 190* | 50 |        |  |

La colonne Heure affiche la valeur de l'horloge temps réel du N-600x.

Manuel de l'opérateur du N-600x

## Données du patient

| N-600x VERSIC  | ON 4.0.0.0 CRC: | XXXX Limite S | pO2: 85-100% | Limite FP: 40-170BPM |
|----------------|-----------------|---------------|--------------|----------------------|
| ADU            | JLTE 0SAT-      | S SPO2 R      | ESP MODE: NO | RMAL                 |
| HEURE          | %SpO2           | BPM AP        | Statut       |                      |
| 02-JAN-06 14:0 | 00:05 100       | 190* 50       |              |                      |

L'écran ci-dessus montre les données du patient en surbrillance. Les valeurs des paramètres sont affichées directement au-dessous de leurs titres respectifs. Dans cet exemple, le %SpO2 est 100 et la fréquence du pouls est 190 battements par minute. L'astérisque « \* » à côté de 190 signifie que la valeur de 190 battements par minute dépasse la limite d'alarme de la fréquence de pouls, indiquée dans la première rangée. En l'absence de données d'un paramètre, trois tirets [- - ] s'affichent.

AP représente la valeur d'amplitude du pouls, dont le nombre peut aller de 0 à 254. Il n'y a pas de paramètres d'alarme pour cette valeur. Elle peut servir aux données de tendance, en tant qu'indication d'un changement de volume, de puissance relative ou de circulation du pouls.

## Statut du fonctionnement

| ADULTE 0SAT-S SP02 RESP MODE: NORMAL | - |
|--------------------------------------|---|
| HEURE %SpO2 BPM AP Statut            |   |
| 02-JAN-06 14:00:05 100 165 50 PE     |   |

La colonne Status (Statut) indique les conditions d'alarme et le statut du fonctionnement du N-600x. Dans cet exemple, « PH » (Pulse High) signifie un dépassement de la limite d'alarme haute de la fréquence de pouls. Une liste complète des codes de statut figure ci-dessous. La colonne de statut peut afficher jusqu'à 4 codes à la fois.

| Code | Signification                                          |
|------|--------------------------------------------------------|
| МО   | Mouvement du patient                                   |
| AS   | Alarme neutralisée                                     |
| LB   | Batterie faible                                        |
| LM   | Perte de pouls avec interférence                       |
| LP   | Perte de pouls                                         |
| ID   | Interférence détectée                                  |
| РН   | Alarme de limite supérieure de la fréquence de pouls   |
| PL   | Alarme de limite inférieure de fréquence de pouls      |
| PS   | Recherche de pouls                                     |
| SH   | Alarme de limite supérieure de saturation              |
| SL   | Alarme de limite inférieure de fréquence de saturation |
| SD   | Déconnexion du capteur                                 |
| SO   | Capteur arrêté                                         |

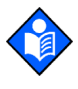

**Remarque :** un capteur *Ox1MAX* déconnecté entraîne l'apparition de trois tirets [- - -] dans la section Données du patient de l'impression ou de l'affichage.

Manuel de l'opérateur du N-600x

Manuel de l'opérateur du N-600x

# Utilisation du port de données

## Généralités

Les données du patient peuvent être obtenues par le port de données situé à l'arrière du N-600x en connectant celui-ci à un ordinateur ou à une imprimante en série.

Lors de la connexion du moniteur N-600x à un ordinateur ou à une imprimante, vérifier que l'ensemble fonctionne correctement avant toute utilisation clinique. Le N-600x et l'imprimante ou l'ordinateur doivent être branchés sur une prise reliée à la terre. Le protocole du N-600x doit être défini en mode ASCII.

L'imprimante ou l'ordinateur connecté au port de données du moniteur doit être certifié conforme à la norme IEC 950. Toute configuration d'équipement doit être conforme aux exigences de la norme IEC 60601-1-1 en matière de systèmes. Toute personne connectant une imprimante ou un PC au port de sortie des données configure un système médical et est par conséquent responsable de la conformité à la norme 60601-1-1 relative à ces systèmes et à la Norme IEC 60601-1-2 relative à la compatibilité électromagnétique.

Manuel de l'opérateur du N-600x

## Connexion au port de données

Le port de données du N-600x peut être connecté à une imprimante série ou un PC à l'aide d'un câble se terminant par :

- un connecteur AMP (AMP référence 747538-1),
- une virole (AMP référence 1-747579-2) et
- des broches compatibles (AMP référence 66570-2).

Le câble ne doit pas mesurer plus de 7,6 mètres (25 pieds) de long. L'appareil externe ITE (Information Technology Equipment) doit être conforme à UL-1950 ou IEC-60950. Le câble utilisé doit être recouvert d'une gaine tressée à 100 %, tel que le câble Belden (Réf. Belden 9609) ou similaire. La gaine doit avoir une jonction à 360 degrés avec la protection métallique du connecteur DB-15 du N-600x et avec le connecteur de l'ordinateur ou de l'imprimante.

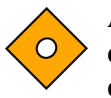

### Attention : ne pas recourber le câble de façon excessive afin d'éviter tout risque de rupture ou de déchirure de la gaine de protection.

Aucun contrôle de flux matériel n'est utilisé. Toutefois, le contrôle de flux XON/XOFF est accepté en mode ASCII.

## Broches du port de données

Les broches pour le port de données sont indiquées dans le Tableau 8.

| Broche | Nom du signal              |  |  |
|--------|----------------------------|--|--|
| 1      | RXD+ (entrée RS-422 [+])   |  |  |
| 2      | RXD_232 (entrée RS-232)    |  |  |
| 3      | TXD_(sortie RS-232)        |  |  |
| 4      | TXD+ (sortie RS-422 [+])   |  |  |
| 5      | Masse (isolée de la terre) |  |  |

## Tableau 8 : Broches du port de données

Manuel de l'opérateur du N-600x

| Broche | Nom du signal                                                 |
|--------|---------------------------------------------------------------|
| 6      | AN_SpO2 (sortie analogique de saturation)                     |
| 7      | NC_NO (fermeture relais Report d'alarme, normalement ouverte) |
| 8      | NC_NC (fermeture relais Report d'alarme, normalement fermée)  |
| 9      | RxD- (entrée RS_422 [-])                                      |
| 10     | Masse (isolée de la terre)                                    |
| 11     | Report d'alarme (sortie niveau RS232)                         |
| 12     | TxD- (sortie RS-422 [-])                                      |
| 13     | AN_PULSE (sortie analogique fréquence de pouls)               |
| 14     | AN_PLETH (sortie analogique onde pléth.)                      |
| 15     | NC_COM (fermeture relais Report d'alarme, connexion commune)  |

#### Tableau 8 : Broches du port de données

TxD est la ligne de Transmission de données et RxD est la ligne de Réception de données.

La disposition des broches (vue depuis le panneau arrière du N-600x) est illustrée dans la Figure 6. Lorsque l'appareil est connecté à un ordinateur ou à une imprimante, la gaine conductrice est reliée à la terre.

9 10 11 12 13 14 15 1 2 3 4 5 6 7 8

Figure 6 : Brochage du port de données

Les broches 2, 3 et 5 fournissent des données au format RS-232.

Les broches 1, 4, 9 et 12 fournissent des données au format RS-422. TxD+ et TxD- sont la paire différentielle de transmission de données. RxD+ et RxD- sont la paire différentielle de réception.

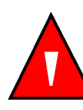

MISE EN GARDE : Si le port série, des sorties analogiques ou des lignes d'appel infirmier sont coupés, la communication distante peut être perdue.

# Configuration du port de données

Définir le débit de Baud et le protocole du port de données du N-600x depuis l'écran Configuration du port série.

Appuyer sur la touche COMM du menu de configuration pour ouvrir l'écran de configuration du port de données.

- 1. Avec le moniteur en mode de monitorage normal, appuyer sur la touche CONFIG.
- 2. Appuyer sur SUIVAN à deux reprises puis sur la touche COMM.

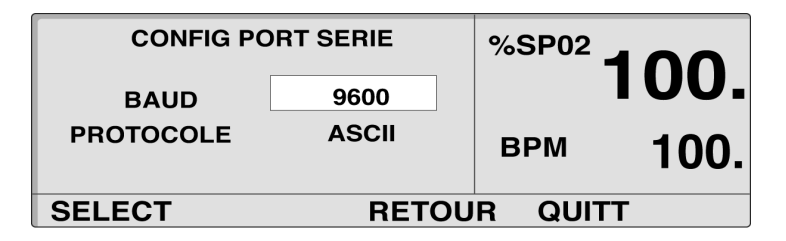

- 3. Utiliser les touches AUGMENTER ou DIMINUER pour sélectionner le débit de Baud souhaité.
- 4. Appuyer sur la touche logicielle SELECT.

Manuel de l'opérateur du N-600x

- 5. Utiliser les touches AUGMENTER ou DIMINUER pour sélectionner le protocole souhaité. Les protocoles disponibles sont les suivants :
  - ASCII
  - CLINIQUE
  - GRAPHIQUE
  - OXINET
  - PHILIPS
  - MARQ (GE Marquette)
  - DATEX (Datex-Ohmeda)
- 6. Appuyer sur la touche logicielle QUITT.

## Utilisation de l'interface Report d'alarme

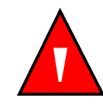

MISE EN GARDE : la fonction Report d'alarme ne doit pas être considérée comme la première source de notification d'alarme. Pour le personnel médical, les alarmes sonores et visuelles du sphygmo-oxymètre sont, avec les signes et les symptômes cliniques, les sources principales d'avertissement de l'existence d'une situation d'alarme.

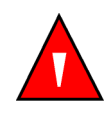

MISE EN GARDE : la fonction de report d'alarme n'est pas fonctionnelle lorsque les alarmes du sphygmo-oxymètre sont neutralisées. La fonction de report d'alarme du moniteur N-600x est opérationnelle lorsque le moniteur est alimenté sur c.a. ou batterie.

La fonction Report d'alarme du N-600x fonctionne conjointement avec le système de report d'alarmes de l'établissement lorsque le moniteur émet une alarme sonore. Il est accessible par les broches 7, 8, 10, 11 ou 15 du port de données comme indiqué dans le Tableau 8.

Manuel de l'opérateur du N-600x

Le N-600x comporte deux types différents d'interface de report d'alarme : un niveau et une fermeture relais RS-232. La fonction Report d'alarme de niveau RS-232 fonctionne lorsque le moniteur est alimenté sur courant c.a. ou sur batterie. La fonction Report d'alarme par relais est disponible quand le moniteur fonctionne soit sur courant c.a. soit sur batterie.

Le service de surveillance à distance est averti chaque fois qu'une alarme sonore retentit. Si l'alarme sonore a été désactivée ou neutralisée, la fonction Report d'alarme l'est également.

La broche 11 du port de données est le signal de report d'alarme de niveau RS-232 et la broche 5 ou 10 est la mise à la terre (voir le Tableau 8). Lorsqu'il n'y a aucune situation d'alarme, la tension entre les broches 11 et 10 est de 5 à 12 V c.c. Chaque fois que le moniteur est en état d'alarme, la tension entre les broches 11 et 10 est de +5 à +12 V c.c.

Les broches 7 et 15 correspondent à un relais qui se ferme lorsque le moniteur émet une alarme. Les broches 8 et 15 ont une fonction de relais qui s'ouvre lorsqu'une alarme retentit. La broche 15 est une connexion commune aux deux relais.

Il est indispensable de tester la fonction Report d'alarme après son installation dans un nouvel établissement. Cette fonction doit être testée à chaque installation du sphygmo-oxymètre N-600x dans un service utilisant le transfert à distance des alarmes. Lorsqu'il n'y a pas de capteur *OxIMAx* fixe appliqué à un patient, le moniteur affiche des zéro et reste en mode Recherche de pouls pendant cinq secondes, puis affiche [---] (3 tirets) dans l'affichage du %SpO2 et de la fréquence du pouls. Un des moyens de tester la fonction Report d'alarme est de créer une situation d'alarme (par exemple : déconnexion du capteur), puis de vérifier que le système de Report d'alarme de l'établissement est activé.

Manuel de l'opérateur du N-600x

## Réglage de la polarité RS-232 du report d'alarme

La polarité du Report d'alarme peut être réglée sur signal positif (NORM+) ou signal négatif (NORM -) en réponse à une situation d'alarme du moniteur.

- 1. Avec le moniteur en mode de monitorage normal, appuyer sur la touche CONFIG.
- 2. Appuyer sur SUIVAN à deux reprises puis sur la touche NCALL (REPORT D'ALARME).

|        |              | %SP02   |   |
|--------|--------------|---------|---|
|        |              | ВРМ     |   |
| NORM + | NORM - RETOU | R QUITI | Γ |

- 3. Appuyer sur NORM + OU sur NORM -.
- 4. Appuyer sur la touche logicielle QUITT.

### Réglage des relais de Report d'alarme normalement ouverts/fermés

Les broches 7 et 15 du port de données ont une fonction de relais qui se ferme lorsque le moniteur émet une alarme. Les broches 8 et 15 ont une fonction de relais qui s'ouvre lorsqu'une alarme retentit. La broche 15 est une connexion commune aux deux relais. Le relais fonctionne quelle que soit la source d'alimentation du moniteur (courant c.a. ou batterie).

Manuel de l'opérateur du N-600x

## Calcul de la tension des sorties analogiques

Le port de données du N-600x fournit des sorties de tension analogiques entre les broches 6, 13, 14 et la masse (broche 10), ce qui peut servir à étalonner des appareils tels que des enregistreurs de graphiques. La tension représente la valeur actiemme d'un paramètre particulier mesuré. La tension différentielle varie proportionnellement de 0 à 1 volt selon la variation du paramètre de broche dans sa gamme complète de valeurs, comme indiqué dans le Tableau 9.

| Broche | Paramètre          | Plage du paramètre |
|--------|--------------------|--------------------|
| 6      | %SpO2              | 0 - 100 %          |
| 13     | Fréquence de pouls | 0 - 250 bpm        |
| 14     | Courbe Pléth.      | 0 - 255            |

#### Tableau 9 : Broches de sortie analogiques

Par exemple, lorsque la valeur courante du %SpO2 varie de 0 à 100 %, la tension de la broche 6 vers la terre (broche 10) varie de 0 à 1 volt. Une tension de 0,94 volt indique une valeur actuelle du %SpO2 de 94.

- 1. Appuyer sur la touche logicielle CONFIG.
- 2. Appuyer à trois reprises sur la touche logicielle SUIVAN.
- 3. Appuyer sur la touche logicielle ANALOG (ANALOGIQUE).

|        |        |       | %SP02  |  |
|--------|--------|-------|--------|--|
|        |        |       | BPM    |  |
| 0 VOLT | 1 VOLT | ETAPE | RETOUR |  |

La sélection de 0 VOLT ou de 1 VOLT a pour conséquence de produire cette tension aux broches 6, 13 ou 14 selon leur référence aux broches de mise à la terre 5 et 10.

La sélection de l'option ETAPE entraîne une augmentation de la tension de 0 à 1 Volt par incréments de  $1/10^{7ME}$ - de volt, avec des paliers de 1 seconde au moins.

Nellcor recommande que l'étalonnage de l'appareil connecté soit effectué par un agent de maintenance qualifié selon les recommandations du manuel d'entretien du N-600x.

Manuel de l'opérateur du N-600x

# Capteurs et accessoires OXIMAX

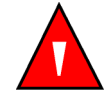

MISE EN GARDE : lors de la sauvegarde d'un enregistrement d'événement sur le capteur, le capteur transpose la date et l'heure fournies par le moniteur N-600x. La précision de la date/l'heure incombe au N-600x. Il est recommandé à l'utilisateur du N-600x de régler l'heure/la date sur la bonne valeur avant de connecter un capteur activé pour l'enregistrement d'événements- et de ne pas modifier la date et l'heure tant que le capteur reste connecté. Du fait qu'un capteur contenant des données enregistrées d'événements peut être transporté d'un moniteur à un autre, des différences de date et d'heure entre les moniteurs et les données enregistrées affecteront l'ordre d'apparition de ces dernières. Afin d'éliminer ce problème potentiel, tous les moniteurs d'un établissement doivent être réglés sur la même heure.

## Présentation générale

Le moniteur N-600x enregistre les antécédents des événements %SpO2 du capteur *OxtMax* d'un patient depuis la puce de mémoire du capteur *OxtMax*, permettant aux antécédents d'un patient de voyager avec lui lors de ses déplacements dans l'établissement. Le personnel soignant peut ainsi vérifier si le patient a subi un événement indésirable au cours de son transport ou dans l'unité de soins précédente. Cette fonction est disponible uniquement lors de l'utilisation de capteurs adhésifs *OxtMax* à usage pour un seul patient. Les capteurs *OxtMax* à usage pour un seul patient sont conçus pour être utilisés pour un patient unique. Les données d'antécédents des événements %SpO2 enregistrés ne peuvent pas être distinguées entre données de patients multiples.

Manuel de l'opérateur du N-600x

## Sélection d'un capteur OxIMAX

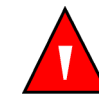

MISE EN GARDE : avant toute utilisation, lire attentivement le mode d'emploi du capteur *Ox1MAX*, y compris toutes les mises en garde, précautions d'emploi et instructions.

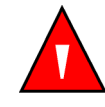

**MISE EN GARDE : ne jamais utiliser un capteur** *OxIMAx* **ou un câble d'oxymétrie pulsée endommagé. Ne jamais utiliser un capteur** *OxIMAx* **dont les composants optiques sont exposés.** 

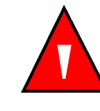

**MISE EN GARDE : utiliser uniquement des capteurs** *OxIMAX* et des câbles d'oxymétrie pulsée agréés par Nellcor avec ce sphygmo-oxymètre. Des capteurs ou des câbles d'une autre provenance risquent de perturber les performances du N-600x.

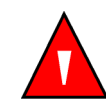

MISE EN GARDE : ne fixer aucun câble destiné à un usage informatique au connecteur du capteur *Ox1Max*.

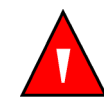

MISE EN GARDE : l'application ou la durée d'utilisation incorrecte d'un capteur SpO2 OxIMAX peut entraîner une lésion des tissus du patient. Inspecter régulièrement le site d'application du capteur OxIMAX comme il est conseillé dans le mode d'emploi du capteur OXIMAX.

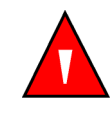

MISE EN GARDE : ne jamais soulever le sphygmo-oxymètre par le câble d'oxymétrie pulsée ou par le cordon d'alimentation : ceux-ci risquent de se déconnecter, entraînant la chute éventuelle du sphygmo-oxymètre sur le patient.

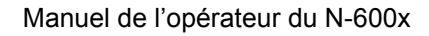

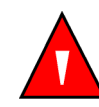

MISE EN GARDE : certaines conditions d'environnement, l'application erronée d'un capteur *OXIMAX* et la situation particulière d'un patient peuvent affecter les valeurs d'oxymétrie pulsée et les signaux de pouls.

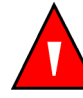

**MISE EN GARDE : ne jamais immerger ou mouiller le capteur** *OxiMax*.

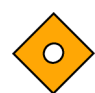

Attention : le message d'erreur de connexion du capteur *OxIMAX* et l'alarme sonore qui lui est associée indiquent que le capteur *OxIMAX* est déconnecté ou bien que le câblage est défectueux. Vérifier la connexion du capteur *OxIMAX* et, si nécessaire, procéder au remplacement du capteur *OxIMAX*, du câble d'oxymétrie pulsée ou des deux.

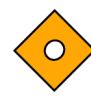

Attention : Les capteurs *OxIMAX* adhésifs sont conçus pour un usage chez un seul patient. Ne pas transférer un capteur adhésif contenant des données de Tendances de capteur d'un premier patient à un second. Cela pourrait générer l'utilisation de données du premier patient pour évaluer le second patient.

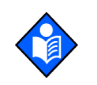

**Remarque :** certaines conditions physiologiques, interventions médicales ou substances externes sont susceptibles d'interférer avec la capacité du sphygmo-oxymètre à détecter et afficher les mesures, par exemple les hémoglobines aucun, les colorants artériels, les conditions de faible perfusion, les pigments foncés, ainsi que les agents de coloration appliqués par voie externe, comme le vernis à ongle, les teintures ou les crèmes pigmentées.

Une Grille de précision du capteur répertoriant tous les capteurs *OXIMAX* utilisés avec le N-600x est disponible sur l'Internet à l'adresse suivante :

www.covidien.com/rms

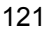

Lors de la sélection d'un capteur *Ox1MAX*, prendre en considération le poids du patient et son niveau d'activité, la compatibilité de la perfusion, les sites disponibles d'application du capteur *Ox1MAX*, les conditions d'asepsie et la durée anticipée du monitorage. Pour plus d'informations, se référer au Tableau 10 ou contacter le représentant local de Nellcor. Pour plus d'informations sur les performances du capteur *Ox1MAX*, se reporter à la section *Indications relatives aux performances du capteur Ox1Max*, page 133.

#### Tableau 10 : Modèles de capteur OXIMAX Nellcor et taille du patient

| Capteur OxiMax                                                                                | Modèle   | Patient<br>Taille |
|-----------------------------------------------------------------------------------------------|----------|-------------------|
| Capteur d'oxygène adhésif à réflectance<br>OXIMAX MAX-FAST                                    | MAX-FAST | >10 kg            |
| Capteur d'oxygène OXIMAX                                                                      | MAX-N    | <3 ou >40 kg      |
| (sterile, a usage unique)                                                                     | MAX-I    | 3 à 20 kg         |
|                                                                                               | MAX-P    | 10 à 50 kg        |
|                                                                                               | MAX-A    | >30 kg            |
|                                                                                               | MAX-AL   | >30 kg            |
|                                                                                               | MAX-R    | >50 kg            |
| Capteur d'oxygène <i>OXIMAX</i><br><i>Durasensor</i> <sup>®</sup> (réutilisable, non stérile) | DS-100A  | >40 kg            |
| Capteur d'oxygène OXIMAX Oxiband <sup>®</sup>                                                 | OXI-A/N  | <3 ou >40 kg      |
| (réutilisable avec adhésif non stérile)                                                       | OXI-P/I  | 3 à 40 kg         |
| Capteurs d'oxygène <i>OXIMAX</i> OxiCliq <sup>®</sup>                                         | Р        | 10 à 50 kg        |
| (stérile, à usage unique)                                                                     | Ν        | <3 ou >40 kg      |
|                                                                                               | Ι        | 3 à 20 kg         |
|                                                                                               | А        | >30 kg            |

Manuel de l'opérateur du N-600x

| Capteur OxiMax                                                                                         | Modèle | Patient<br>Taille |
|----------------------------------------------------------------------------------------------------|--------|-------------------|
| Capteur d'oxygène <i>OXIMAX</i> Dura-Y <sup>®</sup> à sites multiples (réutilisable, non stérile)      | D-YS   | >1 kg             |
| Pour utilisation avec le capteur Dura-Y :                                                              |        |                   |
| Clip d'oreille (réutilisable, non stérile)                                                             | D-YSE  | >30 kg            |
| Clip pédiatrique à mesure ponctuelle<br><i>Pedi-Check</i> <sup>TM</sup> (réutilisable, non<br>stérile) | D-YSPD | 3 à 40 kg         |
| Capteur non adhésif <i>OXIMAX</i> Softcare<br>pour nouveau-né prématuré, usage<br>patient unique       | SC-PR  | <1,5 kg           |
| Capteur non adhésif OXIMAX Softcare pour nouveau-né, usage patient unique                              | SC-NEO | 1,5 à 5 kg        |
| Capteur non adhésif <i>OXIMAX</i> Softcare pour adulte, usage patient unique                           | SC-A   | >40 kg            |

## Tableau 10 : Modèles de capteur OXIMAX Nellcor et taille du patient

Le câble d'oxymétrie pulsée DOC-10 connecte le sphygmo-oxymètre N-600x au capteur *Ox1MAX* du patient.

Manuel de l'opérateur du N-600x

## Caractéristiques du capteur OxIMAX

Les caractéristiques du capteur *Ox1MAX* varient selon le niveau de relecture des capteurs *Ox1MAX* et le type de capteur *Ox1MAX* (adhésif, recyclé et réutilisable). Le niveau de relecture d'un capteur *Ox1MAX* est indiqué sur la prise du capteur *Ox1MAX*. Se reporter à la section Tableau 11.

| Tableau 11 | : Caractéristiques | du capteur | <b>OXIMAX</b> |
|------------|--------------------|------------|---------------|
|------------|--------------------|------------|---------------|

| Caractéristique                                   | Capteurs<br>adhésifs | Capteurs<br>recyclés | Capteurs réutilisables |           |
|---------------------------------------------------|----------------------|----------------------|------------------------|-----------|
|                                                   | Version B            | Version B            | Version A              | Version B |
| Enregistrement d'événement sur un capteur OXIMAX. | Oui                  | Non                  | Non                    | Non       |
| Messages d'erreur                                 | Oui                  | Oui                  | Non                    | Oui       |
| Message ID Capteur                                | Oui                  | Oui                  | Oui                    | Oui       |

## Test de bio-compatibilité

Un test de bio-compatibilité a été réalisé sur les capteurs *OxIMAx* Nellcor, conformément à la norme ISO 10993-1 relative à l'évaluation biologique des appareils médicaux, Partie 1 : évaluation et tests. Les capteurs *OxIMAx* répondent aux exigences du test de biocompatibilité recommandé et sont, par conséquent, conformes à la norme ISO 10993-1.

Manuel de l'opérateur du N-600x

## **Accessoires en option**

Divers accessoires sont proposés avec le N-600x dont : plusieurs configurations de montage, un ensemble de fonctionnalités et une malette de transport. Contacter le représentant local ou le service technique de Nellcor pour obtenir des informations sur ces accessoires.

- Plaque de montage GCX. Voir Figure 7 à la page 126.
- SBras de support vertical mural GCX. Voir Figure 8 à la page 127.
- Support GCX sur roues. Voir Figure 9 à la page 128.
- Mallette de transport souple. Voir Figure 10 à la page 129.

Les accessoires du N-600x sont également répertoriés sur l'Internet à l'adresse suivante :

www.covidien.com/rms

Manuel de l'opérateur du N-600x

## Plaque de montage GCX

Une plaque de montage optionnelle est disponible pour le N-600x. Cette plaque se fixe sur les supports de montage GCX standard disponibles dans le commerce et est utilisée pour le montage du N-600x sur un support mural ou des roues, en toute sécurité.

La plaque de montage se fixe sur le socle du N-600x comme illustré dans la Figure 7. Pour de plus amples instructions relatives au montage de la plaque sur les équerres GCX, se reporter au mode d'emploi illustré fourni avec la plaque de montage GCX.

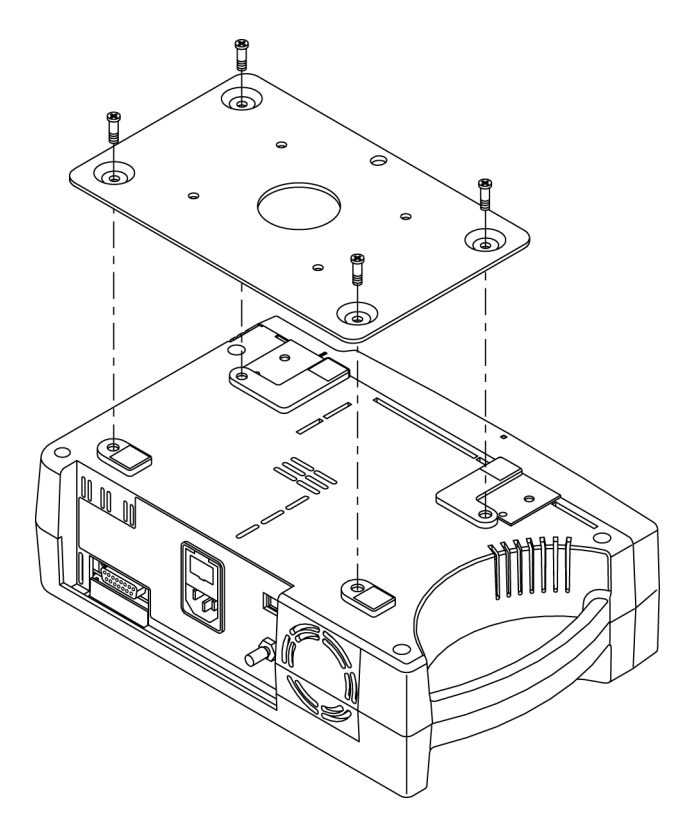

Figure 7 : Plaque de montage GCX

Manuel de l'opérateur du N-600x

## Bras de support vertical mural GCX

Un bras de support mural vertical optionnel et un canal 19 pouces sont disponibles et peuvent être commandés séparément pour le N-600x.

Le bras de support mural vertical se fixe sur la plaque de montage GCX du N-600x comme illustré sur la Tableau 8. Pour de plus amples instructions relatives à la connexion du bras du support mural vertical, se reporter au mode d'emploi illustré fournis avec le bras du support mural vertical.

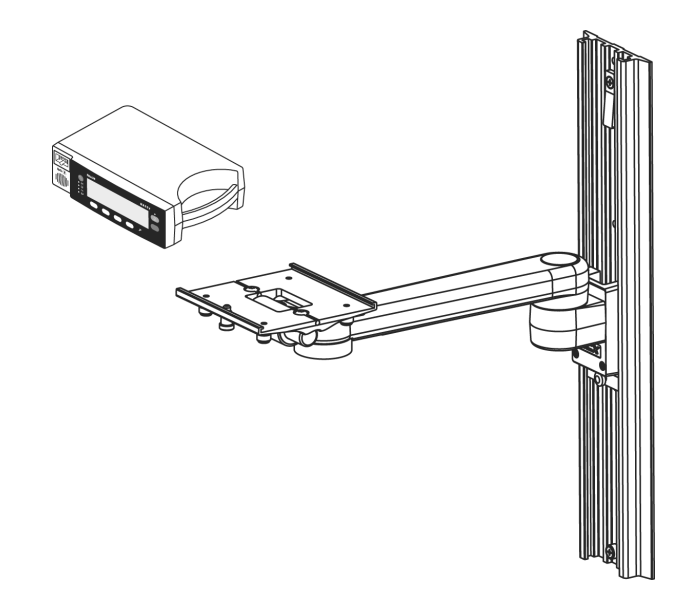

Figure 8 : Bras de support vertical mural GCX

Manuel de l'opérateur du N-600x

## Support GCX sur roues

Un support GCX sur roues optionnel avec un ensemble de fonctionnalités comprenant une poignée fixe est disponible auprès de Nellcor pour le N-600x.

Le support GCX sur roues se fixe sur la plaque de montage GCX du N-600x comme illustré sur la Figure 9. Pour de plus amples instructions relatives à la connexion du support GCX sur roues, se reporter au mode d'emploi illustré fourni avec le support GCX sur roues.

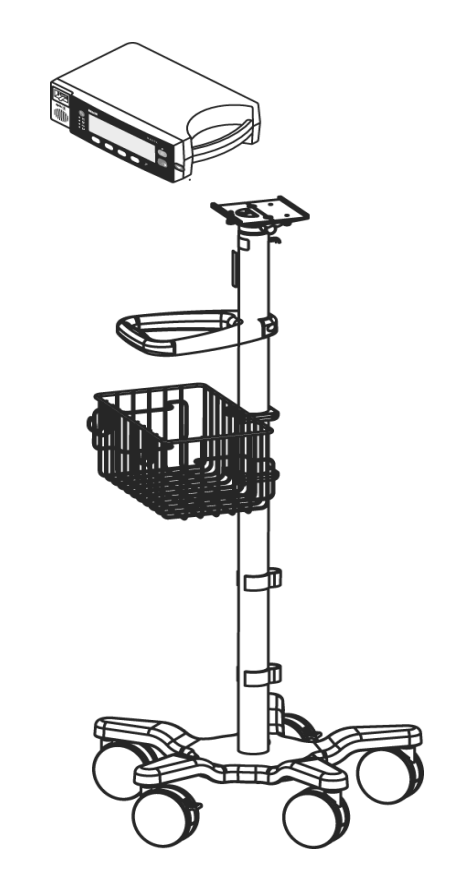

Figure 9 : Support GCX sur roues

Manuel de l'opérateur du N-600x

## Mallette de transport souple

Une mallette de transport souple est disponible en option auprès de Nellcor pour le N-600x. Voir Figure 10. Cette mallette rembourrée protège le N-600x pendant son transport. Elle comporte deux poches pour le rangement des capteurs *Ox1MAX*, des câbles et du manuel d'utilisation. Il est possible de commander la mallette de transport directement auprès de Nellcor.

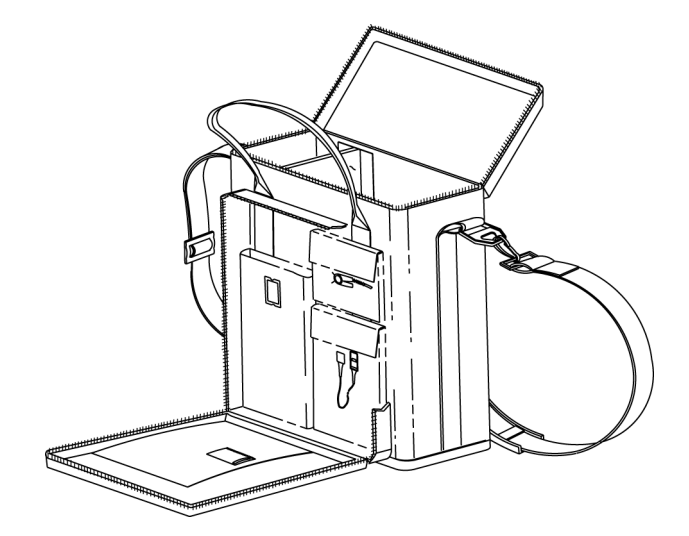

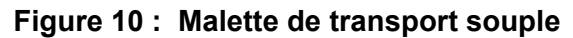

Manuel de l'opérateur du N-600x

Manuel de l'opérateur du N-600x

# Indications de performance

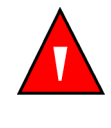

MISE EN GARDE : certaines conditions d'environnement, l'application erronée d'un capteur *OxiMax* et la situation particulière d'un patient peuvent affecter les valeurs d'oxymétrie pulsée et les signaux de pouls. Se reporter aux sections de ce manuel contenant des informations spécifiques de sécurité.

- Informations de sécurité, page 1
- Capteurs et accessoires OXIMAX, page 119
- Indications de performance, page 131

## Généralités

Les performances du NPB-40 peuvent être vérifiées en suivant les procédures décrites dans la section Vérification des performances du *manuel d'entretien du N-600x*. Un agent de maintenance qualifié devra effectuer cette vérification avant la première utilisation de l'appareil en pratique clinique.

Manuel de l'opérateur du N-600x

## Indications de performance

Certaines situations particulières d'un patient peuvent interférer sur les mesures effectuées par le N-600x et provoquer la perte du signal de pouls.

Des mesures inexactes peuvent être dues à :

- application capteur incorrecte,
- échec lors de la couverture du capteur avec un tissu opaque dans des conditions de forte luminosité ambiante,
- hémoglobines dysfonctionnelles,
- une faible perfusion périphérique,
- des mouvements excessifs du patient,
- des pulsations veineuses,
- pigment foncé,
- des colorants intravasculaires, tels que vert d'indocyanine ou bleu de méthylène,
- des agents de coloration appliqués par voie externe (vernis à ongle, teintures, crème pigmentée),
- une défibrillation.

## Des hémoglobines dysfonctionnelles

Les hémoglobines dysfonctionnelles telles que la carboxyhémoglobine, la méthémoglobine et la sulfhémoglobine n'ont pas la capacité de transporter l'oxygène. Les lectures de SpO2 peuvent paraître normales ; néanmoins, un patient peut être hypoxique en raison d'une diminution de l'hémoglobine disponible pour le transport de l'oxygène. Il est alors recommandé de procéder à un autre type d'examen que l'oxymétrie pulsée.

Manuel de l'opérateur du N-600x

### Anémie

L'anémie est à l'origine d'une diminution du contenu en oxygène artériel. Bien que les valeurs de SpO2 paraissent normales, un patient anémique peut être hypoxique. La correction de l'anémie peut améliorer le contenu en oxygène artériel. Il est possible que le moniteur ne puisse pas détecter un SpO2 si les taux d'hémoglobine sont inférieurs à 5 gm/dl.

### Saturation

Le N-600x affiche des niveaux de saturation compris entre 1 et 100 %.

### Fréquences du pouls

Le N-600x n'affiche que des fréquences de pouls comprises entre 20 et 250 battements par minute. Les fréquences de pouls supérieures à 250 bpm sont affichées 250 bpm. Les fréquences de pouls inférieures à 20 bpm sont affichées 0 bpm.

## Indications relatives aux performances du capteur OXIMAX

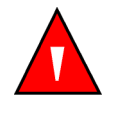

MISE EN GARDE : certaines conditions d'environnement, l'application erroné d'un capteur *OxIMax* et la situation particulière d'un patient peuvent affecter les valeurs d'oxymétrie pulsée et le signal de pouls.

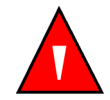

MISE EN GARDE : l'application incorrecte ou la durée d'utilisation inappropriée d'un capteur SpO2 OxiMax peut entraîner une lésion des tissus du patient. Inspecter périodiquement le site d'application du capteur OxiMax comme il est conseillé dans le mode d'emploi du capteur OxiMax.

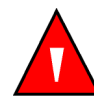

Mise en garde : utiliser exclusivement des capteurs *OxiMax* et des câbles de sphygmo-oxymètre agréés par Nellcor.

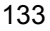

Des mesures inexactes peuvent être dues à :

- l'application erronée du capteur OXIMAX,
- l'application du capteur *OxIMAX* sur un membre portant déjà un brassard à tension, un cathéter artériel ou un dispositif intravasculaire,
- la luminosité ambiante,
- des mouvements excessifs du patient,
- des colorants intravasculaires ou appliqués par voie externe, tels que vernis à ongles ou crème pigmentée,
- l'absence d'une protection opaque recouvrant le site d'application du capteur *Ox1MAX* dans des conditions de forte luminosité ambiante.

Le signal de perte de pouls peut se déclencher pour les raisons suivantes :

- l'application trop serrée du capteur OXIMAX,
- le gonflement d'un brassard à tension sur le membre où a été appliqué le capteur *Ox1MAX*,
- la présence d'une occlusion artérielle à proximité du capteur *Ox1MAX*,
- une faible perfusion périphérique.

Sélectionner un capteur *Ox1MAX* approprié, l'appliquer comme indiqué et respecter toutes les mises en garde et précautions d'emploi contenues dans le mode d'emploi fourni avec le capteur *Ox1MAX*. Nettoyer le site d'application et éliminer toute substance telle que du vernis à ongle. Vérifier régulièrement que le capteur *Ox1MAX* demeure correctement appliqué sur le patient.

Des sources de lumière intense telles que lumières chirurgicales, en particulier celles comportant une source de lumière au xénon, lampes à bilirubine, lumières fluorescentes, lampes chauffantes à infrarouges et lumière solaire directe peuvent gêner les performances du capteur *OxIMAX* de an SpO2. Pour éviter cette gêne issue de la lumière ambiante, vérifier que le capteur est correctement appliqué, et recouvrir le site d'application du capteur *OXIMAX* d'un tissu opaque.

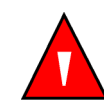

MISE EN GARDE : dans des conditions de forte luminosité ambiante, l'absence d'un tissu opaque recouvrant le site d'application du capteur *OXIMAX* peut provoquer la lecture de mesures erronées.

Si les mouvements du patient constituent un problème, essayez une ou plusieurs des mesures correctives suivantes :

- vérifier que le capteur *OxIMAX* est appliqué de façon adéquate et sure,
- déplacer le capteur OXIMAX vers un site moins actif,
- utiliser un capteur *OXIMAX* adhésif qui améliore le contact cutané avec le patient,
- appliquer un nouveau capteur *OXIMAX* muni d'un adhésif en bon état,
- si possible, faire en sorte que le patient reste immobile.

Si la perfusion est trop faible et affecte les performances, envisager l'utilisation d'un capteur *OxIMAX* MAX-R, qui permet des mesures à partir de l'artère ethmoïde antérieure de la cloison nasale, alimentée par la carotide interne. Ce capteur *OxIMAX* permet d'obtenir des mesures lorsque la perfusion périphérique se révèle relativement faible.

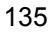
# Dépannage

# Présentation générale

Cette section décrit de quelle façon procéder au dépannage des problèmes courants lors de l'utilisation de votre sphygmo-oxymètre N-600x. Ce chapitre inclut des informations sur la fonction d'aide à l'écran, les messages de code d'erreur et comment obtenir une assistance et une aide techniques.

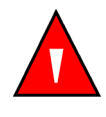

MISE EN GARDE : si la précision des mesures paraît insatisfaisante, vérifier les signes vitaux du patient par des moyens différents puis s'assurer du bon fonctionnement du sphygmo-oxymètre.

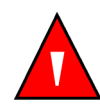

MISE EN GARDE : le couvercle du moniteur doit être retiré uniquement par un agent de maintenance qualifié. L'appareil ne contient aucune pièce interne remplaçable par l'utilisateur.

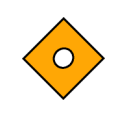

Attention : ne pas vaporiser, verser ou asperger un liquide sur le N-600x, ses accessoires, connecteurs, commutateurs ou ouvertures de châssis.

# Aide à l'écran

Le moniteur N-600x est équipé d'un système d'aide à l'écran qui vous permet de parcourir et de naviguer parmi plusieurs rubriques d'aide. Suivre les étapes ci-dessous pour accéder à l'aide à l'écran et l'utiliser.

Manuel de l'opérateur du N-600x

### Accès à plusieurs rubriques

Vous pouvez accéder à plusieurs rubriques d'aide à l'écran et sélectionner l'affichage d'une rubrique spécifique.

Suivre les exemples décrits ci-dessous pour accéder à la rubrique d'aide *SatSeconds*.

1. Dans le menu principal, appuyer sur la touche AIDE/ CONTRASTE. La fenêtre AIDE PRINCIPALE s'affiche.

| AIDE PRINC: UTIL A, VOIR |               |         |  |
|--------------------------|---------------|---------|--|
| LIMITES ALARME           | CONTRASTES AF | FICHAGE |  |
| NEUTR./ARR ALARME        | TENDANCES MO  | NITEUR  |  |
| VOLUME DE L'ALARME       | BIP SONORE PC | OULS    |  |
| LUMIN. AFFICHAGE         |               | (1 / 2) |  |
| VOIR                     | SUIVAN QUITT  |         |  |

2. Appuyer sur la touche AUGMENTER ▲ ou DIMINUER ▼ pour parcourir les rubriques d'aide disponibles ou sur SUIVAN pour accéder à la page (2 / 2). La page (2 / 2) de la fenêtre AIDE PRINCIPALE s'affiche.

|                  | : UTIL 🔺 , 🤜 | , VOIR – |         |
|------------------|--------------|----------|---------|
| MODE REPONSE     | EC           | RAN      |         |
| SATSECONDS       |              |          |         |
| MESSAGES CAPTEUR | 7            |          |         |
| EVENEMENTS CAPTE | EUR          |          | (2 / 2) |
| VOIR             | RETOUR       | QUITT    |         |

3. Sur la page (2 / 2) de la fenêtre AIDE PRINCIPALE, appuyer sur DIMINUER ▼ pour sélectionner SATSECONDS puis sur VOIR. La fenêtre AIDE SATSECONDS s'affiche.

### Manuel de l'opérateur du N-600x

La rubrique d'aide *SatSeconds* contient un total de six fenêtres d'aide consécutives.

| AIDE SATSECONDS                                  |  |  |
|--------------------------------------------------|--|--|
| SatSeconds peut réduire le nombre d'alarmes      |  |  |
| rapportées pour des violations de limite de SpO2 |  |  |
| légères ou brèves. Chaque violation de           |  |  |
| limite de SpO2 peut être décrite (1 / 6)         |  |  |
| SUIVAN RETOUR QUITT                              |  |  |

4. Appuyer sur la touche SUIVAN pour parcourir chaque fenêtre de la rubrique d'aide sélectionnée.

| AIDE SATSECONDS                       |         |
|---------------------------------------|---------|
| comme un produit de magnitude (nombre |         |
| de points de pourcentage hors limite  |         |
| de la valeur du SpO2) et de           |         |
| temps (nombre de secondes             | (2 / 6) |
| SUIVAN RETOUR QUITT                   |         |

5. Appuyer sur SUIVAN.

| AIDE SATSECONDS                             |         |
|---------------------------------------------|---------|
| passées hors limite par la valeur du SpO2). |         |
| Ce produit est appelé SatSeconds.           |         |
| La limite de SatSeconds définit             |         |
| la valeur minimum que                       | (3 / 6) |
| SUIVAN RETOUR QUITT                         |         |

6. Appuyer sur SUIVAN.

| AIDE SATSECONDS                                        |  |  |
|--------------------------------------------------------|--|--|
| SatSeconds doit atteindre avant qu'une                 |  |  |
| alarme soit rapportée. Par exemple : si la             |  |  |
| limite inférieure de l'alarme du SpO2 est de           |  |  |
| 82 et que la valeur du SpO2 mesurée est de 80, (4 / 6) |  |  |
| SUIVAN RETOUR QUITT                                    |  |  |

Manuel de l'opérateur du N-600x

7. Appuyer sur SUIVAN.

| AIDE SATSECONDS                               |         |  |
|-----------------------------------------------|---------|--|
| la valeur de SatSeconds                       |         |  |
| qui en résulte est de 2 après 1 seconde, de 4 |         |  |
| après 2 secondes, etc.                        |         |  |
| Si la limite de SatSeconds est sur            | (5 / 6) |  |
| SUIVAN RETOUR QUITT                           |         |  |

8. Appuyer sur SUIVAN.

| AIDE SATSECONDS -                     |         |
|---------------------------------------|---------|
| 10, une alarme est rapportée après 5  |         |
| secondes.                             |         |
| Pour régler la limite de SatSeconds : |         |
| Appuyer sur LIMITS).                  | (6 / 6) |
| RETOUR QUITT                          |         |

- 9. Appuyer sur RETOUR pour consulter la fenêtre précédente. Continuer à appuyer sur RETOUR pour revenir à la fenêtre AIDE PRINCIPALE.
- 10. Appuyer sur QUITT pour revenir sur le menu principal du moniteur.

#### Accès à des rubriques uniques

L'aide à l'écran vous aide à accéder à des rubriques uniques en appuyant sur la touche AIDE/CONTRASTE à partir du sous-menu d'un moniteur.

Suivre les exemples décrits ci-dessous pour accéder à la rubrique d'aide *SatSeconds*.

- 1. Appuyer sur LIMITS sur le menu principal du moniteur puis sur SELECT pour mettre SAT-S (*SatSeconds*) en surbrillance.
- 2. Appuyer sur la touche AIDE/CONTRASTE. La fenêtre AIDE LIMITES s'affiche.

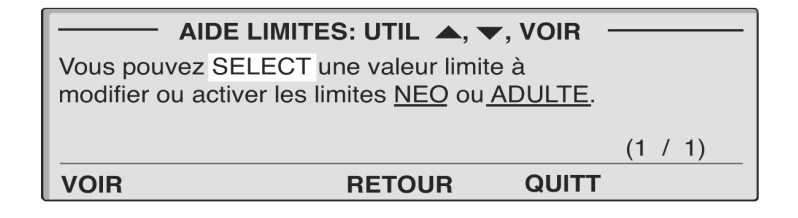

- 3. Appuyer sur AUGMENTER ▲ ou DIMINUER ▼ pour mettre en surbrillance une rubrique d'aide disponible (SELECT, NEO (NOUVEAU-NE) et ADULT (ADULTE)). Dans cet exemple, mettre en surbrillance SELECT.
- 4. Appuyer sur VOIR. La fenêtre AIDE CHOIX DES LIMITES s'affiche.

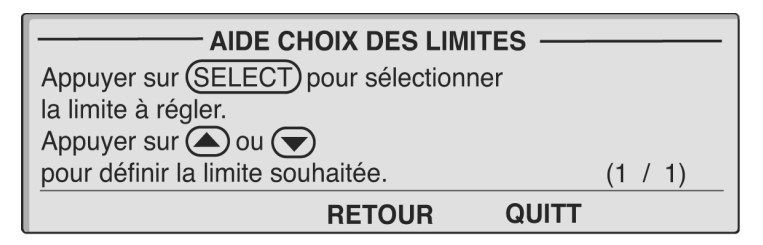

5. Appuyer sur RETOUR.

Manuel de l'opérateur du N-600x

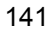

6. Appuyer sur DIMINUER ▼ pour mettre en surbrillance <u>NEO</u> puis appuyer sur VOIR. La fenêtre AIDE LIMITES NEO s'affiche.

| AIDE LIMITES NEO                            |         |
|---------------------------------------------|---------|
| Appuyer sur (NEO) pour activer les          |         |
| limites nouveaux-nés. NEO s'affiche dans la |         |
| ligne du menu. Les limites nouveaux-nés     |         |
| s'affichent et peuvent être définies.       | (1 / 1) |
| RETOUR QUITT                                |         |

- 7. Appuyer sur RETOUR.
- 8. Appuyer sur DIMINUER ▼ pour mettre en surbrillance <u>ADULT</u> (<u>ADULTE</u>) puis appuyer sur VOIR. La fenêtre AIDE LIMITES ADULTES s'affiche.

| AIDE LIMITES ADULTES                                      |  |  |
|-----------------------------------------------------------|--|--|
| Appuyer sur ADULTE pour activer les                       |  |  |
| limites adultes. NEO est effacé de la ligne du menu.      |  |  |
| Les limites adultes s'affichent et peuvent être définies. |  |  |
| (1 / 1)                                                   |  |  |
| RETOUR QUITT                                              |  |  |

9. Appuyer sur QUITT pour revenir à l'écran LIMITS.

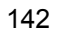

# **Codes d'erreur**

Lorsque le N-600x détecte une situation d'erreur, trois lettres « EEE » s'affichent, suivies d'un code d'erreur.

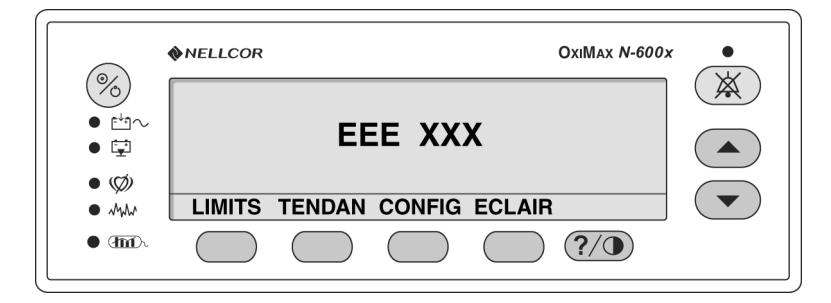

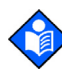

**Remarque :** les lettres « XXX » indiquent que le numéro de code d'erreur peut contenir jusqu'à trois chiffres.

Quand un code d'erreur (autre que ceux indiqués dans Tableau 12) est affiché, mettre le moniteur hors tension puis de nouveau sous tension. Si le code d'erreur réapparaît, le noter et avertir un agent de maintenance. Le Tableau 12 ci-dessous répertorie les codes d'erreurs et les causes possibles. Le cas échéant, l'appareil interrompt le monitorage, supprime toutes les informations à l'écran et affiche le message « EEE XXX » puis émet une alarme de faible priorité. Interrompre et rétablir l'alimentation électrique efface ces erreurs.

Manuel de l'opérateur du N-600x

| Code<br>d'erreur              | Message<br>d'erreur                | Action                                                                                                    |
|-------------------------------|------------------------------------|----------------------------------------------------------------------------------------------------|
| 80                            | VALEURS<br>DEFAUT<br>PERDUES       | Les réglages par défaut à la mise sous<br>tension ont été perdus et sont revenus<br>à leurs valeurs d'usine par défaut.<br>A l'aide du <i>manuel d'entretien du</i><br><i>N-600x</i> , un agent de maintenance<br>qualifié peut rétablir les réglages par<br>défaut de mise sous tension souhaités.                                                                                                    |
| 81                            | REGLAGES<br>PERDUS                 | Les réglages courants (par exemple, les<br>limites d'alarme, le volume de l'alarme<br>et du bip sonore de pouls, la durée de<br>neutralisation de l'alarme) ont été perdus<br>et leurs valeurs sont revenus aux valeurs<br>par défaut de mise sous tension. Eteindre<br>puis rallumer le moniteur. Si les réglages<br>doivent être différents des réglages par<br>défaut de mise sous tension, éteindre<br>puis rallumer le moniteur, et saisir à<br>nouveau les valeurs souhaitées. |
| 82                            | REGLAGE<br>HORLOG<br>PERDU         | Les valeurs de la date et de l'heure sont<br>perdues. Saisir de nouveau la date et<br>l'heure.                                                                                                    |
|                               |                                    | Recharger ou remplacer la batterie.                                                                                                    |
| 515, 518,<br>534, 535,<br>569 | Gaine du N-600x<br>Version x.x.x.x | Le logiciel de l'application est<br>manquant ou corrompu. Notifier<br>un agent de maintenance qualifié.                                                                                                    |
| 529, 729                      | BATTERIE<br>FAIBLE                 | La batterie est déchargée à un bas<br>niveau critique. Le moniteur s'éteindra<br>dans 10 secondes.                                                                                                    |
|                               |                                    | Vérifier que le SELECTEUR DE<br>TENSION D'ALIMENTATION sur le<br>panneau arrière est réglé sur la bonne<br>tension.                                                                                                    |
|                               |                                    | Connecter le moniteur sur<br>l'alimentation c.a. puis le rallumer.<br>Un message de mise en garde s'affiche<br>et une alarme sonore de faible priorité<br>retentit. Il est important d'en accuser<br>réception (en appuyant à deux reprises<br>sur la touche de neutralisation d'alarme)<br>avant que le moniteur puisse être utilisé<br>pour le monitorage du patient.                                                                                                    |

| Tableau 12 : Co | des d'erreur |
|-----------------|--------------|
|-----------------|--------------|

Manuel de l'opérateur du N-600x

| Code<br>d'erreur                 | Message<br>d'erreur        | Action                                                                                                    |
|----------------------------------|----------------------------|----------------------------------------------------------------------------------------------------|
| 575                              | PERTE<br>TENDANCES         | Les tendances du moniteur sont corrompues et seront effacées.                                                                               |
|                                  |                            | Eteindre puis rallumer le moniteur.                                                                                                    |
| 701-716,<br>720-724,<br>732-740, | DEFAILLANCE<br>ALIM. ELEC. | L'alimentation du moniteur a détecté<br>une erreur. Le moniteur s'éteindra dans<br>10 secondes.                                             |
| 576-582                          |                            | S'assurer que le moniteur est utilisé<br>dans les conditions environnementales<br>spécifiées. Notifier un agent de<br>maintenance qualifié. |
| 717, 718                         | DEFAILLANCE<br>BATTERIE    | Le moniteur a détecté une batterie<br>ouverte ou court-circuitée. Le moniteur<br>s'éteindra dans 10 secondes.                               |
|                                  |                            | La batterie doit être remplacée. Notifier<br>un agent de maintenance qualifié.                                                              |
| 725-728,<br>730                  | REPLACE<br>BATTERY         | La batterie ne charge pas correctement.<br>Le moniteur s'éteindra dans 10 secondes.                                                         |
|                                  | (KEMPLACER<br>LA BATTERIE) | La batterie doit être remplacée. Notifier<br>un agent de maintenance qualifié.                                                              |

#### Tableau 12 : Codes d'erreur

### Invites et messages d'erreur

Les invites/les messagesd'erreur sont affichés dans la zone de menu. Les invites vous préviennent d'une réponse alors que les messages d'erreur fournissent des informations. Les deux illustrations ci-dessous présentent des exemples d'une invite et d'un message d'erreur.

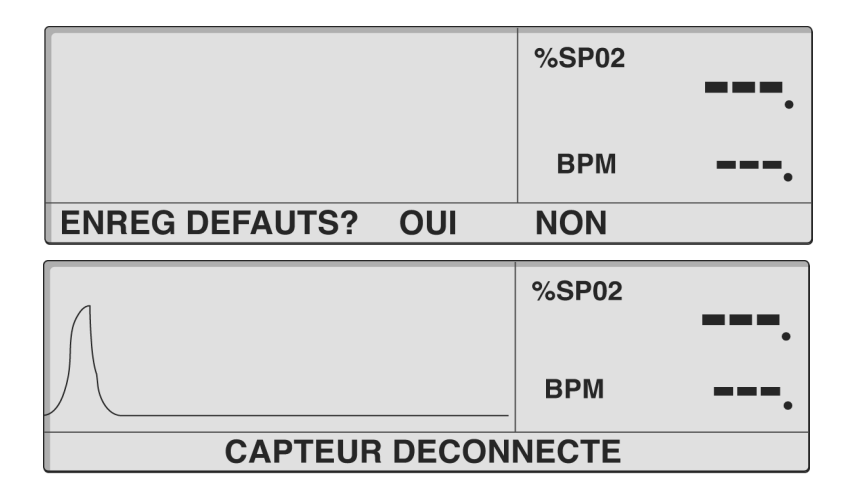

Le Tableau 13 décrit les invites/les messages d'erreur du N-600x. La temporisation correspond au temps maximum d'affichage d'un message. Si Temporisation est réglée sur Aucune, le message reste affiché jusqu'à la correction de l'erreur ou la survenue d'un événement Quitter. Certains messages se ferment lorsque les touches ALARM (ALARME) et/ou NEUTRALISATION D'ALARME sont activées. Les messages sont classés par ordre de priorité afin que les messages de priorité élevée remplacent les messages de basse priorité. Les messages de priorité comparable sont affichés dans l'ordre d'apparition. Lorsqu'il y a plusieurs messages, les messages de plus faible priorité sont affichés lorsque les conditions de priorité plus élevée ont disparu. La priorité la plus élevée est indiquée par le chiffre 1 et la plus faible par le chiffre 3.

Manuel de l'opérateur du N-600x

Les messages de conseil sont centrés sur l'écran. Les invites sont des messages qui nécessitent une réponse (oui ou non) et qui disparaissent après confirmation.

#### Tableau 13 : Invites/Messages d'erreur

| Message                                                     | Tempori-<br>sation<br>(secondes) | Se ferme<br>avec<br>l'alarme | Se ferme<br>avec la<br>neutrali-<br>sation de<br>l'alarme | Affiché                                                                                                    | Résolution                                                                                                    |
|-------------------------------------------------------------|----------------------------------|------------------------------|-----------------------------------------------------------|----------------------------------------------------------------------------------------------------|----------------------------------------------------------------------------------------------------|
| REGLAGE<br>HORLOG<br>PERDU                                  | Aucune                           | Non                          | Non                                                       | Si le N-600x détecte<br>que l'horloge en<br>temps réel s'est<br>arrêtée de fonction-<br>ner et que la batterie             | En rétablissant<br>l'alimentation<br>électrique du<br>moniteur.                                                                                       |
|                                                             |                                  |                              |                                                           | et l'alimentation c.a.<br>sont toutes deux<br>perdues.                                                                     | Recharger ou<br>remplacer la<br>batterie.                                                                                                    |
| DONNEES<br>CAPTEUR                                          | 5                                | Non                          | Oui                                                       | Lorsqu'un capteur<br>contenant des<br>données est connecté<br>au moniteur.                                                 | Temporisation,<br>déconnexion du<br>capteur, ou activation<br>de la fonction NEU-<br>TRALISATION<br>D'ALARME, selon<br>ce qui survient en<br>premier. |
| DATA TYPE<br>SPO2+BPM<br>(TYPE DE<br>DONNEES :<br>SP02+BPM) | 5                                | Non                          | Oui                                                       | Un capteur vierge est<br>connecté à un<br>moniteur dont le type<br>de données<br>d'événement est<br>réglé sur<br>SPO2+BPM. | Temporisation,<br>déconnexion du<br>capteur, ou activation<br>de la fonction NEU-<br>TRALISATION<br>D'ALARME, selon<br>ce qui survient en<br>premier. |
| TYPE DE<br>DONNEES :<br>SPO2                                | 5                                | Non                          | Oui                                                       | Un capteur vierge<br>est connecté à un<br>moniteur dont le<br>type de données<br>d'événement est<br>réglé sur SPO2.        | Temporisation,<br>déconnexion du<br>capteur, ou activation<br>de la fonction NEU-<br>TRALISATION<br>D'ALARME, selon<br>ce qui survient en<br>premier. |
| VALEURS<br>DEFAUT<br>PERDUES                                | Aucune                           | Non                          | Non                                                       | Le moniteur N-600x<br>détecte la perte des<br>réglages par défaut à<br>la mise sous tension.                               | En rétablissant<br>l'alimentation<br>électrique du<br>moniteur.                                                                                       |

Manuel de l'opérateur du N-600x

| Tableau | 13 : | Invites/Messages | d'erreur |
|---------|------|------------------|----------|
|---------|------|------------------|----------|

| Message                                                                                                    | Tempori-<br>sation<br>(secondes) | Se ferme<br>avec<br>l'alarme | Se ferme<br>avec la<br>neutrali-<br>sation de<br>l'alarme | Affiché                                                                                                    | Résolution                                                                                                    |
|----------------------------------------------------------------------------------------------------|----------------------------------|------------------------------|-----------------------------------------------------------|----------------------------------------------------------------------------------------------------|----------------------------------------------------------------------------------------------------|
| DELETE<br>TRENDS?<br>(EFFACER<br>TENDANCES ?)                                                                                             | 10                               | Oui                          | Oui                                                       | L'utilisateur<br>essaie d'effacer<br>des données de<br>tendances de la<br>mémoire en<br>appuyant sur la<br>touche logicielle<br>EFFAC. | Après avoir répondu<br>à l'invite.                                                                                                    |
| BATTERIE<br>FAIBLE                                                                                                    | Aucune                           | Non                          | Oui <sup>1</sup>                                          | Le moniteur<br>fonctionne sur la<br>batterie faiblement<br>chargée.                                                                    | Lorsque le moniteur<br>est connecté sur<br>l'alimentation du<br>courant c.a. ou que<br>le faible niveau de la<br>batterie est reconnu<br>en activant la touche<br>NEUTRALISATION<br>D'ALARME. |
| <sup>1</sup> L'activation du bouton NEUTRALISATION D'ALARME neutralise toute tonalité sonore et la deuxième activation efface le message. |                                  |                              |                                                           |                                                                                                    |                                                                                                    |
| LECTURE<br>TENDANCES.                                                                                                    | Aucune                           | Oui                          | Oui                                                       | Le N-600 nécessite<br>plus de 4 à 6<br>secondes pour<br>récupérer les<br>données de tendance<br>dans la mémoire.                       | Lorsque les données<br>du capteur sont<br>complètement<br>récupérées ou que la<br>touche ANNULER<br>est sélectionnée.                                                                         |

|                       |        |     |         | dans la mémoire.                                                                | est sélectionnée.                                                                                                    |
|-----------------------|--------|-----|---------|---------------------------------------------------------------------------------|----------------------------------------------------------------------------------------------------|
| CAPTEUR<br>DECONNECTE | Aucune | Non | Oui (1) | Lorsque le capteur<br>est déconnecté du<br>moniteur.                            | Le capteur est<br>reconnecté ou la<br>déconnexion est<br>reconnue en<br>activant la touche<br>NEUTRALISA-<br>TION D'ALARME. |
| TYPE<br>CAPTEUR       | 5      | Non | Non     | Premier message<br>affiché lors de la<br>connexion d'un<br>capteur au moniteur. | Temporisation                                                                                                    |

Manuel de l'opérateur du N-600x

# Défaillance de l'orateur principal

Le N-600x peut détecter une défaillance de l'orateur principal et émettre une tonalité piézo aiguë lente. Un message de défaillance de l'orateur principal s'affiche comme indiqué ci-dessous.

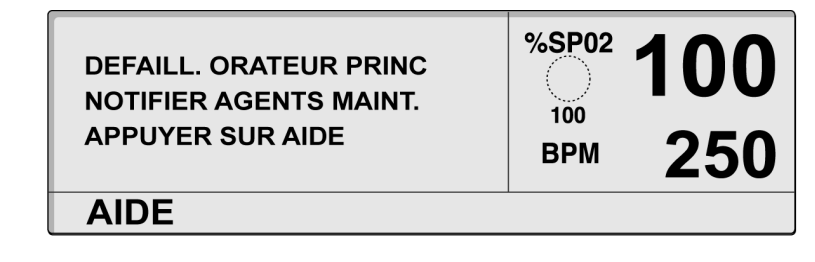

1. Appuyer sur HELP (aide) pour continuer. Le message suivant s'affiche.

| DEFAILLANCE ORATEUR<br>Remarque: une fois<br>éteint, ce moniteur<br>ne peut pas être<br>rallumé. | %SP02 | <b>100</b> 250 |
|--------------------------------------------------------------------------------------------------|-------|----------------|
| RETOL                                                                                            | JR    |                |

- 2. Appuyer sur BACK (retour) pour afficher à nouveau le message de défaillance de l'orateur. Ce message ne peut pas être effacé.
- 3. Actionner la touche NEUTRALISATION DE L'ALARME pour neutraliser la tonalité piézo aiguë lente.

Manuel de l'opérateur du N-600x

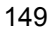

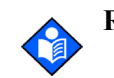

Remarque : Une fois le moniteur neutralisé, le N-600x émet une tonalité piézo toutes les trois minutes afin de rappeler la condition de défaillance de l'orateur principal. Le N-600x émet également la tonalité piézo pour annoncer des alarmes de priorité faible, moyenne et élevée pendant ce temps. Si un moniteur N-600x rapporte qu'une défaillance de l'orateur principal est désactivée, il n'est pas possible de la réactiver.

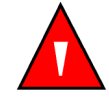

MISE EN GARDE : Si un N-600x rapporte une défaillance de l'orateur principal, ne pas utiliser le moniteur plus longtemps que nécessaire afin d'assurer la sécurité du patient. Pour obtenir de l'aide, contacter un agent de maintenance qualifié, le représentant local Nellcor ou le service technique Nellcor.

# Aide et assistance

Si un problème se présente lors de l'utilisation du N-600x et qu'il est impossible d'y remédier, contacter un agent de maintenance qualifié ou le représentant local de Nellcor. Le *manuel d'entretien du N-600x* destiné aux agents de maintenance qualifiés fournit des informations supplémentaires relatives au dépannage.

Le *manuel d'entretien du N-600x* est disponible sur l'Internet à l'adresse suivante :

www.covidien.com/rms

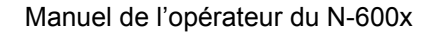

La liste suivante répertorie les erreurs possibles et des suggestions.

| Problème                                                                                                    | Solution                                                                                                    |
|----------------------------------------------------------------------------------------------------|----------------------------------------------------------------------------------------------------|
| Aucune réponse n'apparaît<br>lorsque j'appuie sur la touche<br>MARCHE/ATTENTE.                                       | <ul> <li>Vérifier que le sélecteur de tension d'alimentation<br/>est réglé sur la bonne tension.</li> <li>Un fusible est peut-être défaillant. Contacter un<br/>agent de maintenance qualifié pour un contrôle<br/>et le remplacement, si nécessaire, du fusible.</li> <li>Si l'appareil fonctionne sur batterie, vérifier que<br/>celle-ci est en place et chargée. Recharger la batterie<br/>si elle est déchargée voir <i>Alimentation sur batterie</i></li> </ul> |
|                                                                                                    | page 27. Si la batterie ne se recharge pas, demander<br>à un agent de maintenance de la remplacer.                                                                                                    |
| Un ou plusieurs éléments<br>d'affichage ou voyants ne<br>s'allument pas pendant le test<br>ATP de mise sous tension. | Ne pas utiliser le sphygmo-oxymètre N-600x ; contacter un agent<br>de maintenance qualifié ou le représentant local de Nellcor.                                                                                                    |
| Le moniteur fonctionne sur<br>batterie, bien qu'il soit connecté<br>à une source d'alimentation c a                  | • Vérifier que le sélecteur de tension d'alimentation est réglé sur la bonne tension.                                                                                                    |
|                                                                                                    | • Vérifier que le cordon d'alimentation est correctement connecté au N-600x.                                                                                                    |
|                                                                                                    | <ul> <li>S'assurer que les autres appareils connectés sur le<br/>même circuit c.a. sont alimentés.</li> </ul>                                                                                                    |

Manuel de l'opérateur du N-600x

#### Tableau 14 : Problèmes courants et solutions

#### Problème

#### Solution

Le voyant Recherche de pouls s'allume pendant plus de 10 secondes (avant toute prise de mesure)

- Vérifier, dans le mode d'emploi du capteur *OXIMAX*, si le capteur *OXIMAX* utilisé est approprié et s'il est appliqué de manière adéquate. Vérifier les connexions du câble d'oxymétrie pulsée et du capteur *OXIMAX*. Tester le capteur *OXIMAX* sur un autre patient et/ou essayer un autre capteur *OXIMAX* ou câble d'oxymétrie pulsée.
- La perfusion peut être trop faible pour que le N-600x puisse détecter le pouls. Contrôler le patient. Tester l'appareil sur une autre personne. Changer de site d'application du capteur OXIMAX. Essayer un autre type de capteur OXIMAX.
- Une interférence peut empêcher le N-600x de suivre le pouls. Si possible, faire en sorte que le patient reste immobile. Vérifier que le capteur OxIMAX est correctement appliqué et le remplacer si nécessaire. Changer le capteur OXIMAX de place. Une interférence électromagnétique peut empêcher le N-600x de suivre le pouls. Enlever la source d'interférence et/ou essayer de stabiliser l'environnement.
- Utiliser un type de capteur *OXIMAX* qui permette une plus grande liberté de mouvements du patient, par exemple, un capteur *OXIMAX* adhésif.
- Il est également possible que le capteur OXIMAX soit trop serré, que la luminosité ambiante soit excessive ou que le capteur OXIMAX soit placé sur un membre équipé d'un brassard à tension, d'un cathéter artériel ou d'un dispositif intravasculaire. Repositionner le capteur OXIMAX si nécessaire.

#### Manuel de l'opérateur du N-600x

#### Tableau 14 : Problèmes courants et solutions

| Problème                                                    | Solution |                                                                                                    |
|-------------------------------------------------------------|----------|----------------------------------------------------------------------------------------------------|
| Le voyant Recherche de pouls<br>s'allume après une prise de | •        | Vérifier l'état de votre patient.                                                                                                    |
| mesures réussie.                                            |          | La perfusion peut être trop faible pour que<br>le moniteur puisse détecter le pouls. Tester<br>l'appareil sur un autre patient. Changer le site<br>d'application du <i>OXIMAX</i> et/ou essayer un autre<br>type de capteur <i>OXIMAX</i> .                                                                                                    |
|                                                             | •        | Une interférence peut empêcher le N-600x de<br>suivre le pouls. Vérifier que le capteur <i>OXIMAX</i><br>est correctement appliqué et le remplacer si<br>nécessaire. Changer le capteur <i>OXIMAX</i> de place.<br>Utiliser un type de capteur <i>OXIMAX</i> qui tolère<br>plus de mouvements de la part du patient.<br>Par exemple, un capteur <i>OXIMAX</i> adhésif.<br>Une interférence électromagnétique peut<br>empêcher le N-600x de suivre le pouls. Enlever<br>la source d'interférence et/ou essayer de stabiliser<br>l'environnement. |
|                                                             |          | Il act àgalement paggible que la conteur $OVM(v)$                                                                                                    |

• Il est également possible que le capteur *OXIMAX* soit trop serré, que la luminosité ambiante soit excessive ou que le capteur *OXIMAX* soit placé sur un membre équipé d'un brassard à tension, d'un cathéter artériel ou d'un dispositif intravasculaire. Repositionner le capteur *OXIMAX* si nécessaire.

Manuel de l'opérateur du N-600x

#### Tableau 14 : Problèmes courants et solutions

| Problème                                                  | Solution |                                                                                                    |
|-----------------------------------------------------------|----------|----------------------------------------------------------------------------------------------------|
| Code d'erreur : « EEE XXX » suivi d'un chiffre s'affiche. | •        | Appuyer sur MARCHE/ATTENTE et attendre<br>que le moniteur soit entièrement à l'arrêt.<br>Puis rappuyer sur la touche pour rallumer le<br>moniteur.                             |
|                                                           |          | Si le code d'erreur persiste, noter le numéro et<br>contacter un agent de maintenance qualifié ou<br>le représentant local de Nellcor.                                         |
|                                                           | •        | L'affichage du code d'erreur « EEE 529 ou 729 » indique que la batterie est déchargée à un niveau critique.                                                                    |
|                                                           |          | S'assurer que le SELECTEUR DE TENSION<br>D'ALIMENTATION sur le panneau arrière est<br>réglé sur la tension correspondant à votre site.                                         |
|                                                           | •        | Appuyer sur MARCHE/ATTENTE et attendre<br>que le moniteur soit entièrement à l'arrêt. Laisser<br>environ 10 minutes à la batterie pour se charger<br>puis rallumer l'appareil. |
|                                                           |          |                                                                                                    |

Si le code d'erreur est toujours présent, mettre l'appareil hors tension puis le laisser continuer le rechargement. Si le moniteur est en charge depuis 30 minutes et que le code d'erreur ne disparaît pas, notifier un agent de maintenance qualifié ou le représentant local de Nellcor.

Manuel de l'opérateur du N-600x

# EMI (interférences électromagnétiques)

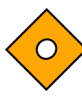

Attention : les tests effectués sur cet appareil ont montré sa conformité aux limites fixées par les normes IEC 60601-1-1-2 (deuxième édition), EN60601-1-2 et à la directive relative aux dispositifs médicaux 93/42/CEE. Ces limites sont conçues pour assurer une protection raisonnable contre les interférences nuisibles à une installation médicale générale.

Cependant, en raison de la prolifération des appareils diffusant des radiofréquences et autres sources de bruits parasites dans les environnements de soins (par exemple : appareils électrochirurgicaux, téléphones portables, émetteurs-récepteurs, appareils électriques, télévisions haute définition), il est possible que des niveaux élevés d'interférence dus à la proximité ou à la puissance d'une source de radiofréquence perturbent les performances de cet appareil.

Le N-600x est conçu pour des environnements dans lesquels le pouls peut être occulté par des interférences électromagnétiques. Ces interférences peuvent être à l'origine de mesures inappropriées ou d'un dysfonctionnement apparent de l'appareil.

Les perturbations de l'appareil peuvent se manifester par des mesures irrégulières, un arrêt du fonctionnement ou tout autre dysfonctionnement. Le cas échéant, il convient de déterminer la source de la perturbation et de prendre les mesures suivantes pour la supprimer :

- Eteindre puis rallumer tout appareil se trouvant à proximité du moniteur pour isoler celui qui est à l'origine de la perturbation.
- Réorienter ou changer de place l'appareil à l'origine des interférences.
- Eloigner cet appareil du moniteur.

Le N-600x génère, utilise et peut émettre des radiofréquences et peut, s'il n'est pas installé ni utilisé conformément aux présentes consignes, provoquer des interférences nuisibles à d'autres appareils situés à proximité.

Si une assistance technique est requise, contacter le service technique au 1.800.635.5267 ou le représentant local de Nellcor.

Manuel de l'opérateur du N-600x

## Obtention d'une assistance technique

Pour obtenir des informations ou une assistance technique, ou pour commander des pièces ou un *manuel d'entretien du N-600x*, contacter le service technique au 1.800.635.5267 ou le représentant local Nellcor. Le *manuel d'entretien du N-600x* comprend des schémas et une liste de pièces nécessaires aux agents de maintenance qualifiés pour la maintenance du N-600x.

Lorsque le service technique, 1.800.635.5267, ou le représentant local de Nellcor reçoivent une demande d'assistance, le numéro de version logicielle du N-600x peut être demandé à l'utilisateur.

Ce numéro de version logicielle apparaît sur l'écran du moniteur chaque fois que celui-ci effectue l'autotest de mise sous tension avec succès. Noter ce numéro et l'avoir à disposition au moment de contacter le service technique.

### Renvoi du moniteur

Pour obtenir les consignes d'expédition, dont un numéro RGA (autorisation de renvoi de marchandises), contacter le service technique Nellcor au 1.800.635.5267 ou le représentant local de Nellcor. Il n'est pas nécessaire de renvoyer le capteur *OxIMAx* et les autres accessoires avec le moniteur, sauf à la demande expresse du service technique Nellcor. Expédier le moniteur dans son d'emballage d'origine. Si celuici n'est pas disponible, utiliser un emballage de taille adéquate ainsi que du matériel de protection approprié pour le transport.

Renvoyer le N-600x par un moyen d'expédition fournissant une preuve de livraison.

Les *manuels d'entretien et de l'opérateur du N-600x* sont disponibles sur l'Internet à l'adresse suivante :

www.covidien.com/rms

Manuel de l'opérateur du N-600x

# Maintenance

## **Présentation**

Cette section décrit les étapes nécessaires à la maintenance, à l'entretien et au nettoyage correct du sphygmo-oxymètre N-600x. Respecter la réglementation locale en vigueur et les instructions de recyclage relatives à l'élimination ou au recyclage du N-600x et de ses accessoires.

### Entretien

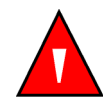

MISE EN GARDE : le couvercle du moniteur doit être retiré uniquement par un agent de maintenance qualifié. L'appareil ne contient aucune pièce interne remplaçable par l'utilisateur.

Le N-600x ne nécessite pas d'étalonnage.

La batterie doit être remplacée au moins tous les 24 mois. Pour plus de détails sur la procédure de changement de batterie, se reporter au *manuel d'entretien du N-600x*.

Si un entretien s'avère nécessaire, contacter un agent de maintenance qualifié ou le représentant local de Nellcor.

# Contrôles périodiques de sécurité

Il est recommandé de procéder aux contrôles de sécurité suivants tous les 24 mois :

- Vérifier que l'appareil ne présente pas de défaillance mécanique ou fonctionnelle.
- Contrôler la lisibilité des étiquettes relatives à la sécurité.

Manuel de l'opérateur du N-600x

## Nettoyage

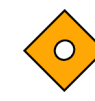

Attention : ne pas vaporiser, verser ou asperger un liquide sur le N-600x, ses accessoires, connecteurs, commutateurs ou ouvertures de châssis.

Pour *procéder au -nettoyage* et à la *désinfection des surfaces* du moniteur, suivre les procédures de l'établissement ou :

- La *surface* du N-600x peut être *nettoyée* à l'aide d'un chiffon humide imbibé de détergent non abrasif, disponible dans le commerce, ou d'une solution d'alcool à 70 %, puis essuyée légèrement.
- Le N-600x peut être *désinfecté* à l'aide d'un chiffon doux imbibé d'une solution chlorée à 10 % d'eau du robinet.

Avant de procéder au nettoyage d'un capteur SpO2 *Ox1MAX*, consulter le mode d'emploi fourni avec le capteur *Ox1MAX*. Chaque modèle de capteur *Ox1MAX* est accompagné d'instructions de nettoyage spécifiques à ce capteur *Ox1MAX*.

Respecter les instructions de nettoyage et de désinfection du capteur *OxIMAX* décrites dans le manuel d'utilisation particulier de chaque capteur *OxIMAX*.

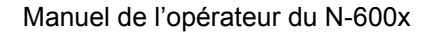

# Utilisation de SatSeconds

## **Présentation**

Dans la méthode classique de gestion des alarmes, les limites d'alarme supérieure et inférieure sont définies pour contrôler la saturation en oxygène. Pendant le monitorage, dès qu'une limite d'alarme est dépassée, même d'un seul point de pourcentage, une alarme sonore retentit immédiatement. Lorsque le niveau du %SpO2 fluctue aux abords immédiats de la limite d'alarme, l'alarme retentit chaque fois que la limite est dépassée. Ces alarmes à répétition peuvent avoir un effet perturbateur.

Le sphygmo-oxymètre N-600x bénéficie de la technique de gestion des alarmes *SatSeconds* de Nellcor. Dans la technique *SatSeconds*, les limites d'alarme inférieure et supérieure sont réglées de la même façon que dans la gestion classique des alarmes, mais le médecin peut également définir une limite *SatSeconds* qui permet le monitorage du %SpO2 sous la limite d'alarme inférieure sélectionnée, pendant un certain temps avant que l'alarme sonore ne soit déclenchée.

La limite *SatSeconds* contrôle le temps durant lequel le niveau du %SpO2 peut demeurer hors des limites d'alarme avant le déclenchement de l'alarme sonore.

La méthode de calcul est la suivante :

le nombre de points de pourcentage hors limites d'alarme du %SpO2 est multiplié par le nombre de secondes durant lequel le niveau du %SpO2 demeure hors des limites. L'équation suivante peut être établie :

Points x Secondes = SatSeconds

où :

Points = points de pourcentage %SpO2 hors limites

Secondes = nombre de secondes durant lesquelles le %SpO2 demeure, à ce point, hors limites.

Manuel de l'opérateur du N-600x

Le temps de réponse de l'alarme, en supposant que la limite *SatSeconds* est réglée sur 50 et que la limite d'alarme inférieure est réglée sur 90, est décrit et illustré ci-dessous.

Dans cet exemple, le niveau du %SpO2 descend à 88 (2 points) et reste à ce niveau pendant 2 secondes (2 points x 2 secondes = 4 *SatSeconds*). Le niveau du %SpO2 descend ensuite à 86 pendant 3 secondes puis à 84 pendant 6 secondes. Les *SatSeconds* sont donc :

| %SpO2 | Secondes                  | SatSeconds |
|-------|---------------------------|------------|
| 2 x   | 2 =                       | 4          |
| 4 x   | 3 =                       | 12         |
| 6 x   | 6 =                       | 36         |
|       | Total <i>SatSeconds</i> = | 52         |

Au bout de 10,9 secondes environ, l'alarme *SatSeconds* serait déclenchée car les 50 *SatSeconds* ont été dépassées. Voir la flèche ( $\uparrow$ ) dans la Figure 11.

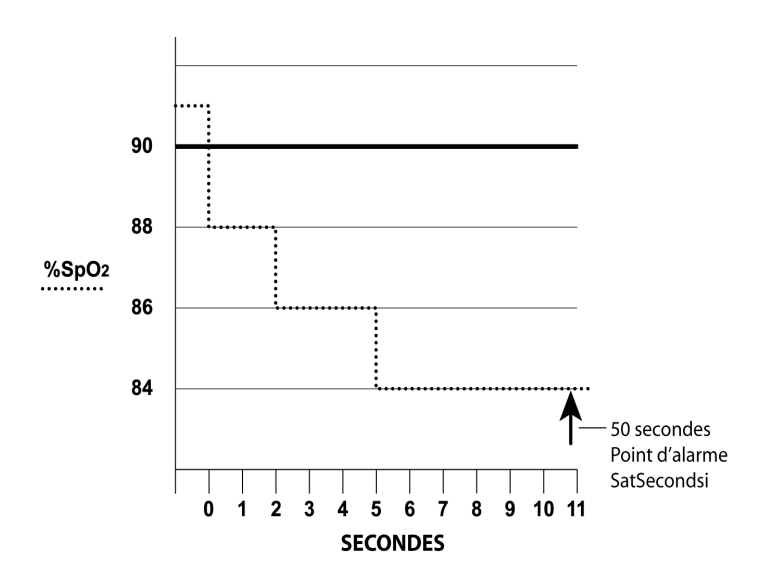

Figure 11 : Réponse de l'alarme avec SatSeconds

Manuel de l'opérateur du N-600x

Les niveaux de saturation peuvent fluctuer au lieu de rester stables pendant une période de plusieurs secondes. Fréquemment, les niveaux %SpO2 fluctuent au-dessus et au-dessous des limites d'alarme, revenant plusieurs fois dans la plage sans alarme.

Tout au long de ces fluctuations, le sphygmo-oxymètre N-600x intègre le nombre de point de %SpO2, positifs et négatifs, jusqu'à ce que la limite *SatSeconds* (réglage de temps *SatSeconds*) soit atteinte ou que le niveau %SpO2 revienne dans la plage normale et s'y maintienne.

### SatSeconds : « Filet de sécurité »

Le « Filet de sécurité » *SatSeconds* convient aux patients dont les niveaux de saturation présentent de fréquentes fluctuations en dehors des limites basses d'alarme mais qui ne s'y maintiennent pas un temps suffisamment long pour que le réglage de temps *SatSeconds* soit atteint. Lorsque 3 dépassements de limite au moins se produisent dans un laps de temps de 60 secondes, une alarme retentit même si la limite *SatSeconds* n'a pas été atteinte.

# Affichage SatSeconds

Quand la technologie *SatSeconds* N-600x détecte une valeur hors limites de SpO<sub>2</sub>, le voyant *SatSeconds* (graphique circulaire situé sur la gauche de l'écran, à côté de la mesure SpO<sub>2</sub>) commence à « se remplir » dans le sens des aiguilles d'une montre. Quand la valeur de SpO<sub>2</sub> se trouve dans les limites définies, le voyant *SatSeconds* se vide dans le sens inverse des aiguilles d'une montre.

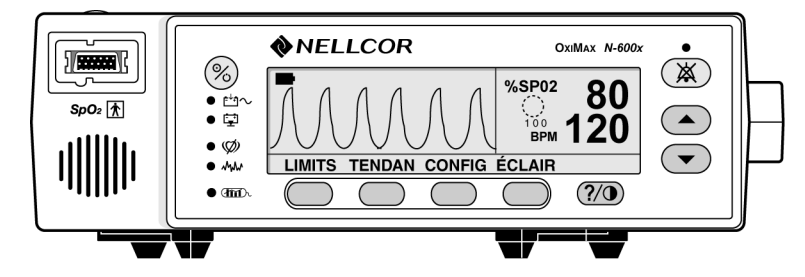

Lorsque le voyant est rempli, indiquant que la limite *SatSeconds* a été atteinte, une alarme sonore retentit et l'affichage du niveau de %SpO2 clignote. Comme dans la gestion classique des alarmes, l'alarme sonore peut être neutralisée en appuyant sur la touche NEUTRALISATION D'ALARME.

Manuel de l'opérateur du N-600x

Utilisation de SatSeconds

Manuel de l'opérateur du N-600x

# Réglages d'usine par défaut

# **Présentation**

Le N-600x est livré réglé avec des valeurs d'usine par défaut. Un technicien spécialisé agréé peut modifier ces derniers en se conformant au manuel d'entretien du N-600x.

# Réglages par défaut : Nouveau-né

| Paramètre                                                | Réglage                   |
|----------------------------------------------------------|---------------------------|
| Mode de monitorage                                       | Nouveau-né                |
| Limite d'alarme inférieure %SpO2                         | 85%                       |
| Limite d'alarme supérieure %SpO2                         | 95%                       |
| Durée de neutralisation de l'alarme,<br>régler sur ARRET | Non                       |
| Durée de neutralisation de l'alarme                      | 60 secondes               |
| Rappel de neutralisation de l'alarme                     | Activé                    |
| Volume de l'alarme                                       | 7 de 10                   |
| Luminosité de l'éclairage intégré                        | 8 (alimentation batterie) |
|                                                          | 10 (alimentation c.a.)    |
| Vitesse de transmission du port de données               | 9600                      |
| Protocole du port de données                             | ASCII                     |
| Contraste d'affichage                                    | Plage moyenne             |
| Format de l'affichage                                    | Pléth                     |
| Langue                                                   | Anglais                   |

Tableau 15 : Réglages d'usine par défaut : Nouveau-né

Manuel de l'opérateur du N-600x

| Paramètre                                           | Réglage            |
|-----------------------------------------------------|--------------------|
| Polarité Report d'alarme                            | Normalement faible |
| Volume du bip sonore de pouls                       | 4 de 10            |
| Limite d'alarme inférieure de fréq. de pouls        | 90 bpm             |
| Limite d'alarme supérieure de la fréquence de pouls | 190 bpm            |
| Affichage de tendances en temps réel                | %SpO2              |
| Echelle de tendance en temps réel                   | 30 minutes         |
| Mode de réponse                                     | Normal             |
| SatSeconds                                          | Arrêt              |
| Autorise SatSeconds                                 | Oui                |
| Affichage de tendance                               | %SpO2              |
| Echelle de tendance                                 | 2 heures           |

#### Tableau 15 : Réglages d'usine par défaut : Nouveau-né

# Adulte : Réglages par défaut

### Tableau 16 : Réglages d'usine par défaut : Adulte

| Paramètre                                             | Réglage     |
|-------------------------------------------------------|-------------|
| Mode de monitorage                                    | Adulte      |
| Limite d'alarme inférieure<br>%SpO2                   | 85%         |
| Limite d'alarme supérieure<br>%SpO2                   | 100%        |
| Durée de neutralisation de l'alarme, régler sur ARRET | Non         |
| Durée de neutralisation de l'alarme                   | 60 secondes |

Manuel de l'opérateur du N-600x

| Paramètre                                           | Réglage                   |
|-----------------------------------------------------|---------------------------|
| Rappel de neutralisation de l'alarme                | Activé                    |
| Volume de l'alarme                                  | 7 de 10                   |
| Luminosité de l'éclairage<br>intégré                | 8 (alimentation batterie) |
|                                                     | 10 (alimentation c.a.)    |
| Vitesse de transmission du port de données          | 9600                      |
| Protocole du port de données                        | ASCII                     |
| Contraste d'affichage                               | Plage moyenne             |
| Format de l'affichage                               | Pléth                     |
| Langue                                              | Anglais                   |
| Polarité Report d'alarme                            | Normalement faible        |
| Volume du bip sonore de pouls                       | 5 de 6                    |
| Limite d'alarme inférieure de fréq. de pouls        | 40 bpm                    |
| Limite d'alarme supérieure de la fréquence de pouls | 170 bpm                   |
| Affichage de tendances en temps réel                | %SpO2                     |
| Echelle de tendance en temps réel                   | 30 minutes                |
| Mode de réponse                                     | Normal                    |
| SatSeconds                                          | Arrêt                     |
| Autorise SatSeconds                                 | Oui                       |
| Affichage de tendance                               | %SpO2                     |
| Echelle de tendance                                 | 2 heures                  |

### Tableau 16 : Réglages d'usine par défaut : Adulte

Manuel de l'opérateur du N-600x

Réglages d'usine par défaut

Manuel de l'opérateur du N-600x

# Principes de fonctionnement

## **Présentation**

Le N-600x utilise l'oxymétrie pulsée pour mesurer la saturation du sang en oxygène fonctionnel. L'oxymétrie pulsée consiste à appliquer un capteur *Ox1MAX* sur un territoire artériolaire pulsatoire vasculaire, comme celui des doigts ou des orteils. Le capteur *Ox1MAX* comporte une double source lumineuse et un photo-détecteur.

Les os, les tissus, les pigmentations et les veines absorbent normalement une quantité constante de lumière dans le temps. Par contre, la paroi artériolaire est pulsatoire et absorbe des quantités variables de lumière pendant les pulsations. Le rapport d'absorption lumineuse est transposé en une mesure de la saturation en oxygène fonctionnel (SpO<sub>2</sub>).

La mesure de SpO<sub>2</sub> étant dépendante de la lumière fournie par le capteur *Ox1MAX*, elle peut être altérée par une luminosité ambiante excessive.

Des informations spécifiques relatives aux conditions ambiantes, à l'application d'un capteur *OXIMAX* et à la situation du patient sont contenues dans le présent manuel.

L'oxymétrie pulsée se base sur deux principes : celui selon lequel l'oxyhémoglobine et la désoxyhémoglobine présentent des degrés d'absorption de lumière rouge et infrarouge différents (spectrophotométrie) et celui selon lequel le volume de sang artériel (et, par conséquent, l'absorption de la lumière par ce même sang), varie durant le cycle du pouls (pléthysmographie). Un sphygmooxymètre détermine SpO2 en faisant passer de la lumière rouge et infrarouge dans un territoire artériolaire et en mesurant les variations d'absorption de lumière pendant le cycle pulsatoire. Des diodes à faible émission de lumière rouge et infrarouge (DEL) dans le capteur *OxIMAX* d'oxymétrie servent de sources lumineuses, tandis qu'une photodiode sert de photo détecteur.

Manuel de l'opérateur du N-600x

L'oxyhémoglobine et la désoxyhémoglobine présentant des taux d'absorption lumineuse distincts, la quantité de lumière rouge et infrarouge absorbée par le sang dépend de la saturation de l'hémoglobine en oxygène.

Le moniteur utilise la nature pulsatoire du débit artériel pour identifier la saturation en oxygène de l'hémoglobine artérielle. Pendant la systole, un nouveau flux de sang artériel entre dans le territoire vasculaire, entraînant un accroissement du volume de sang et de l'absorption lumineuse. Pendant la diastole, le volume de sang et l'absorption lumineuse atteignent leur plus faible niveau. Le sphygmo-oxymètre base ses mesures de SpO2 sur la différence entre l'absorption minimum et l'absorption maximum (mesures prises pendant la systole et la diastole). En conséquence, l'appareil est concentré sur l'absorption de la lumière par le sang artériel pulsatoire et il élimine les effets d'absorbants non pulsatoires tels que les tissus, les os et le sang veineux.

### Etalonnage automatique

L'absorption lumineuse étant basée sur la longueur d'onde et la longueur d'onde moyenne des DEL étant variable, un oxymètre doit connaître la longueur d'onde moyenne de la DEL rouge du capteur *OxIMAx* pour mesurer la SpO2 avec précision.

Au cours du monitorage, le logiciel de l'appareil sélectionne les coefficients appropriés pour la longueur d'onde de cette DEL rouge du capteur *Ox1MAX*; ces coefficients servent ensuite à déterminer SpO2En outre, pour compenser les différences d'épaisseur entre les tissus, l'intensité de la lumière des DEL du capteur *Ox1MAX* est réglée automatiquement.

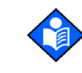

**Remarque :** au cours de certaines fonction automatiques d'étalonnage, le N-600x peut afficher brièvement une ligne apériodique sur l'onde pléthysmographique. Ce fonctionnement est normal et ne requière aucune intervention de la part de l'utilisateur.

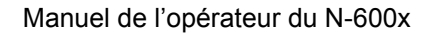

### Saturation fractionnelle/fonctionnelle

Le sphygmo-oxymètre mesure la saturation fonctionnelle – hémoglobine enrichie en oxygène exprimée en pourcentage de l'hémoglobine pouvant transporter de l'oxygène. Il ne détecte pas les quantités significatives d'hémoglobine dysfonctionnelle, telle que la carboxyhémoglobine ou la méthémoglobine. Par opposition, des hémoxymètres tels que le IL482 mesurent la saturation fractionnelle hémoglobine enrichie en oxygène exprimée en pourcentage de toute l'hémoglobine mesurée, y compris les hémoglobines dysfonctionnelles mesurées. Pour établir une comparaison entre les mesures de saturation fonctionnelle et les mesures prises par un instrument mesurant les saturations fractionnelles, les mesures fractionnelles doivent être converties comme suit :

saturation fonctionnelle =  $\frac{\text{saturation fractionnelle}}{100 - (\% \text{carboxyhémoglobine} + \% \text{méthémoglobine})} \times 100$ 

Manuel de l'opérateur du N-600x

### Saturation mesurée/calculée

Lorsque la saturation est calculée à partir de la pression gazeuse partielle de l'oxygène sanguin (PO<sub>2</sub>), la valeur calculée peut différer de la mesure SpO<sub>2</sub> prise par un sphygmo-oxymètre. En général, ces mesures sont différentes parce que la saturation calculée n'a pas été corrigée de façon appropriée des effets variables qui décalent la relation entre la pression PO<sub>2</sub> et le pH, la température, la pression partielle du dioxyde de carbone (PCO<sub>2</sub>), le 2,3-bisphosphoglycérate et l'hémoglobine fœtale. Voir Figure 12.

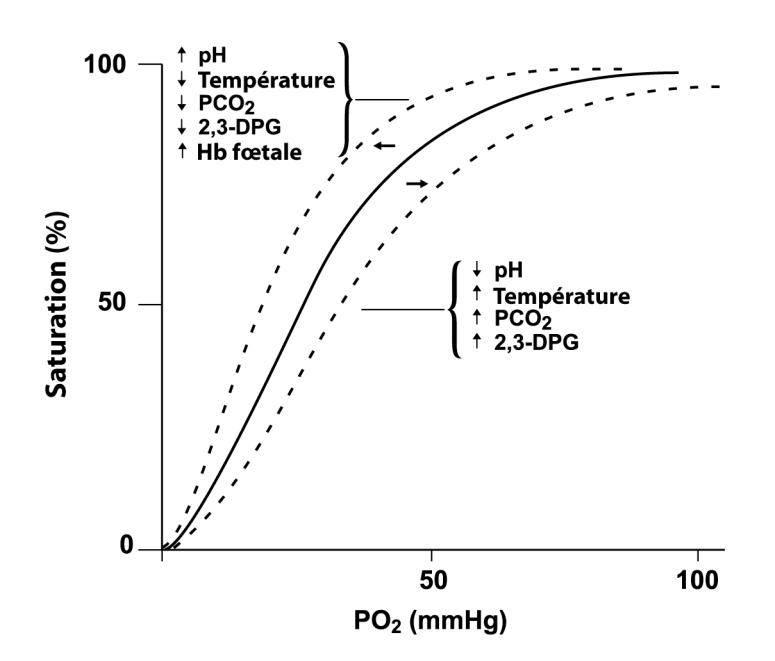

Figure 12 : Courbe de dissociation de l'oxyhémoglobine

Manuel de l'opérateur du N-600x

# Technologie OxiMax

Le sphygmo-oxymètre N-600x est conçu pour utiliser les capteurs *Ox1MAX* de marque Nellcor, qui intègrent la technologie *Ox1MAX*. Ces capteurs *Ox1MAX* sont identifiables à la couleur bleu lavande intense de leur prise. Tous les capteurs *Ox1MAX* comportent une puce de mémoire contenant des informations relatives au capteur *Ox1MAX* dont l'oxymètre a besoin pour fonctionner de manière adéquate, incluant les données d'étalonnage du capteur *Ox1MAX*, le type du modèle, les codes de dépannage et les données de détection des erreurs. Cette architecture unique d'oxymétrie rend possible le développement de nouveaux capteurs ainsi que de plusieurs fonctions nouvelles pour le capteur *Ox1MAX* N-600x.

Lorsqu'un capteur *Ox1MAX* est connecté au N-600x, le sphygmooxymètre lit d'abord les informations contenues dans la puce de mémoire du capteur *Ox1MAX*, la vérifie pour détecter d'éventuelles erreurs, puis charge les données pour initier le monitorage. Tout en lisant les informations, le sphygmo-oxymètre affiche le numéro de modèle du capteur *Ox1MAX*. Ce processus ne prend que deux secondes. Le numéro de modèle du capteur *Ox1MAX* disparaît au bout de 5 secondes.

Les sphygmo-oxymètres intégrant la technologie *OxIMAX*, y compris le N-600x, utilisent les données d'étalonnage contenues dans le capteur *OxIMAX* pour calculer la SpO2 du patient. Consulter la grille de précision du capteur *OxIMAX* jointe au sphygmo-oxymètre pour obtenir des informations relatives à la précision spécifique du N-600x avec les différents capteurs *OxIMAX* de Nellcor.

Le N-600x utilise les informations contenues dans le capteur *OxIMAX* pour personnaliser les messages de dépannage à l'intention du médecin. Le capteur *OxIMAX* intègre un codage qui indique à l'appareil quelle sorte de capteur *OxIMAX* est utilisée. Pour décider des messages à afficher, le sphygmo-oxymètre prend en considération le type de capteur *OxIMAX* et le site d'application recommandé pour ce modèle.

Manuel de l'opérateur du N-600x

# Vérificateurs de fonctionnement et simulateurs de patients

Certains modèles de simulateurs de patients et de vérificateurs de fonctionnement de table disponibles dans le commerce peuvent être utilisés pour vérifier le bon fonctionnement des moniteurs, câbles et capteurs du sphygmo-oxymètre Nellcor. Voir le manuel d'utilisation de l'appareil de test individuel pour connaître les procédures spécifiques au modèle de vérificateur en cours d'utilisation.

Si de tels appareils peuvent être utiles pour s'assurer que le moniteur, le câblage et le capteur du sphygmo-oxymètre fonctionnent correctement, ils sont dans l'incapacité de fournir les données requises pour évaluer correctement la précision des mesures SpO2 d'un système. L'évaluation complète de la précision des mesures SpO2 requiert, au minimum, d'adapter les caractéristiques de longueur d'onde du capteur et de reproduire l'interaction optique complexe du capteur et des tissus du patient. Ces fonctionnalités sont au-delà de la portée des vérificateurs de table connus. La précision de la mesure SpO2 ne peut être évaluée qu'in vivo en comparant les valeurs du sphygmo-oxymètre aux mesures SaO2 obtenues à partir d'un sang artériel prélevé simultanément à l'aide d'un CO-oxymètre de laboratoire.

Nombre de vérificateurs de fonctionnement et simulateurs de patients ont été conçus pour assurer l'interface avec les courbes d'étalonnage attendues sphygmo-oxymètre et peuvent convenir pour une utilisation avec les moniteurs et/ou capteurs Nellcor. Les appareils de ce type ne sont cependant pas tous adaptés pour une utilisation avec le système d'étalonnage numérique Nellcor *OXIMAX*. Si cela n'affecte pas l'utilisation du simulateur pour vérifier le fonctionnement du système, les valeurs de mesures SpO2 affichées peuvent différer du paramétrage du dispositif de test. Pour un moniteur en bon état de fonctionnement, cette différence sera reproductible sur la durée et de moniteur en moniteur dans les spécifications de performance de l'appareil de test.

Manuel de l'opérateur du N-600x
# Caractéristiques techniques

# Performance

| Plage de mesures       |               |  |
|------------------------|---------------|--|
| SpO2                   | 1 % à 100 %   |  |
| Fréquence de pouls     | 20 à 250 bpm  |  |
| Plage de perfusion     | 0,03 % à 20 % |  |
| Précision <sup>1</sup> |               |  |

| Saturation                                           |                               |
|------------------------------------------------------|-------------------------------|
| Adulte <sup>2, 3</sup>                               | 70 à 100 % ±2 chiffres        |
| Sat. faible adulte et nouveau-né <sup>2, 3, 4</sup>  | 60 à 80 % ±3 chiffres         |
| Nouveau-né <sup>4, 5</sup>                           | 70 à 100 % ±2 chiffres        |
| Perfusion faible <sup>6</sup>                        | 70 à 100 % ±2 chiffres        |
| Adulte et nouveau-né avec mouvements <sup>2, 7</sup> | 70 à 100 % ±3 chiffres        |
| Fréquence du pouls                                   |                               |
| Adulte et nouveau-né <sup>2, 3, 4</sup>              | 20 à 250 bpm ±3 chiffres      |
| Perfusion faible <sup>6</sup>                        | 20 à 250 bpm ±3 chiffres      |
| Adulte et nouveau-né avec mouvements <sup>2, 7</sup> | 20 à 250 bpm $\pm 5$ chiffres |

Manuel de l'opérateur du N-600x

#### Précision<sup>1</sup>

<sup>1</sup>La précision de la saturation varie selon le type de capteur. Se reporter à la grille de précision du capteur sur www.covidien.com/rms.

<sup>2</sup>Les spécifications de précision ont été validées en utilisant les valeurs d'adultes en bonne santé, non-fumeurs et volontaires lors d'études d'hypoxie contrôlée qui ont généré des plages de saturation spécifiques. Les sujets ont été choisis parmi la population locale et intégraient aussi bien des hommes que des femmes, âgés de 18 à 50 ans, et présentaient différents types de pigmentation dermique. Les valeurs de SpO2 mesurées par l'oxymètre de pouls ont été comparées à des valeurs de SaO2 dans des échantillons sanguins mesurés par hémoxymétrie. Toutes les incertitudes sont exprimées comme ±1 SD. Comme les mesures de l'oxymètre de pouls sont distribuées statistiquement, on estime qu'environ les deux tiers des mesures tombent dans les plages de fiabilité (moyenne quadratique ARMS) (se reporter à la grille de fiabilité des capteurs pour plus de précisions).

<sup>3</sup>Les caractéristiques techniques pour adultes sont indiquées pour les capteurs *Ox1MAX* MAX-A et MAX-N avec le N-600x.

<sup>4</sup>Les caractéristiques techniques pour nouveau-nés sont indiquées pour les capteurs *OXIMAX* MAX-N avec le N-600x.

<sup>5</sup>La fonctionnalité clinique du capteur MAX-N a été démontrée sur une population de nouveau-nés hospitalisés. La précision observée pour le SpO2 était de 2,5 % dans une étude portant sur 42 patients âgés de 1 à 23 jours, pesant de 750 à 4 100 grammes, et 63 observations générant une plage de 85 à 99 % de SaO2.

<sup>6</sup>Les caractéristiques s'appliquent aux performances de l'oxymètre N-600x. La précision de la lecture en présence d'une perfusion faible (amplitude de modulation de pulsation IR détectée de 0,03 % à 1,5 %) a été validée en utilisant des signaux fournis par un simulateur de patient. On a fait varier les valeurs de fréquence du pouls et de SpO2 sur l'intervalle de surveillance pour une gamme d'états de signal faible et on les a comparées aux valeurs réelles connues de taux de saturation et de fréquence du pouls des signaux d'entrée.

<sup>7</sup>La performance en mouvement a été validée au cours d'une étude d'hypoxie sanguine contrôlée sur une plage de SaO2 de 70 à 98 % et un échantillon de commodité de fréquence cardiaque de 47 à 102 bpm. Les sujets ont effectué des frottements et des tapotements d'une amplitude de 1 à 2 cm à des intervalles irréguliers (changeant aléatoirement) avec des fréquences aléatoires allant de 1 à 4 Hz. Le pourcentage moyen de modulation pendant les périodes d'immobilité a été de 4,27, et de 6,91 pendant les mouvements. La performance en mouvement sur l'ensemble de la plage de fréquences cardiaques spécifiée a été validée en utilisant des signaux synthétiques d'un simulateur de patient, comprenant des composants représentatifs cardiaques et d'artéfacts de signal. Applicabilité : capteurs *OxIMAX* MAX-A, MAX-AL, MAX-P, MAX-I, et MAX-N.

Manuel de l'opérateur du N-600x

#### Intervalle d'actualisation de l'affichage

1 seconde

# **Electrique**

#### Appareil

| Alimentation | doit avoir une puissance de 100 à 120 volts c.a.<br>(puissance nominale 120 V c.a.) ou de 220 à<br>240 volts c.a. (puissance nominale 230 V c.a.),<br>20 volt/amp pour être conforme à l'alinéa 10.2.2.<br>de la norme IEC 60601-1 |
|--------------|----------------------------------------------------------------------------------------------------|
| Fusibles     | quantité 2, 0,5 A, 250 volts, fusion lente,<br>IEC (5 x 20 mm)                                                                                                    |

#### Batterie

Une batterie neuve et complètement chargée a une capacité de 7 heures au moins en l'absence d'alarme, de données sérielles, de sortie analogique, de sortie Report d'alarmes, avec un rétro-éclairage allumé et l'utilisation d'un groupe SRC-MAX réglé à 200 bpm, lumière forte et faible modulation.

| Туре     | Plomb-acide                               |
|----------|-------------------------------------------|
| Tension  | 6 volts c.c.                              |
| Recharge | • 8 heures si le N-600x est hors tension  |
|          | • 12 heures si le N-600x est sous tension |

#### Manuel de l'opérateur du N-600x

### Batterie

| Durée de conservation• 4 mois, nouvelle batterie<br>en charge pleine (lorsque<br>le moniteur est placé en<br>« Shelf-mode » (mode de<br>conservation) par un agent<br>de maintenance qualifié<br>en suivant les procédures<br>indiquées dans le<br>manuel d'entretien<br>du N-600x)• Après 4 mois de stockage<br>en « Shelf-mode » (mode<br>de conservation), le N-600x<br>tourne à 33% de la durée de<br>vie indiquée pour la batterieConforme à la norme91/157/CEE |                       |                                                                                                    |
|----------------------------------------------------------------------------------------------------|-----------------------|----------------------------------------------------------------------------------------------------|
| vie indiquée pour la batterie<br>Conforme à la norme 91/157/CEE                                                                                                    | Durée de conservation | <ul> <li>4 mois, nouvelle batterie<br/>en charge pleine (lorsque<br/>le moniteur est placé en<br/>« Shelf-mode » (mode de<br/>conservation) par un agent<br/>de maintenance qualifié<br/>en suivant les procédures<br/>indiquées dans le<br/>manuel d'entretien<br/>du N-600x)</li> <li>Après 4 mois de stockage<br/>en « Shelf-mode » (mode<br/>de conservation), le N-600x<br/>tourne à 33% de la durée de</li> </ul> |
| Conforme à la norme91/157/CEE                                                                                                    |                       | vie indiquée pour la batterie                                                                                                    |
|                                                                                                    | Conforme à la norme   | 91/157/CEE                                                                                                    |

### Capteurs OxiMax

| Longueur<br>d'onde et<br>puissance | Les capteurs d'oxymétrie pulsée Nellcor contiennent<br>des DEL qui émettent une lumière rouge à une longueur<br>d'onde d'environ 660 nm et une lumière infrarouge à<br>une longueur d'onde d'environ 900 nm. La puissance<br>de sortie optique totale des DEL du capteur est inférieure<br>à 15 mW. Ces informations peuvent être utiles pour<br>certains cliniciens, ceux pratiquant la thérapie<br>photodynamique par exemple. |
|------------------------------------|----------------------------------------------------------------------------------------------------|
|------------------------------------|----------------------------------------------------------------------------------------------------|

# **Conditions d'environnement**

| Température | 5 °C à 40 °C (41 °F à 104 °F) |
|-------------|-------------------------------|
| Altitude    | -390 m à 3 012 m              |
|             | (-1 254 pieds à 9 882 pieds)  |

| Manuel de l'operateur du N-6003 | Manuel | de l'o | opérateur | du | N-600> |
|---------------------------------|--------|--------|-----------|----|--------|
|---------------------------------|--------|--------|-----------|----|--------|

| Pression atmosphérique | 70 kPa à 106 kPa                                                                          |
|------------------------|-------------------------------------------------------------------------------------------|
|                        | (20,6 p Hg à 31,3 p Hg)                                                                   |
| Humidité relative      | 15 % à 95 % sans condensation, en<br>conformité avec la norme IEC 60601-1,<br>alinéa 44.5 |

#### Fonctionnement

### Transport et stockage (sans le carton d'emballage)

| Température            | -20 °C à 60 °C                 |
|------------------------|--------------------------------|
|                        | (-4 °F à 140 °F)               |
| Altitude               | -390 m à 5 574 m               |
|                        | (-1 280 pieds à 18 288 pieds.) |
| Pression atmosphérique | 50 kPa à 106 kPa               |
|                        | (14,7 p Hg à 31,3 p Hg)        |
| Humidité relative      | 15 % à 95 % sans condensation  |

### Transport et stockage (dans le carton d'emballage)

| Température            | -20 °C à 70 °C                 |
|------------------------|--------------------------------|
|                        | (-4 °F à 158 °F)               |
| Altitude               | -390 m à 5 574 m               |
|                        | (-1 280 pieds à 18 288 pieds.) |
| Pression atmosphérique | 50 kPa à 106 kPa               |
|                        | (14,7 p Hg à 31,3 p Hg)        |
| Humidité relative      | 15 % à 95 % sans condensation  |

#### Manuel de l'opérateur du N-600x

| Capteur                   | Dissipation |
|---------------------------|-------------|
| OXIMAX MAX-N              | 52,5 mW     |
| OXIMAX MAX-I              | 52,5 mW     |
| OXIMAX MAX-P              | 52,5 mW     |
| OXIMAX MAX-A              | 52,5 mW     |
| OXIMAX MAX-AL             | 52,5 mW     |
| OXIMAX MAX-R              | 52,5 mW     |
| OXIMAX Oxiband OXI-A/N    | 52,5 mW     |
| OXIMAX Oxiband OXI-P/I    | 52,5 mW     |
| OXIMAX Durasensor DS-100A | 52,5 mW     |
| OXIMAX OxiCliq P          | 52,5 mW     |
| <i>OXIMAX OxiCliq</i> N   | 52,5 mW     |
| OXIMAX OxiCliq I          | 52,5 mW     |
| OXIMAX OxiCliq A          | 52,5 mW     |
| OXIMAX Dura-Y D-YS        | 52,5 mW     |
| OXIMAX MAX-FAST           | 52,5 mW     |

Dissipation de puissance du capteur OxiMax

# **Caractéristiques physiques**

| Poids      | 5,8 livres. (2,6 kg)                                                   |
|------------|------------------------------------------------------------------------|
| Dimensions | 8,4 cm x 26,4 cm x 17,3 cm<br>(3,3 pouces x 26,4 pouces x 17,3 pouces) |

Manuel de l'opérateur du N-600x

# Conformité

| Elément                                                               | Conforme à                                                                   |
|-----------------------------------------------------------------------|------------------------------------------------------------------------------|
| Classification de l'appareil                                          | Normes de sécurité : IEC 60601-1<br>(identique à EN60601-1), CSA 601.1,      |
|                                                                       | UL 60601-1, EN865,<br>EN/IEC 60601-1-2 (deuxième édition)                    |
| Type de protection                                                    | Classe I (sur alimentation c.a.)                                             |
|                                                                       | Alimentation interne (sur batterie)                                          |
| Degré de protection                                                   | Pièce appliquée de type BF                                                   |
| Mode de fonctionnement                                                | Continu                                                                      |
| Etanchéité du N-600x                                                  | IEC 60601-1, alinéa 44.6 pour classe<br>IPX1 (protection contre les gouttes) |
| Degré de sécurité en présence<br>d'un anesthésiant inflammable        | UL 60601-1, alinéa 5.5, non adéquat                                          |
| Label capteur appliqué<br>indiquant une pièce<br>appliquée de type BF | IEC 60601-1 Symbole 2 du tableau D<br>de l'annexe D                          |
| Marquages extérieurs<br>du N-600x                                     | IEC 60601-1, alinéa 6.1, 6.3 et 6.4 ;<br>EN 865, paragraphe 6                |
| Marquage du panneau avant<br>et du boîtier                            | IEC 60878, EN 980, ISO 7000,<br>EN 60417-1, EN 60417-2                       |
| Espacement des boutons<br>du N-600x                                   | ISO 7250                                                                     |
| Symbole Année de fabrication                                          | EN 980                                                                       |
| Fonctionnement pendant des vibrations                                 | IEC 60068-2-6 et IEC 60068-2-34                                              |
| Fonctionnement pendant<br>un choc physique                            | IEC 60068-2-27 à 100 g                                                       |

Manuel de l'opérateur du N-600x

| Elément                                                     | Conforme à                                                     |
|-------------------------------------------------------------|----------------------------------------------------------------|
| Compatibilité<br>électromagnétique                          | IEC 60601-1, alinéa 36,<br>IEC/EN 60601-1-2 (deuxième édition) |
| Emissions rayonnées<br>et par conduction                    | EN 55011, Groupe 1, Classe B                                   |
| Fonctionnement avec<br>variations de la ligne<br>de tension | Guide de l'examinateur de la FDA                               |
| Taux de magnétisation<br>du champ magnétique                | RS 101 dans MIL-STD-461E                                       |

# Déclaration du fabricant

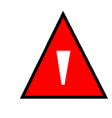

MISE EN GARDE : l'utilisation d'accessoires, de capteurs et de câbles autres que ceux spécifiés peut entraîner l'augmentation de l'émission et/ou la diminution de l'immunité du sphygmooxymètre N-600x.

#### Tableau 17 : Emissions électromagnétiques

Le N-600x est conçu pour fonctionner dans l'environnement électromagnétique spécifié. L'utilisateur du moniteur N-600x doit s'assurer que l'appareil est utilisé dans un environnement électromagnétique conforme à la description ci-dessous.

| Tests<br>d'émission | Conformité | Directives relatives<br>à l'environnement<br>électromagnétique |  |
|---------------------|------------|----------------------------------------------------------------|--|
| Emissions RF        | Groupe 1   | Le N-600x utilise la RF                                        |  |
| CISPR 11            |            | uniquement pour son fonctionnement interne.                    |  |

Manuel de l'opérateur du N-600x

#### Tableau 17 : Emissions électromagnétiques

Le N-600x est conçu pour fonctionner dans l'environnement électromagnétique spécifié. L'utilisateur du moniteur N-600x doit s'assurer que l'appareil est utilisé dans un environnement électromagnétique conforme à la description ci-dessous.

| Tests<br>d'émission                         | Conformité | Directives relatives<br>à l'environnement<br>électromagnétique |
|---------------------------------------------|------------|----------------------------------------------------------------|
| Emissions RF<br>CISPR 11                    | Classe B   | L'utilisation du N-600x convient à tout type d'établissement.  |
| Emissions<br>harmoniques<br>IEC 61000-3-2   | Conforme   |                                                                |
| Fluctuations/<br>oscillations de<br>tension | Conforme   | -                                                              |
| IEC 61000-3-3                               |            |                                                                |

#### Tableau 18 : Immunité électromagnétique

Le N-600x est conçu pour fonctionner dans l'environnement électromagnétique spécifié. L'utilisateur du N-600x doit s'assurer que l'appareil est utilisé dans un environnement électromagnétique conforme à la description ci-dessous.

| Test<br>d'immunité                       | Niveau de<br>test IEC<br>60601-1-2 | Niveau de<br>conformité | Directives relatives<br>à l'environnement<br>électromagnétique                                       |
|------------------------------------------|------------------------------------|-------------------------|----------------------------------------------------------------------------------------------------|
| Décharges<br>électrostati-<br>ques (DES) | Contact $\pm 6 \text{ kV}$         | Contact $\pm$ 6 kV      | Le sol doit être en bois,<br>en béton ou en dalles de<br>céramique. Si le sol est                    |
| IEC<br>61000-4-2                         | Air ± 8 kV                         | Air ± 8 kV              | recouvert de matériaux<br>synthétiques, l'hum-<br>idité relative doit être<br>au moins égale à 30 %. |

**Remarque :** l'UT (test par unité) correspond à la tension secteur avant l'application du niveau de test.

#### Manuel de l'opérateur du N-600x

#### Tableau 18 : Immunité électromagnétique

Le N-600x est conçu pour fonctionner dans l'environnement électromagnétique spécifié. L'utilisateur du N-600x doit s'assurer que l'appareil est utilisé dans un environnement électromagnétique conforme à la description ci-dessous.

| Test<br>d'immunité                                            | Niveau de<br>test IEC<br>60601-1-2                                      | Niveau de<br>conformité                                                 | Directives relatives<br>à l'environnement<br>électromagnétique                                                                                           |
|---------------------------------------------------------------|-------------------------------------------------------------------------|-------------------------------------------------------------------------|----------------------------------------------------------------------------------------------------|
| Courants<br>électriques<br>rapides<br>transitoires/<br>salves | ± 2 kV pour<br>les lignes<br>d'alimentation<br>en courant<br>électrique | ± 2 kV pour<br>les lignes<br>d'alimentation<br>en courant<br>électrique | L'alimentation<br>électrique principale<br>doit être de qualité<br>équivalente à celle<br>d'un environnement<br>commercial et/ou<br>hospitalier général. |
| IEC<br>61000-4-4                                              | ± 1 kV pour les<br>lignes d'entrée/<br>sortie                           | ± 1 kV pour les<br>lignes d'entrée/<br>sortie                           |                                                                                                    |
| Surtensions<br>IEC<br>61000-4-5                               | Mode<br>différentiel<br>± 1 kV                                          | Mode<br>différentiel<br>± 1 kV                                          | L'alimentation<br>électrique principale<br>doit être de qualité<br>équivalente à celle<br>d'un environnement                                             |
|                                                               | Mode standard $\pm 2 \text{ kV}$                                        | Mode standard $\pm 2 \text{ kV}$                                        | commercial et/ou<br>hospitalier général.                                                                                                    |

**Remarque :** l'UT (test par unité) correspond à la tension secteur avant l'application du niveau de test.

Manuel de l'opérateur du N-600x

#### Tableau 18 : Immunité électromagnétique

Le N-600x est conçu pour fonctionner dans l'environnement électromagnétique spécifié. L'utilisateur du N-600x doit s'assurer que l'appareil est utilisé dans un environnement électromagnétique conforme à la description ci-dessous.

| Test<br>d'immunité                                 | Niveau de<br>test IEC<br>60601-1-2                             | Niveau de conformité                                          | Directives relatives<br>à l'environnement<br>électromagnétique                            |
|----------------------------------------------------|----------------------------------------------------------------|---------------------------------------------------------------|-------------------------------------------------------------------------------------------|
| Baisses de<br>tension,<br>courtes<br>interruptions | <u<sub>T 5 %</u<sub>                                           | <u<sub>T 5 %</u<sub>                                          | L'alimentation<br>électrique principale<br>doit être de qualité<br>équivalente à celle    |
| et variations<br>sur<br>l'alimentation             | (baisse >95 %<br>dans l'U <sub>T</sub> ) pour<br>un demi-cycle | (baisse >95 %<br>dans l' $U_T$ ) pour<br>un demi-cycle        | d'un environnement<br>commercial et/ou<br>hospitalier général.                            |
| électrique                                         | $\mathrm{U_{T}}$ de 40 %                                       | $\mathrm{U_{T}}$ de 40 %                                      | Si l'utilisation du<br>N-600x nécessite<br>le fonctionnement                              |
| IEC<br>61000-4-11                                  | (baisse de 60 %<br>dans l'U <sub>T</sub> ) pour<br>5 cycles    | (baisse de 60 %<br>dans l'U <sub>T</sub> ) pour<br>5 cycles   | permanent de l'appareil<br>pendant une coupure<br>de l'alimentation<br>principale, il est |
|                                                    | $\rm U_T$ de 70 %                                              | $\mathrm{U_{T}}$ de 70 %                                      | d'alimenter le N-600x<br>sur un générateur ou<br>sur une batterie.                        |
|                                                    | (baisse de 30 %<br>dans l'U <sub>T</sub> ) pour<br>25 cycles   | (baisse de 30 %<br>dans l'U <sub>T</sub> ) pour<br>25 cycles  | _                                                                                         |
|                                                    | <U <sub>T</sub> 5 %                                            | <U <sub>T</sub> 5 %                                           |                                                                                           |
|                                                    | (baisse de 95 %<br>dans l'U <sub>T</sub> ) pour<br>5 secondes  | (baisse de 95 %<br>dans l'U <sub>T</sub> ) pour<br>5 secondes |                                                                                           |

**Remarque :** l'UT (test par unité) correspond à la tension secteur avant l'application du niveau de test.

Manuel de l'opérateur du N-600x

#### Tableau 18 : Immunité électromagnétique

Le N-600x est conçu pour fonctionner dans l'environnement électromagnétique spécifié. L'utilisateur du N-600x doit s'assurer que l'appareil est utilisé dans un environnement électromagnétique conforme à la description ci-dessous.

| Test<br>d'immunité                                                               | Niveau de<br>test IEC<br>60601-1-2 | Niveau de<br>conformité | Directives relatives<br>à l'environnement<br>électromagnétique                                                                                                    |
|----------------------------------------------------------------------------------|------------------------------------|-------------------------|----------------------------------------------------------------------------------------------------|
| Champs<br>magnétiques<br>de haute<br>fréquence<br>(50/60 Hz)<br>IEC<br>61000-4-8 | 3 A/m                              | 3 A/m                   | Il peut être nécessaire<br>d'éloigner le N-600x<br>des sources de champs<br>magnétiques de<br>haute fréquence<br>ou d'installer une<br>protection anti-<br>magnétique. Les<br>champs magnétiques<br>de haute fréquence<br>doivent être mesurés<br>sur le site d'installation<br>pour s'assurer qu'ils<br>sont suffisamment bas. |
| Remarque : l'UT (test par unité) correspond à la tension secteur avant           |                                    |                         |                                                                                                    |

l'application du niveau de test.

Manuel de l'opérateur du N-600x

#### Tableau 19 : Immunité électromagnétique, matériel RF portable

Pour le matériel de communication portable et mobile. Le N-600x est conçu pour fonctionner dans l'environnement électromagnétique spécifié. L'utilisateur du moniteur N-600x doit s'assurer que l'appareil est utilisé dans un environnement électromagnétique conforme à la description ci-dessous.

| Test<br>d'immunité | IEC<br>60601-1-2<br>Niveau<br>de test | Niveau de<br>conformité | Directives relatives<br>à l'environnement<br>électromagnétique |
|--------------------|---------------------------------------|-------------------------|----------------------------------------------------------------|
|--------------------|---------------------------------------|-------------------------|----------------------------------------------------------------|

Le matériel de communication mobile et portable ne doit pas être utilisé plus près d'aucun élément du N-600x, y compris les câbles, que la distance de séparation recommandée et calculée selon l'équation appropriée pour la fréquence de transmission.

Distance de séparation recommandée

**Remarque :** l'intensité des champs émis par les transmetteurs fixes, tels que les stations de radiotéléphone (cellulaires et sans fil) et les radios mobiles, le matériel de radio amateur, les téléviseurs et radios FM et AM, ne peut être théoriquement estimée avec la précision d'une étude. L'estimation de l'environnement électromagnétique dû aux transmetteurs RF fixes doit être assurée par un système de surveillance électromagnétique. Dans le cas où la force de champ mesurée sur le site de fonctionnement du N-600x excède le niveau applicable de conformité RF indiqué ci-dessus, le fonctionnement normal du N-600x doit être vérifié. Si des performances anormales sont constatées, des mesures supplémentaires doivent être prises, telles que la réorientation ou le déplacement du N-600x.

**Remarque :** il est possible que ces directives ne s'appliquent pas à toutes les situations. La propagation électromagnétique est affectée par l'absorption et la réflexion des structures, des objets et des personnes.

Des interférences peuvent se produire dans le voisinage des équipements marqués du symbole suivant :

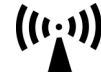

Manuel de l'opérateur du N-600x

#### Tableau 19 : Immunité électromagnétique, matériel RF portable

Pour le matériel de communication portable et mobile. Le N-600x est conçu pour fonctionner dans l'environnement électromagnétique spécifié. L'utilisateur du moniteur N-600x doit s'assurer que l'appareil est utilisé dans un environnement électromagnétique conforme à la description ci-dessous.

| Test<br>d'immunité                       | IEC<br>60601-1-2<br>Niveau<br>de test | Niveau de conformité | Directives relatives<br>à l'environnement<br>électromagnétique |
|------------------------------------------|---------------------------------------|----------------------|----------------------------------------------------------------|
| RF de<br>rayonnement<br>IEC<br>61000-4-3 | 3 V/m<br>80 MHz<br>800 MHz            | 3 V/m                | distance =<br>1,2√Alimentation<br>80 à 800 MHz                 |
|                                          | 3 V/m<br>800 MHz<br>2,5 GHz           | 3 V/m                | distance =<br>2,3√Alimentation<br>800 MHz à 2,5 GHz            |

**Remarque :** l'intensité des champs émis par les transmetteurs fixes, tels que les stations de radiotéléphone (cellulaires et sans fil) et les radios mobiles, le matériel de radio amateur, les téléviseurs et radios FM et AM, ne peut être théoriquement estimée avec la précision d'une étude. L'estimation de l'environnement électromagnétique dû aux transmetteurs RF fixes doit être assurée par un système de surveillance électromagnétique. Dans le cas où la force de champ mesurée sur le site de fonctionnement du N-600x excède le niveau applicable de conformité RF indiqué ci-dessus, le fonctionnement normal du N-600x doit être vérifié. Si des performances anormales sont constatées, des mesures supplémentaires doivent être prises, telles que la réorientation ou le déplacement du N-600x.

**Remarque :** il est possible que ces directives ne s'appliquent pas à toutes les situations. La propagation électromagnétique est affectée par l'absorption et la réflexion des structures, des objets et des personnes.

Des interférences peuvent se produire dans le voisinage des équipements marqués du symbole suivant :

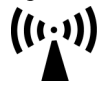

Manuel de l'opérateur du N-600x

#### Tableau 19 : Immunité électromagnétique, matériel RF portable

Pour le matériel de communication portable et mobile. Le N-600x est conçu pour fonctionner dans l'environnement électromagnétique spécifié. L'utilisateur du moniteur N-600x doit s'assurer que l'appareil est utilisé dans un environnement électromagnétique conforme à la description ci-dessous.

| Test<br>d'immunité        | IEC<br>60601-1-2<br>Niveau<br>de test | Niveau de<br>conformité | Directives relatives<br>à l'environnement<br>électromagnétique |
|---------------------------|---------------------------------------|-------------------------|----------------------------------------------------------------|
| RF de conduction          | 3 Vrms                                | 3 Vrms                  | $distance = 1,2\sqrt{Alimentation}$                            |
| IEC<br>61000 <b>-</b> 4-6 | 80 MHz                                |                         | 150 kHz à 80 MHz                                               |

**Remarque :** l'intensité des champs émis par les transmetteurs fixes, tels que les stations de radiotéléphone (cellulaires et sans fil) et les radios mobiles, le matériel de radio amateur, les téléviseurs et radios FM et AM, ne peut être théoriquement estimée avec la précision d'une étude. L'estimation de l'environnement électromagnétique dû aux transmetteurs RF fixes doit être assurée par un système de surveillance électromagnétique. Dans le cas où la force de champ mesurée sur le site de fonctionnement du N-600x excède le niveau applicable de conformité RF indiqué ci-dessus, le fonctionnement normal du N-600x doit être vérifié. Si des performances anormales sont constatées, des mesures supplémentaires doivent être prises, telles que la réorientation ou le déplacement du N-600x.

**Remarque :** il est possible que ces directives ne s'appliquent pas à toutes les situations. La propagation électromagnétique est affectée par l'absorption et la réflexion des structures, des objets et des personnes.

Des interférences peuvent se produire dans le voisinage des équipements marqués du symbole suivant :

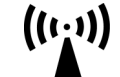

Manuel de l'opérateur du N-600x

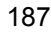

#### Tableau 20 : Distances de séparation recommandées

Distances de séparation recommandées entre les appareils d'émissions RF portables et mobiles et le N-600x (IEC 60601-1-2)

| Fréquence du transmetteur                                                          | 150 KHz à<br>80 MHz                    | 80 MHz à<br>800 MHz                    | 800 MHz<br>à 2,5 GHz                   |
|------------------------------------------------------------------------------------|----------------------------------------|----------------------------------------|----------------------------------------|
| Equation                                                                           | $d = 1,2\sqrt{P}$                      | $d = 1, 2\sqrt{P}$                     | $d = 2,3\sqrt{P}$                      |
| Estimation de<br>la puissance de<br>sortie maximale<br>du transmetteur<br>en Watts | Distance de<br>séparation<br>en mètres | Distance de<br>séparation<br>en mètres | Distance de<br>séparation<br>en mètres |
| 0.01                                                                               | 0.12                                   | 0.12                                   | 0.23                                   |
| 0.1                                                                                | 0.38                                   | 0.38                                   | 0.73                                   |
| 1                                                                                  | 1.2                                    | 1.2                                    | 2.3                                    |
| 10                                                                                 | 3.8                                    | 3.8                                    | 7.3                                    |
| 100                                                                                | 12                                     | 12                                     | 23                                     |

Pour les transmetteurs dont l'estimation de puissance de sortie maximale n'est pas répertoriée ci-dessus, la distance de séparation peut être estimée à l'aide de l'équation dans la colonne correspondante, où P est la puissance maximale [estimation de la puissance du transmetteur en watts (W)] d'après les spécifications du fabricant du transmetteur.

**Remarque :** il est possible que ces directives ne s'appliquent pas à toutes les situations. La propagation électromagnétique est affectée par l'absorption et la réflexion des structures, des objets et des personnes.

Manuel de l'opérateur du N-600x

| Câbles et<br>capteurs<br><i>OxiMax</i>                                                | Longueur<br>maximale | Conforme à la norme                                                                                              |
|---------------------------------------------------------------------------------------|----------------------|----------------------------------------------------------------------------------------------------|
| Câble d'oxymétrie<br>pulsée DOC-10                                                    | 3 m                  | • Emissions RF, CISPR 11,<br>Classe B/Groupe 1                                                                   |
| Câble de télé-<br>chargement du<br>logiciel, série<br>RS-232, 15 à<br>9 broches « D » | 3 m                  | <ul> <li>Emissions harmoniques,<br/>IEC 61000-3-2</li> <li>Fluctuations/oscillations de</li> </ul>               |
| Câble non terminé,<br>RS-232/<br>Analogique,<br>15 broches « D »                      | 1 m                  | <ul> <li>tension, IEC 61000-3-3</li> <li>Décharges électrostatiques<br/>(DES),</li> <li>IEC 61000-4-2</li> </ul> |
| Câble fixe Oxinet                                                                     | 3 m                  |                                                                                                    |
| Câble<br>d'imprimante,<br>RS-232, 15 à<br>9 broches « D »                             | 1 m                  | <ul> <li>Courants électriques rapides<br/>transitoires/salves,<br/>IEC 61000-4-4</li> </ul>                      |
| Câble d'interface<br>Philips                                                          | 1 m                  | <ul><li>Surtensions, IEC 61000-4-5</li><li>RF de conduction</li></ul>                                            |
| Câble d'interface<br>GE Marquette                                                     | 1 m                  | IEC 61000-4-6                                                                                                    |
| Câble d'interface<br>DatexOhmeda                                                      | 1 m                  | IEC 61000-4-3                                                                                                    |
| Câble de données<br>Oxinet <sup>®</sup>                                               | 3 m                  | -                                                                                                    |
| Câble d'interface<br>HP Agilent                                                       | 3 m                  | -                                                                                                    |

Tableau 21 : Câbles

| Câbles et<br>capteurs<br>OxiMax | Longueur<br>maximale | Conforme à la norme                   |
|---------------------------------|----------------------|---------------------------------------|
| Capteurs OXIMAX :               |                      | • Emissions RF, CISPR 11,             |
| MAX-A                           | 0.5                  | Classe B/Groupe 1                     |
| MAX-AL                          | 0,5 m                | • Emissions harmoniques,              |
| MAX-I                           | 0,9 m                | IEC 61000-3-2                         |
| MAX-N                           | 0,5 m                | Eluctuations/oscillations de          |
| MAX-P                           | 0,5 m                | tension, IEC 61000-3-3                |
| MAX-R                           | 0,5 m                |                                       |
|                                 | 0,5 m                | • Décharges électrostatiques          |
| Capteurs OXIMAX                 | 0,9 m                | (DES), HE 01000 + 2                   |
| OXI-A/N                         |                      | Courants électriques rapides          |
|                                 |                      | transitoires/salves,<br>IEC 61000-4-4 |
| UAI-F/1                         |                      |                                       |
|                                 |                      | • Surtensions, IEC 61000-4-5          |
|                                 |                      | • RF de conduction<br>IEC 61000-4-6   |
|                                 |                      | • RF de rayonnement,<br>IEC 61000-4-3 |

### Tableau 21 : Câbles

| Câbles et<br>capteurs<br>OxiMax | Longueur<br>maximale | Conforme à la norme                                                                         |  |
|---------------------------------|----------------------|---------------------------------------------------------------------------------------------|--|
| Capteur OXIMAX<br>Durasensor :  | 0,9 m                | • Emissions RF, CISPR 11,<br>Classe B/Groupe 1                                              |  |
| DS-100A                         |                      | • Emissions harmoniques,<br>IEC 61000-3-2                                                   |  |
|                                 |                      | • Fluctuations/oscillations de tension, IEC 61000-3-3                                       |  |
|                                 |                      | <ul> <li>Décharges électrostatiques<br/>(DES), IEC 61000-4-2</li> </ul>                     |  |
|                                 |                      | <ul> <li>Courants électriques rapides<br/>transitoires/salves,<br/>IEC 61000-4-4</li> </ul> |  |
|                                 |                      | • Surtensions, IEC 61000-4-5                                                                |  |
|                                 |                      | • RF de conduction<br>IEC 61000-4-6                                                         |  |
|                                 |                      | • RF de rayonnement,<br>IEC 61000-4-3                                                       |  |

Tableau 21 : Câbles

Manuel de l'opérateur du N-600x

| Câbles et<br>capteurs<br>OxiMax | Longueur<br>maximale | Conforme à la norme           |
|---------------------------------|----------------------|-------------------------------|
| Capteurs OXIMAX                 | Câble OC-3           | • Emissions RF, CISPR 11,     |
| OxiCliq :                       | 0,9 m                | Classe B/Groupe 1             |
| P                               |                      | • Emissions harmoniques,      |
| N                               |                      | IEC 61000-3-2                 |
| 1                               |                      | Eluctuations/asseillations da |
| A                               |                      | - tension, IEC 61000-3-3      |
| Capteurs OXIMAX                 | 1,2 m                | ,                             |
| Dura-Y:                         | • Décl               | • Décharges électrostatiques  |
| D-YS                            |                      | (DES), IEC 61000-4-2          |
| D-YSE                           |                      | Courants électriques rapides  |
| D-YSPD                          |                      | transitoires/salves,          |
|                                 |                      | IEC 61000-4-4                 |
|                                 |                      | • Surtensions, IEC 61000-4-5  |
|                                 |                      | • RF de conduction            |
|                                 |                      | IEC 61000-4-6                 |
|                                 |                      | • RF de rayonnement,          |
|                                 |                      | IEC 61000-4-3                 |

# Étude clinique

## Présentation générale

Cette section contient des données provenant de l'étude clinique menée sur les capteurs Nellcor<sup>™</sup> utilisés avec l'oxymètre de pouls Nellcor<sup>™</sup> N-600X.

Une (1) étude clinique prospective d'hypoxie contrôlée a été menée pour démontrer la précision des capteurs Nellcor<sup>™</sup> utilisés conjointement avec l'oxymètre de pouls Nellcor<sup>™</sup> N-600X. L'étude portait sur des volontaires sains dans un seul laboratoire clinique. La précision a été établie en effectuant une comparaison par rapport à la co-oxymétrie.

### **Méthodes**

Les données issues de 11 sujets sains ont été incluses dans l'analyse. Les capteurs ont été tournés sur les doigts et les sourcils pour permettre une étude équilibrée. Les valeurs de SpO2 ont été enregistrées en continu à partir de chaque instrument pendant que l'oxygène inspiré était contrôlé pour atteindre cinq plateaux stables de saturation prédéfinis à environ 98, 90, 80, 70 et 60 %. Six échantillons artériels ont été prélevés à un intervalle de 20 secondes sur chaque plateau afin d'obtenir environ 30 échantillons par sujet. Chaque échantillon artériel a été prélevé au cours de deux (2) cycles respiratoires (10 secondes environ) alors que les données de SpO2 ont été collectées simultanément et marquées en vue d'une comparaison directe avec les valeurs de CO2. Chaque échantillon artériel a été analysé par au moins deux des trois CO-oxymètres IL et une valeur de SaO2 moyenne a été calculée pour chaque échantillon. Le CO2 de fin d'expiration, la fréquence respiratoire et le schéma respiratoire ont été surveillés de manière continue pendant toute la durée de l'étude.

Manuel de l'opérateur du N-600x

# Population de l'étude

| Туре         | Caractéristiques          | Total   |
|--------------|---------------------------|---------|
| Sava         | Homme                     | 5       |
| Sexe         | Femme                     | 6       |
|              | Caucasienne               | 8       |
| Origina      | Hispanique                | 2       |
| Origine      | Afro-américaine           | 1       |
|              | Asiatique                 | 0       |
| Âge          |                           | 19-48   |
| Poids        |                           | 108-250 |
|              | Très claire               | 2       |
| Pigmentation | Olive                     | 5       |
| de la peau   | Olive noire/Noire modérée | 3       |
|              | Très noire/Bleue noire    | 1       |

### Tableau 22: Données démographiques

# Résultats de l'étude

La précision a été calculée en utilisant le carré moyen de la racine des différences (RMSD).

Manuel de l'opérateur du N-600x

| Intervalle          | MAX-A                |                 | MAX-N                |                 | MAX-FAST             |                 |
|---------------------|----------------------|-----------------|----------------------|-----------------|----------------------|-----------------|
| de SpO <sub>2</sub> | Points de<br>données | Valeurs<br>Arms | Points de<br>données | Valeurs<br>Arms | Points de<br>données | Valeurs<br>Arms |
| 60-70               | 71                   | 3,05            | 71                   | 2,89            | 71                   | 2,22            |
| 70-80               | 55                   | 2,35            | 55                   | 2,32            | 55                   | 1,28            |
| 80-90               | 48                   | 1,84            | 48                   | 1,73            | 48                   | 1,48            |
| 90-100              | 117                  | 1,23            | 117                  | 1,68            | 117                  | 0,98            |

Tableau 23: Comparaison de la précision des mesures de entre les capteurs SpO<sub>2</sub> et les CO-oxymètres Nellcor<sup>™</sup>

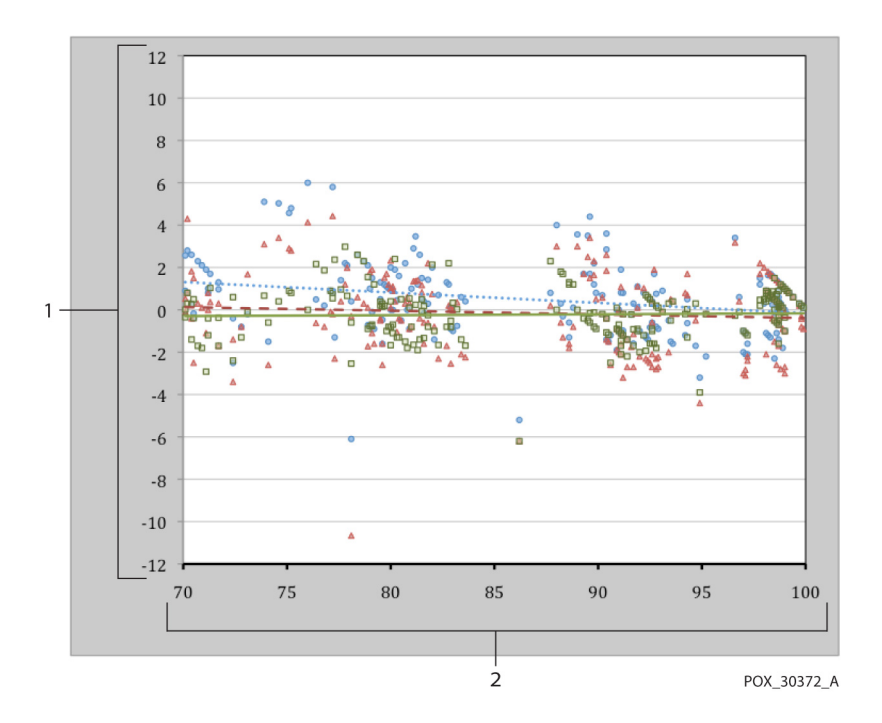

Figure 13: Graphique de Bland-Altman modifié

Manuel de l'opérateur du N-600x

| 1 | Capteur test ;<br>valeur du CO-oxymètre moyenne<br>SpO <sub>2</sub> 70-100 % | 2 | Valeur moyenne du CO-<br>oxymètre 70 à 100 % de SpO <sub>2</sub> |
|---|------------------------------------------------------------------------------|---|------------------------------------------------------------------|
| • | Carte d'oxymétrie avec le capteur<br>MAX-A                                   |   | Tendance du capteur<br>MAX-A                                     |
| • | Carte d'oxymétrie avec le capteur<br>MAX-N                                   |   | Tendance du capteur<br>MAX-N                                     |
| • | Carte d'oxymétrie avec le capteur<br>MAX-FAST                                |   | Tendance du capteur<br>MAX-FAST                                  |

# Évènements indésirables ou déviations

L'étude a été réalisée comme prévu et aucun évènement indésirable ou déviation par rapport au protocole n'ont été observées.

## Conclusion

Les résultats groupés indiquent que pour une plage de saturation comprise entre 60 et 80 % pour le SpO<sub>2</sub>, les critères d'acceptation ont été atteints pour le système de surveillance testé avec les capteurs MAX-A, MAX-N et MAX-FAST. Les résultats groupés indiquent que pour une plage de saturation comprise entre 70 et 100 % de SpO<sub>2</sub>, les critères d'acceptation ont été respectés.

Manuel de l'opérateur du N-600x

# Index

| F | ٩. |
|---|----|
| - | -  |

| Α                                                               | plusieurs rubriques, 138                         |
|-----------------------------------------------------------------|--------------------------------------------------|
| Absence d'enregistrement d'évènement                            | Aide à l'écran, 137                              |
| sur un capteur, 89                                              | Alarme de limite inférieure de fréquence         |
| Accessoires en option, 125                                      | de pouls, 107                                    |
| Activation/Désactivation de la fonction<br>Messages capteur, 85 | Alarme de limite inférieure de saturation, 107   |
| Adulte                                                          | Alarme de limite supérieure de la                |
| Luminosité de l'éclairage intégré, 165                          | fréquence de pouls, 107                          |
| Réglages par défaut, 164                                        | Alarme de límite supérieure de saturation 107    |
| Affichage d'onde plethysmographique, 15                         | Alarme désactivée 107                            |
| Amichage de tendance                                            | Alarme neutralisée 107                           |
| Echelle 74                                                      | Allemand 66                                      |
| Fréquence de pouls, 78                                          | Altitude 176 177                                 |
| Histogramme, 79                                                 | Anémie 133                                       |
| Lecture, 76                                                     | Anglais 66                                       |
| SpO2, 78                                                        | $\Delta \cap 107$                                |
| Tendance double, 77                                             | AS 107                                           |
| Affichage de tendance SpO2, 78                                  | Assistance technique 156                         |
| Affichage de tendances en temps réel, 13                        | Autotest nartiel de mise sous tension            |
| Affichage des données de tendance de l'amplitude du pouls. 80   | (ATP), 43                                        |
| Affichage des données de tendance de                            | В                                                |
| l'histogramme, 79                                               | Batterie faible, 107, 148                        |
| Affichage des tendances de fréquence du pouls, 78               | Bras de support vertical mural GCX, 127 <b>C</b> |
| Affichage double des données de                                 | Câbles, 189                                      |
| tendance, 77                                                    | Capteur                                          |
| Affichage graphique, 12                                         | Indications de performance, 133                  |
| Aide                                                            | Capteur arrêté, 107                              |
| accès à des rubriques uniques, 141                              | Capteur déconnecté, 148                          |

Manuel de l'opérateur du N-600x

Caractéristiques techniques, 173 Batterie, 175 Conformité, 179 Electrique, 175 Electrique, appareil, 175 Environnement, 176 Performances, 173 Physiques, 178 Codes d'erreur, 143 Commandes, 10 Aide/Contraste, 11 Alarme neutralisée, 10 augmenter, 10 diminuer, 10 Configuration des messages du capteur, 85 Configuration du port de données, 112 Connexion d'un capteur OXIMAX, 26 Connexion du N-600x au courant alternatif, 24 Contraste, 49 contraste de l'écran, 49 Contrôles de sécurité, 157 D

Danois, 66 Date, 56 Date et heure, 55 Débit de Baud Définir, 112 Déclaration du fabricant, 180 Déconnexion du capteur, 107 Défilement, données de tendance, 72 Delete Trends? (Effacer tendances ?), 148 Dépannage Aide, 151 Désactivation des alarmes sonores, 58 Désinfection, 158 Distances de séparation recommandées, 188 Données Capteur, 147 Données d'antécédents d'évènement sur capteur, 92 Données de tendance Fonctionnement, 73 Données de Tendance moniteur, 71 Données en temps réel, 101 Données graphiques d'enregistrement d'évènement sur capteur, 90 Données tabulaires d'antécédents sur capteur, 95 Ε Echelle de tendance, 74 Eclairage intégré, 49

Ecran des tendances en temps réel, 51 Ecran Données de tendance Lecture, 76 Ecran Durée de neutralisation de l'alarme, 57 Ecran graphique, 50 Ecran Limites d'alarme, 62 Ecran Pléth., 12 Ecran Volume de l'alarme, 54 Eléments du panneau arrière, 8 Emissions électromagnétiques, 180 Enregistrement d'événement de capteur, 84 Enregistrement d'évènement sur un capteur disponible, 88 Environnements de type hospitalier, 5 Espagnol, 66 Etalonnage, 157

Manuel de l'opérateur du N-600x

### F

Finnois, 66 Fonctionnement Humidité relative, 177 Température, 176 Fonctionnement du N-600x sur batterie, 27 Français, 66 Н Hémoglobines dysfonctionnelles, 132 Hollandais, 66 Horloge, 55 Immunité électromagnétique, 185 Impression Protocole, 97 Impression des informations de tendance, 97 Impression en mode ASCII, 100 Impression en mode graphique, 100 Indications de performance Capteur, 133 Sphygmo-oxymètre, 132 Interférence, 107 Interférence électromagnétique, 155 Italien, 66

# L

Langue d'affichage Sélection, 66 LB, 107 Le moniteur affiche des tirets, 48 Lecture tendances, 148 LM, 107 LP, 107 Luminosité de l'éclairage intégré ajustement, 49 Μ Mallette de transport souple, 129 menu touche logicielle, 11 Messages d'erreur, 146 Mise sous tension du moniteur, 43 Mises en garde contre les risques éventuels, 1 Mode de réponse, 65, 104 Mode normal, 65 Mode rapide, 65 Moniteur Indications de performance, 132 Renvoi, 156 Tolérance de précision, 173

# Ν

Nettoyage, 158 Norvégien, 66 Nouveau-né Luminosité de l'éclairage intégré, 163 Réglages par défaut, 163

## 0

Oxymétrie : présentation, 167 **P** Patients adulte-enfant, 60 Patients nouveaux-nés, 60 Perte de pouls, 107 Perte de pouls avec interférence, 107 PH, 107 PL, 107

Manuel de l'opérateur du N-600x

#### Index

Plages des paramètres, 40 Plaque de montage GCX, 126 Points décimaux, 12 Port de données broches, 110 Connexion à, 110 Disposition des broches, 111 Portugais, 66 Précautions d'emploi, 3 Pression atmosphérique, 177 Protocole Définir, 112 PS, 107

### R

Recherche d'un pouls valide., 46 Recherche de pouls, 107 Réglage des limites d'alarme SatSeconds, 63 Réglages d'usine par défaut, 163 Réglages horloge perdus, 144, 147 Réglages par défaut Adulte, 164 Nouveau-né, 163 **Usine**, 163 Réglages perdus, 144 Renvoi du moniteur, 156 Report d'alarme Contacts de relais, 115 Polarité RS-232, 115 Utilisation, 113

## S

SatSeconds Affichage, 161 Description, 159 Filet de sécurité, 161 Gestion des alarmes, 159 Saturation Calculée, 170 Fonctionnelle, 169 Fractionnelle, 169 Mesurée, 170 Saturation calculée, 170 saturation fonctionnelle, 169 Saturation fractionnelle, 169 Saturation mesurée, 170 SD, 107 Sélection d'un capteur, 122 Sélection de l'échelle d'affichage des données de tendance, 74 SH, 107 SL, 107 SO, 107 Sphygmo-oxymètre Plage de mesure, 173 Statut du fonctionnement, 106 Stockage Humidité relative, 177 Température, 177 Suédois, 66 Support sur roues, 128 Support GCX sur roues, 128 Support mural Vertical, 127 Support sur roues, 128 Symboles, 9 Borne équipotentielle, 9 Date de fabrication, 9, 10 Interface de données, 9 Type BF, 9 Voir les instructions d'utilisation, 9

Manuel de l'opérateur du N-600x

### т

Technologie OXIMAX, 171 Tension des sorties analogiques, 116 Test de bio-compatibilité, 124 Tirets, 48 Tonalité Alarme de faible priorité, 20 Alarme de haute priorité, 19 Alarme de priorité moyenne, 20 Autotest réussi de mise sous tension, 20 Bip sonore de pouls, 20 Pression d'une touche non valide, 19 Pression d'une touche valide, 19 Rappel de neutralisation de l'alarme, 19 Tonalité de confirmation, 19 Tonalité de réglage du volume, 20 Tonalité piézo, 20 Tonalité de confirmation, 19 touche logicielle barre de menu, 11 Touche MARCHE/ATTENTE, 10 Touches du panneau avant, 7 Touches et symboles du panneau avant, 7 Transport Humidité relative, 177 Température, 177 Type capteur, 148 **TYPE DE DONNEES : EVENEM/** SP02+BPM, 147 **TYPE DE DONNEES** 

EVENEM/SPO2, 147

V

Valeurs défaut perdues, 144, 147 Vérification Performances, 131 Vérification des performances, 131 Version logicielle, 44 Voyant d'alimentation c.a., 15 Voyant de batterie faible, 29 Voyant du niveau de charge de la batterie, 34 capacités, 34 Voyant Interférence, 17 Voyants Alarme neutralisée, 16 Alimentation c.a., 15 Amplitude de pouls (barre-graphe)., 15 Batterie faible, 16 Capteur de données, 17 Fréquence de pouls, 15 fréquence de pouls, 15 Indicateur de niveau de charge de la batterie, 16 Mode de réponse rapide, 18 Recherche de pouls, 17 Réglage des limites d'alarme, 18 SatSeconds, 18 Voyant Interférence, 17

Manuel de l'opérateur du N-600x

Index

Manuel de l'opérateur du N-600x

Part No. 10071714 Rev B 2014-02

COVIDIEN, COVIDIEN with logo and Covidien logo are U.S. and internationally registered trademarks of Covidien AG.

™\* Trademark of its respective owner. Other brands are trademarks of a Covidien company.

©2011 Covidien.

Covidien IIc, 15 Hampshire Street, Mansfield, MA 02048 USA. ECREP Covidien Ireland Limited, IDA Business & Technology Park,Tullamore.

www.covidien.com

[T] 1-800-635-5267

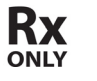

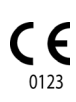